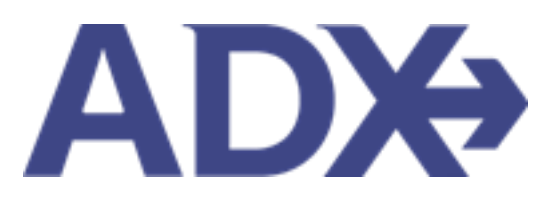

Client Documents June 2022

# Contents

| 1. Client I | Documents                                          |
|-------------|----------------------------------------------------|
| 1.1. TY     | PES OF CLIENT DOCUMENTS                            |
| 1.1.1       | Client Itinerary4                                  |
| 1.1.2       | Service Comparisons                                |
| 1.1.3       | Payment Invoice                                    |
| 1.1.4       | Client Statement                                   |
| 1.1.5       | Fee Agreement                                      |
| 1.1.6       | Additional Emails                                  |
| 1.2. Cl     | IENT ITINERARY                                     |
| 1.2.1       | Itinerary Review17                                 |
| 1.2.2       | Default Customization – Advisor Profile            |
| 1.2.3       | Trip Specific Customization – Trip Services Page43 |
| 1.2.4       | Itinerary Document Customization – Itinerary Page  |
| 1.3. SE     | TTING UP ADDITIONAL EMAILS                         |
| 1.3.1       | Opting Into Additional Emails                      |
| 1.3.2       | Setting up Default Messaging72                     |
| 1.4. D0     | CUMENT DELIVERY                                    |
| 1.4.1       | Sending Client Documents                           |
| 1.4.2       | Downloading Client Documents                       |
| 1.5. TF     | RACKING SENT DOCUMENTS                             |

# 1. Client Documents

ADX has **six (6)** types of client documents that can be sent directly through the system or downloaded:

- Client Itinerary
- Service comparisons (hotel, air)
- Payment Invoice
- Client Statement
- Fee agreement
- Additional emails Bon Voyage, Welcome Home, Birthday Greeting, Passport Renewals

ADX does not automatically send any communication to clients, this is an advisor driven action. Anything sent out of the ADX system will automatically CC the primary advisor on file. Any client document sent out of the ADX system will also be captured on the trip page as well as the client profile. All emails sent out of the ADX system will come from <u>noreply@traveledge.com</u><sup>1</sup> unless advisor has a Travel Edge email in their profile.

|                                                                                                    | / 🗅                                                                                                    |                                                                                                    | TRIP REF 51M4W4                                                                                                    |
|----------------------------------------------------------------------------------------------------|----------------------------------------------------------------------------------------------------|----------------------------------------------------------------------------------------------------|----------------------------------------------------------------------------------------------------|
| CLIENT STATEMENT                                                                                      |                                                                                                    | Ţ                                                                                                    | RAVELEDGE CORP                                                                                                    |
| FOR CLIENT: Cara Jones                                                                                |                                                                                                    | TRAVEL                                                                                                    | CONSULTANT: Anna Kule                                                                                                    |
| 123 Sunny Drive, Brooklyn                                                                             |                                                                                                    |                                                                                                    | Office: 1-800-387-297                                                                                                    |
| PRINTED: 09 May 2022                                                                                  |                                                                                                    | 1<br>Ala<br>TravelEdge Dev C                                                                                                    | 786 MILWAUKEE RD. Beloi<br>bama 53511, United State<br>ffice -TICO# 50023253 Tes                                                                                                    |
| O SERV FEE : CONSULTA                                                                                 | TION FEE                                                                                                    |                                                                                                    |                                                                                                    |
|                                                                                                    | BASE TAX                                                                                                    | as.                                                                                                    | TOTAL                                                                                                    |
|                                                                                                    | USD \$150.00 USD \$0                                                                                                    | .00                                                                                                    | USD \$150.00                                                                                                    |
|                                                                                                    |                                                                                                    | In                                                                                                    | roice Amount: USD \$150.00                                                                                                    |
|                                                                                                    |                                                                                                    | Invoice No: 25                                                                                                    | 029791, Issued: 05 Oct 2021<br>Paid in Eul                                                                                                    |
|                                                                                                    |                                                                                                    |                                                                                                    |                                                                                                    |
| SERV FEE INFORMATION                                                                                  |                                                                                                    | CONF                                                                                                    | RMATION: PF5162723                                                                                                    |
| HOTEL : RESIDENCE IN                                                                                  |                                                                                                    |                                                                                                    |                                                                                                    |
| TRAVELED.                                                                                             | NN LA JOLL MARRIOTT, LA JOLLA                                                                                                    |                                                                                                    |                                                                                                    |
| TRAVELERS                                                                                             | IN LA JOLL MARRIOTT, LA JOLLA<br>BASI<br>USO 5630.7                                                                                                    | E TAXES                                                                                                    | TOTAI<br>USD \$630.77                                                                                                    |
| TRAVELERS<br>Jones/Cara                                                                               | IN LA JOLL MARRIOTT, LA JOLLA<br>BASI<br>USD 5630.71                                                                                                    | E TAXES<br>7 USD \$0.00                                                                                                    | TOTAI<br>USD \$630.77<br>roice Amount: USD \$630.77                                                                                                    |
| TRAVELERS<br>Jones/Cara                                                                               | IN LA JOLL MARRIOT7, LA JOLLA<br>BASI<br>USO 5630.77                                                                                                    | E TAXES<br>V USD \$0.00<br>Im<br>Invoice No: 25                                                                                                    | TOTAI<br>USD \$630.77<br>roice Amount: USD \$630.7<br>029790. Issued: 05 Oct 202<br>Paid in Fui                                                                                                    |
| TRAVELERS<br>Jones/Cara<br>HOTEL INFORMATION                                                          | IN UAJOLL MARRIOTT, UAJOLLA<br>BASI<br>USO 5630.77                                                                                                    | E TAXES<br>7 USD \$0,00<br>Im<br>Invoice No: 25<br>CONFIR                                                                                            | TOTA<br>USD \$630.71<br>roice Amount: USD \$630.71<br>029790. issued: 05 Oct 202<br>Paid in Ful<br>MATION: 256-6672257                                                                                                    |
| TRAVELERS<br>Jones/Cara<br>HOTEL INFORMATION<br>Vender: Travel Edge - Hotels                          | NL LA JOLLI. MARRIOTT, LA JOLLA<br>USO 5835.77<br>Property: RESIGNCE: INI LA JOLL MARR                                                                                           | t TAXES<br>v USD 50.00 m<br>Invoice No: 25<br>CONFIR                                                                                                 | TOTAI<br>USD 5630.7:<br>roice Amount: USD 5630.7:<br>029790, issued: 05 Oct 202<br>Pairld im Ful<br>MATION: 256-6672257<br>End: 17 Apr 22                                                                                                    |
| HOTEL INFORMATION<br>Vender: Travel Edge - Hotels<br>Check In: 1200 AM                                | NL LA JOLL MARRIOTI, DA JOLLA<br>USO 5836.77<br>Property: RESIDENCE INN LA JOLL MARR<br>Check Que 1220 AM                                                                        | t TAXES<br>V USD Solo<br>Invoice No: 25<br>CONFIR<br>IOTT Start: 13 Apr 22<br>Duration: 4 days                                                       | TOTAI<br>USD 450.07<br>rolce Amount: USD 550.07<br>029790. Issued: 05 Oct 202<br>Paid in Fai<br>MATION: 256-6672257<br>End: 17 Apr 22<br>Smoking: IVA                                                                                                    |
| TRAVELERS<br>Jones/Cara<br>HOTEL, INFORMATION<br>Vender: Travel Edge - Hotels<br>Check In: 12:00 AM   | NL DA JOLLE MARRIOTT, DA JOLLA<br>USD 6330.77<br>Property: RESIDENCE INNI DA JOLL MARR<br>Check Out: 1200 AM<br>Payment Summary                                                  | t TAXES<br>USD 50.00 Im<br>Invoice Not 25<br>CONFIR<br>CONFIR<br>UST Start: 13 Apr 22<br>Duration: 4 days                                            | TOTAL<br>USD 560.77<br>roice Amount: USD 860.77<br>028790. Issued: 05 Ort 2002<br>Paid in Fai<br>MATION: 256-6672267<br>End: 17 Apr 22<br>Smoking: Iv/A                                                                                                    |
| TRAVELERS<br>Jenes/Cara<br>HOTEL, INFORMATION<br>Vender: Travel Edge - Hotels<br>Check In: 12:00 AM   | NE DA JOLE MARKING TI, DA JOLEA<br>USD BSDD 7<br>Preparty: RESIDENCE INN LAJOLE MARK<br>Check Out: 1200 AM<br>Payment Summary                                                    | t TAXES<br>USD 50.00 Im<br>Invoice Not 25<br>CONFIR<br>KOTT Start: 13 Apr 22<br>Duration: 4 days                                                     | TOTAL<br>USD 5490.7:<br>OSP 760 - 2000 - 2000<br>29790. Issued: 05 04 202<br>Paid in Ful<br>MATION: 256-6672257<br>End: 17 Apr 22<br>Smoking: N/A<br>Fee USD 5150.00                                                                                                    |
| TRAVELERS<br>Jones/Cara<br>HOTEL INFORMATION<br>Vender: Travel Edge - Hotals<br>Check In: 1200 AM     | NE CA JOLE MARRIOT, J.A.JOLEA<br>USD 1930-77<br>Property: RESIDENCE INN LAJOLE MARR<br>Check Out: 1200 AM<br>Payment Summary                                                     | t TAXES<br>USD 50,00 Im<br>Imvoice No: 25<br>CONFIR<br>NOTT Start: 13 Apr 22<br>Duration: 4 days<br>Consultation<br>Total H                          | 101AU<br>USD 9450.7<br>Vefex Americ USD 8100.7<br>Dealer Americ USD 8100.7<br>Paid In Ful<br>MATION: 256-6672257<br>End: 17 Apr 22<br>Smoking: N/A<br>File: USD 5150.00<br>Oth: USD 5150.00                                                                                                    |
| TRAVELERS<br>Jones/Cara<br>HOTEL INFORMATION<br>Vender: Travel Egge - Hotels<br>Check In: 12:00 AM    | NE DA JOLLE MARRIOTT, DA JOLLA<br>USD 1930-77<br>Property: RESIDENCE: INI LAJOLL MARR<br>Check Que: 1220 AM<br>Payment Summary                                                   | t TAXES T USD 50.00 In Invoice 700 25 CONFIRM CONFIRM CONFIRM CONFIRM CONFIRM CONFIRM CONFIRM Table Consultation Table Invoice T                     | T0TAI<br>USD 450.7.<br>VID 450.7.<br>VID 4 |
| TRAVELERS<br>Jones/Cara<br>HOTEL, IN/PORMATION<br>Wender: Travel Edge - Hotels<br>Check In: 1200 AM   | Property: RESIDENCE INIC LA JOLL MARK<br>USD \$330.71<br>Property: RESIDENCE INIC LA JOLL MARK<br>Check Que: 1200 AM<br>Payment Summary<br>Paid on 65 Oct 2021 - Merchant 200000 | r TAXX5<br>r USD R5.00<br>immerce ARC 23<br>CONFIR<br>Duration: 4 Jape 22<br>Duration: 4 days<br>Consultation<br>Total +<br>Inveice T                | 100 H<br>USD 450.07<br>veice America USD 850.07<br>2023790, tstuetic USD 850.07<br>Auf In Fia<br>MATION: 256-667225<br>Emisking: NUA<br>File Emist 17.4 pc<br>Smasking: NUA<br>File USD 8195.0.00<br>onel USD 8598.07<br>USD 8780.77                                                                                                    |
| TRAVELINS<br>Interactiva<br>HOTEL, INFORMATION<br>Worker, Travel Sign - Intellis<br>Check Int 1200 AM | REAL FOLL MARKON, DAJOLDA<br>USD 8530.77<br>Property: ISSIDENCE INN LAJOLL MARK<br>Check Out: 1200 AM<br>Payment Summary<br>Paid on 65 Oct 2021 - Merchant 200000                | t TAXXE<br>V USD 56.00<br>Invoice Xoc.23<br>CONFIR<br>USD T Start: 13 Apr 22<br>Duratien: 4 3ays<br>Consultation<br>Total -<br>Invoice T<br>Amount I | 101A<br>US 840.07<br>Vice Ameuet US 940.07<br>Aniel B S 04 700<br>Aniel B S 04 700<br>Aniel B S 04 700<br>Aniel B S 04 700<br>Aniel B S 04 700<br>Kell S 04 700<br>Fae USD 8150.00<br>onel USD 8150.00<br>Onel USD 8150.77<br>USD 8780.77<br>4140 USD 8780.77                                                                                                    |

|                                                      | T                           |                           |                                         |                                                                        |
|------------------------------------------------------|-----------------------------|---------------------------|-----------------------------------------|------------------------------------------------------------------------|
|                                                      |                             |                           |                                         | TRIP REF 51M4W4                                                        |
| INVOICE NO. 29029790                                 |                             |                           | TRA                                     | VELEDGE CORP                                                           |
| FOR CLIENT: Cara Jones                               |                             |                           | TRAVEL CO                               | NSULTANT: Anna Kule                                                    |
| 123 Sunny Drive, Brooklyn<br>NY 20678, United States |                             |                           |                                         | Office: 1-800-387-297                                                  |
| ISSUED: 05 Oct 2021                                  |                             |                           | 2786<br>Alaban<br>TravelEdge Dev Office | MILWAUKEE RD, Beloi<br>na 53511, United State<br>e -TICO# 50023253 Tes |
| PRINTED. OF MBY LULL                                 |                             |                           | -                                       |                                                                        |
| HOTEL : RESIDENCE INN LA JOLL MA                     | RRIOTT, LA JOLLA            |                           |                                         |                                                                        |
| TRAVELERS<br>Jones/Cara                              | U                           | BASE<br>SD \$630.77       | TAXES<br>USD \$0.00                     | TOTA<br>USD \$630.77                                                   |
| HOTEL INFORMATION                                    |                             |                           | CONFIRMA                                | TION: 256-6672257                                                      |
| Vendor: Travel Edge - Hotels                         | Property: RESIDENCE INN LA  | JOLL MARRIOTT             | Start: 13 Apr 22                        | End: 17 Apr 22                                                         |
| Check In: 12:00 AM                                   | Check Out: 12:00 AM         |                           | Duration: 4 days                        | Smoking: N/A                                                           |
|                                                      |                             |                           |                                         |                                                                        |
|                                                      | Payment Summary             |                           |                                         |                                                                        |
|                                                      |                             |                           | Total Hote                              | USD \$630.77                                                           |
|                                                      |                             |                           | Invoice Tota                            | USD \$630.77                                                           |
|                                                      | Paid on 05 Oct 2021 - Merch | ant <i>X0000000000000</i> | 1881                                    | USD \$630.77                                                           |
|                                                      |                             |                           | Amount Paic<br>Paid in Ful              | USD \$630.77                                                           |

<sup>1</sup> Affiliate agencies email will go out from <u>noreply@adxtravel.com</u>

# **1.1.TYPES OF CLIENT DOCUMENTS**

ADX will generate six (6) different types of client facing documents that you can offer to your clients.

# 1.1.1 Client Itinerary

The client itinerary is the main document issued by advisor to the client directly that contains all the service details and final confirmation numbers. The itinerary can be customized on the Advisor Profile, the Trip Services Page, and the Client Itinerary page directly. A few things to remember:

- The itinerary can be fully customized before sending including branding and advisor profile information
- The itinerary is meant to be used as a final document for confirmation numbers

| tound Trip Flights: New York - Miami<br>hursday, May 26, 2022 - Monday, May 30, 2022 |                                | Cara Jones<br>Advisor: Anna Kule |
|--------------------------------------------------------------------------------------|--------------------------------|----------------------------------|
| DX Ref. 70X6ZC   Archive   Copy Quote   & Link Booki                                 | ngs                            | QUOTS                            |
| Trip Client & Travelers Payment                                                      | Service Fees Manage            | C Refresh Quot                   |
| Trip Name                                                                            | Dates                          |                                  |
| Round Trip Flights: New York Miami                                                   | 05/26/2022                     | Add details/notes 🛩              |
| Il Services                                                                          |                                | View by: 📄 👱                     |
| + Round-Trip New York to Miami Rename                                                |                                | Distance 🗸                       |
| May 26, 2022 - May 30, 2022                                                          |                                | Book                             |
| Actions: Select New Flights - Ask Air Support -                                      | Seat Plan - Care Rules         | Remove                           |
| 🛤 Esa Miami Brickell Port 📝 Rename                                                   |                                | avitate 🗸                        |
| May 26, 2022 - May 30, 2022                                                          | $\sim$                         | Book                             |
| Actions: Modify                                                                      |                                | @ Remove                         |
| Actions: Reorder Services                                                            |                                |                                  |
|                                                                                      |                                |                                  |
| Potential Commission                                                                 | US0 \$150 00 Insurance offered |                                  |
| Add insurance                                                                        | Update                         |                                  |
|                                                                                      |                                |                                  |
|                                                                                      |                                |                                  |
|                                                                                      |                                | *                                |
|                                                                                      |                                |                                  |

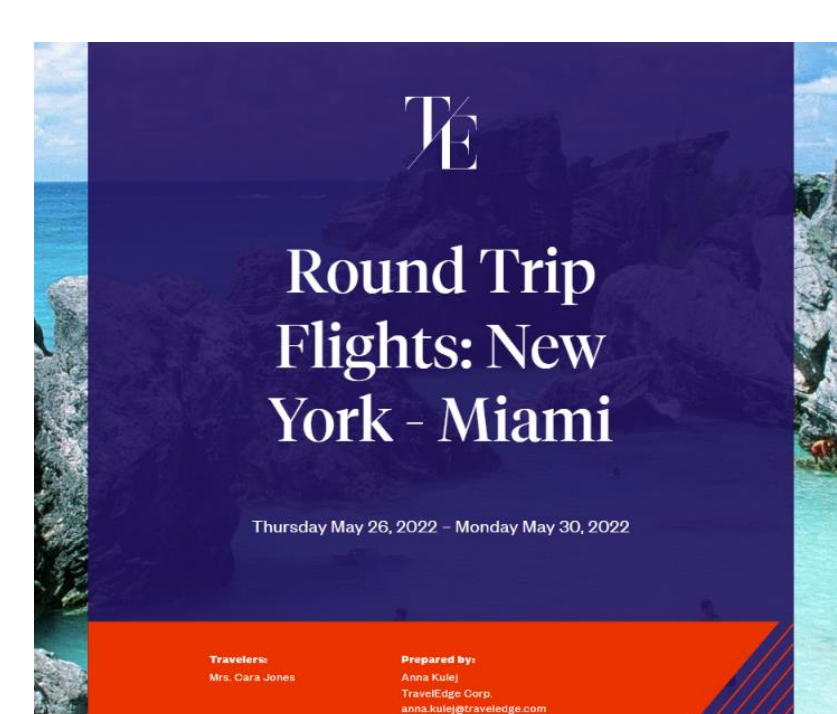

800-387-2977

### Round Trip Flights: New York - Miami

Itinerary Status QUOTE

#### Thursday, May 26, 2022 - Monday, May 30, 2022

For Mrs. Cara Jones

| DATE                    | TIME                                                         |   | EVENT                                                          | DESCRIPTION                                                      |  |  |  |  |
|-------------------------|--------------------------------------------------------------|---|----------------------------------------------------------------|------------------------------------------------------------------|--|--|--|--|
| MAY<br>26               | MAY         07:00 AM         X           26         10:05 AM |   | Departure: New York (JFK) , Terminal 4<br>Arrival: Miami (MIA) | DELTA AIR LINES (DL) 2219,                                       |  |  |  |  |
|                         |                                                              | Û | Oheok-in: Esa Miami Brickell Port                              | Address: 298 SW 15TH STREET Miami Florida 33129<br>United States |  |  |  |  |
| MAY 11<br>27            |                                                              | Ē | Stay: Esa Miami Brickell Port                                  | Address: 298 SW 15TH STREET Miami Florida 33129<br>United States |  |  |  |  |
| MAY 28                  |                                                              | Û | Stay: Esa Miami Brickell Port                                  | Address: 298 SW 15TH STREET Miami Florida 33129<br>United States |  |  |  |  |
| MAY<br>29               |                                                              | Ē | Stay: Esa Miami Brickell Port                                  | Address: 298 SW 15TH STREET Miami Florida 33129<br>United States |  |  |  |  |
| MAY<br>30               | 07:50 AM<br>10:47 AM                                         | * | Departure: Miami (MIA)<br>Arrival: New York (JFK) , Terminal 4 | DELTA AIR LINES (DL) 2767,                                       |  |  |  |  |
|                         |                                                              | Ð | Oheok-out: Esa Miami Brickell Port                             | Address: 298 SW 15TH STREET Miami Florida 33129<br>United States |  |  |  |  |
| $\overline{\mathbf{O}}$ |                                                              |   |                                                                |                                                                  |  |  |  |  |

Speak to your advisor about the benefits of purchasing travel insurance today

#### Notes

Please feel free to reach out to me any time during your trip at 555-123-4567 for any issues you may encounter as I want to ensure you have the best trip possible.

#### Thursday, May 26, 2022

#### Round-Trip New York to Miami Traveler: Mrs. Cara Jones

/ DELTA AIR LINES Flight 2219 MIA **JFK** Duration A DELTA New York Mami 3h 5m 07:00 AM 10:05 AM May 28 May 26 Terminal 4 Oabin: , Class: W Passenger Name Airoraft: BOEING 737-800 Cara Jones Brand: DELTA COMFORT PLUS Baggage allowance: O Piece/Passenger

#### Frequent Flyer Numbers

Mrs. Cara Jones DELTA AIR LINES: 44443333

See Full Fare Rules & Restrictions (http://te-clients.uat.te.tid/air-fare-rules/5166014)

Note: This Air Itinerary has been sent as a quote for information purposes only. Pricing and availability are not guaranteed until booked and ticketed.

| 0   | Esa Miami Brickell Port |
|-----|-------------------------|
| 298 | SW 15TH STREET          |

Miami, Florida, 33129, United States Phone: 305856-3700

#### # Studio Queen Bed Non Smoking

| Check-in            | Stay                    |                       |  |  |
|---------------------|-------------------------|-----------------------|--|--|
| May 26, 2022        | 4 Nights                |                       |  |  |
| Amenities           |                         |                       |  |  |
| High Speed Internet | Extended Stay Available | Wheelchair Accessible |  |  |
| Local Calls         | Parking Meal Plan       |                       |  |  |
| Pets Allowed        | Laundry Facilities      |                       |  |  |

Overview

At Extended Stay America, guests find a friendly home away from home, whether for a day, a week or a month. Each of our 107 spacious suites offers a fully equipped kitchen, free WiFi, and a flat screen Y with premium channels, with free grab and go breakfast and laundry facilities onsite. Only I mile from Downtown Manni, close to restaurants, and just 2 miles from the Port Of Mlam, our hotel is the convenient, affordable choice for savvy business and leisure travelers. Hotel requires a valid credit card or guest is paying cash, a cash room deposit in the amount of 100/USD per stay per room is collected. After satisfactory inspection at checks our, room deposit will be refunded. Perfunded sver 100/USD will be refunded by check within 14 days of departure. \_Visit esa.com/extendedperks to join the Extended Perks rewards program. It is free to join and includes exclusive offers from Extended Stay America and hundreds of your 'havoite branany, no points required!

#### Rate Description

| Item                         | Cost           | Taxes and Fees | Total Oost     |
|------------------------------|----------------|----------------|----------------|
| Round-Trip New York to Miami | \$482.80 USD   | \$65.41 USD    | \$548.21 USD   |
| Esa Miami Brickell Port      | \$1,018.70 USD | \$0.00 USD     | \$1,018.70 USD |
| Total                        | \$1,501.50 USD | \$65.41 USD    | \$1,566.91 USD |

#### Terms & Conditions

Pricing

The travel-related products, services, fares and other information (the "Travel Offerings") set forth in this ltinerary, Quote, and/or Invoice, As applicable (Each hereafter referred to as a "Travel Record") are provided by the suppliers of such products and services which may include, without limitation, airlines, cruise line operators, travel insurers, hotels, and local ground operators (in each case a "Supplier" and collectively the "Suppliers").

Passports must be valid at least six months beyond the date of travel. Ensure that you have all documentation required for travel outside of North America. Entry into a country may be refused even if the required information and travel documents are complete.

Living standards and practices at the destination and the standards and conditions there with respect to the provision and utilities, services and accommodation may differ from those found in North America.

No prices increases are permitted after the customer has paid in full. If a price increase is more than 7% (except increases resulting from an increase in GST/PST/HST), the customer has the right to cancel the contract and obtain a full refund.

Additional airline baggage fees may apply. Changes to itinerary may result in airline penalties and fees.

Air Service Prices are subject to change until ticketed and full amount is paid.

Suppliers may charge a fee for any cancellation or modification to your booked Travel Offering. Most travel bookings are nonrefundable and cancelled bookings will incur charges. These charges can be up to 100% of the cost of the booking, whether or not your travel has commenced. Please refer to the supplier's terms and conditions for more information.

This Travel record is subject to Terms & Conditions. Click here to review the Terms & Conditions (http://www.adxtravel.com/legal). Please read and ensure you understand these Terms & Conditions when considering the Travel Offerings. By completing this booking for the Travel Offerings, you agree to the Terms & Conditions.

Each Travel Offering is subject to additional terms and conditions imposed by the applicable Supplier of such Travel Offering, which may vary from the Terms & Conditions.

IT IS YOUR RESPONSIBILITY TO READ AND UNDERSTAND THE SUPPLIER'S TERMS AND CONDITIONS RESPECTING ANY TRAVEL OFFERING. BY COMPLETING THIS BOOKING FOR THE TRAVEL OFFERINGS, YOU ALSO AGREE TO THE SUPPLIER'S TERMS AND CONDITIONS.

In the case of California, registration as a seller of travel does not constitute approval by the State of California.

#### Prioing

| Item                         | Cost           | Taxes and Fees | Total Cost     |
|------------------------------|----------------|----------------|----------------|
| Round-Trip New York to Miami | \$482.80 USD   | \$65.41 USD    | \$548.21 USD   |
| Esa Miami Brickell Port      | \$1,018.70 USD | \$0.00 USD     | \$1,018.70 USD |
| Total                        | \$1,501.50 USD | \$65.41 USD    | \$1,566.91 USD |

\*Travel Edge Network, a division of Travel Edge (USA) Inc. and Travel Edge (Canada) Inc. \*

# 1.1.2 Service Comparisons

Service comparison documents can be created using the Air, Hotel and Activities modules, to show clients up to four (4) different options on one document. This document is formatted to show a cross section of pricing, class category, and other details of the service. A few things to remember:

- Document type is ONLY available for air, hotel, and activities services
- You need to have at least 2 of the same service type on the reference for the Compare Services button to appear

| ne Way Flight: Los Angeles to New York<br>ednesday, june 22, 2022 - Wednesday, june 22, 2022 | Advisor: Anna Kule  |
|----------------------------------------------------------------------------------------------|---------------------|
| DX Ref. 42026A[Archive] Copy Quote] & Unk Bookings                                           | Quoti               |
| Trip Client & Travelers Payment Service Fees Manage                                          | C Refresh Quo       |
| Trip Name Dates                                                                              |                     |
| One Way Flight: Los Angeles to New York 06/22/2022  06/22/2022                               | Add details/notes 🛩 |
| I Services                                                                                   | View by: 🗒 🛔        |
| One-way Los Angeles to New York      Plenamie                                                | sittes 👻            |
| jun 22. 2022 - jun 22. 2022                                                                  | Book                |
| Actions: Select New Flights - Vsk Air Support - Seat Plan - Fare Rules                       | B Remove            |
| One-way Los Angeles to New York      Rename                                                  | Printa 🗸            |
| Jun 22, 2022 - Jun 22, 2022                                                                  | Book                |
| Actions: Select New Flights - Ask Air Support - Seat Plan - Fare Rules                       | 8 Remove            |
| One-way Los Angeles to New York     Pename                                                   | SPIERS -            |
| jun 22. 2022 - jun 22. 2022                                                                  | Book                |
| Actions: Select New Flights - Ask Air Support Seat Plan - Fare Rules                         | E Remolie           |
| One-way Los Angeles to New York Rename                                                       | 0771805             |
| Jun 22, 2022 - Jun 22, 2022                                                                  | Book                |
|                                                                                              | B Daringua          |

# 1.1.3 Payment Invoice

Once a payment has been processed on a service, an invoice number will populate under the PAYMENT tab Invoices section. The invoice number is a hyperlink meaning you can send or download the invoice for your client. A few things to remember:

- Invoices will ONLY show for services deemed as confirmed/paid by the vendor
- For hotels, invoices are used for commission tracking purposes ONLY and can differ from what the client pays at check out
- Invoice number can take up to 24 hours to show as synched in ADX and the finance system
- A PENDING invoice has not synched into ADX yet
- An invoice number without the hyperlink is not yet available in the finance system
- Anything over 24 hours reach out to ADX support for assistance in synching

| <b>pring вr</b><br>londay, Apr | eak on th<br>11 11, 2022 - S | e West Coas<br>unday, April 17, | t<br>2022        |                                |                                        | Adv            | Cara Jor     |
|--------------------------------|------------------------------|---------------------------------|------------------|--------------------------------|----------------------------------------|----------------|--------------|
| X Ref. 51M                     | /4W4 Archiw                  | el 🔗 Link Bookin                | ngs              |                                |                                        |                | TRAVEL       |
| Trip                           | Client & Tra                 | velers Pa                       | yment Servi      | ice Fees Manage                |                                        | ŝ              | 🕽 Refresh Qu |
| D COS                          | T SUMMARY                    |                                 |                  |                                |                                        |                |              |
| Travel Ser                     | vice                         |                                 |                  | Est. Commission                | Taxes                                  | C              | ost          |
| Round Trip                     | Flights                      |                                 | See Details      | USD \$386.79                   | USD \$461.84                           | USD \$4,614    | 44 PA        |
| San Diego                      | Marriott La Jo               | lla                             | See Details      |                                | USD \$118.50                           | USD \$1,050    | 50           |
| Consultati                     | on Fee                       |                                 | CANCEL           |                                | USD \$0.00                             | USD \$150      | 00 PA        |
| Total                          |                              |                                 |                  | USD \$536.79                   | USD \$580.34                           | USD \$5,814    | 94           |
| DI PAY                         | MENT SUMM                    |                                 |                  |                                |                                        |                |              |
|                                |                              |                                 | No               | payments present at this time. |                                        |                |              |
| _                              |                              |                                 | •                |                                |                                        |                |              |
|                                | OICES                        |                                 |                  |                                | G                                      | ENERATE CLIENT | STATEMENT    |
| Number                         | Туре                         | Issued                          | Service          |                                | Payment                                | Method         | Amour        |
| 29029790                       | Sale                         | Oct 5, 2021                     | Residence Inn La | a Joll Marriott. La Jolla      | XXXXXXXXXXXXXXXXXXXXXXXXXXXXXXXXXXXXXX | 0000(1881      | USD \$630.7  |
| 29029790                       | Refund                       | Oct 5, 2021                     | Residence Inn La | a Joll Marriott, La Jolla      | 30000000                               | 0000(1881      | USD \$-630.3 |

| ADX+              | Partners                        | Clients | Resources | <b>O</b> Bookings | <ul> <li>Cruise ID, ADX Ref, PNR, or Invoice # Q Anna Kulej ~</li> </ul>                                |
|-------------------|---------------------------------|---------|-----------|-------------------|----------------------------------------------------------------------------------------------------|
|                   |                                 |         |           | Æ                 | TRIP REF 51M4W4                                                                                         |
| INVO              | ICE NO. 290                     | 29790   |           |                   | TRAVELEDGE CORP.                                                                                        |
| FOR CL<br>123 Sur | IENT: Cara Jones                | yn      |           |                   | TRAVEL CONSULTANT: Anna Kulej<br>Office: 1-800-387-2977                                                 |
| ISSUED            | : 05 Oct 2021<br>D: 09 May 2022 |         |           |                   | 2786 MILWAUKEE RD, Beloit<br>Alabama 53511, United States<br>TravelEdge Dev Office -TICO# 50023253 Test |

| HOTEL : RESIDENCE INN LA JOLL MARRIOTT, LA JOLLA |                                          |                  |                     |  |  |  |  |  |
|--------------------------------------------------|------------------------------------------|------------------|---------------------|--|--|--|--|--|
| TRAVELERS                                        | BASE                                     | TAXES            | TOTAL               |  |  |  |  |  |
| looos/Cara                                       | LISD \$630.77                            |                  | 1150 \$630 73       |  |  |  |  |  |
| junes/cara                                       | 050 \$050.77                             | 020 \$0.00       | 050 \$050.77        |  |  |  |  |  |
|                                                  |                                          | CONFID           | MATION, 256 6672257 |  |  |  |  |  |
| HOTEL INFORMATION                                |                                          | CONFIR           | WATION: 250-0072257 |  |  |  |  |  |
| Vendor: Travel Edge - Hotels                     | Property: RESIDENCE INN LA JOLL MARRIOTT | Start: 13 Apr 22 | End: 17 Apr 22      |  |  |  |  |  |
| Check In: 12:00 AM                               | Check Out: 12:00 AM                      | Duration: 4 days | Smoking: N/A        |  |  |  |  |  |
|                                                  |                                          |                  |                     |  |  |  |  |  |

| Payment Summary                                                      |                             |              |
|----------------------------------------------------------------------|-----------------------------|--------------|
|                                                                      | Total Hotel                 | USD \$630.77 |
|                                                                      | Invoice Total               | USD \$630.77 |
| Paid on 05 Oct 2021 - Merchant 2000000000000000000000000000000000000 |                             | USD \$630.77 |
|                                                                      | Amount Paid<br>Paid in Full | USD \$630.77 |

### Legal

THE TRAVEL-RELATED PRODUCTS, SERVICES, FARES AND OTHER INFORMATION (THE "TRAVEL OFFERINGS") SET FORTH IN THIS TIMERARY, QUOTE, AND/OR INVOICE, AS APPLICABLE (EACH HEREAFTER REFERRED TO AS A "TRAVEL RECORD") ARE PROVIDED BY THE SUPPLIERS OF SUCH PRODUCTS AND SERVICES WHICH MAY INCLUDE, WITHOUT LIMITATION, AIRLINES, CRUISE LING OPERATORS, TRAVEL INSURES, HOTELS, AND LOCAL GROUND OPERATORS (IN EACH CASE A "SUPPLIER" AND COLLECTIVELY THE "SUPPLIERS").

PASSPORTS MUST BE VALID AT LEAST SX MONTHS BEYOND THE DATE OF TRAVEL. ENSURE THAT YOU HAVE ALL DOCUMENTATION REQUIRED FOR TRAVEL OUTSIDE OF NORTH AMERICA. ENTRY INTO A COUNTRY MAY BE REFUSED EVEN IF THE REQUIRED INFORMATION AND TRAVEL DOCUMENTS ARE COMPLETE.

LIVING STANDARDS AND PRACTICES AT THE DESTINATION AND THE STANDARDS AND CONDITIONS THERE WITH RESPECT TO THE PROVISION AND UTILITIES, SERVICES AND ACCOMMODATION MAY DIFFER FROM THOSE FOUND IN NORTH AMERICA.

NO PRICES INCREASES ARE PERMITTED AFTER THE CUSTOMER HAS PAID IN FULL. IF A PRICE INCREASE IS MORE THAN 7% (EXCEPT INCREASES RESULTING FROM AN INCREASE IN GST/PST/HST), THE CUSTOMER HAS THE RIGHT TO CANCEL THE CONTRACT AND OBTAIN A FULL REFUND.

SUPPLIERS MAY CHARGE A FEE FOR ANY CANCELLATION OR MODIFICATION TO YOUR BOOKED TRAVEL OFFERING. MOST TRAVEL BOOKINGS ARE NON-REFUNDABLE AND CANCELLED BOOKINGS WILL INCUR CHARGES. THESE CHARGES CAN BE UP TO 100% OF THE COST OF THE BOOKING, WHETHER OR NOT YOUR TRAVEL HAS COMMENCED. PLEASE REFER TO THE SUPPLIERS TERMS AND CONDITIONS FOR MORE INFORMATION.

# 1.1.4 Client Statement

A client statement will be available on any ADX service that has a synched payment invoice. The statement will reflect all invoices for all services on one reference as well as amounts owing. The client statement will appear under the PAYMENT tab Invoices section. A few things to remember:

- Client statement button will ONLY appear when there is a synched invoice on the reference
- Client statement will compile ALL service invoices on to one document

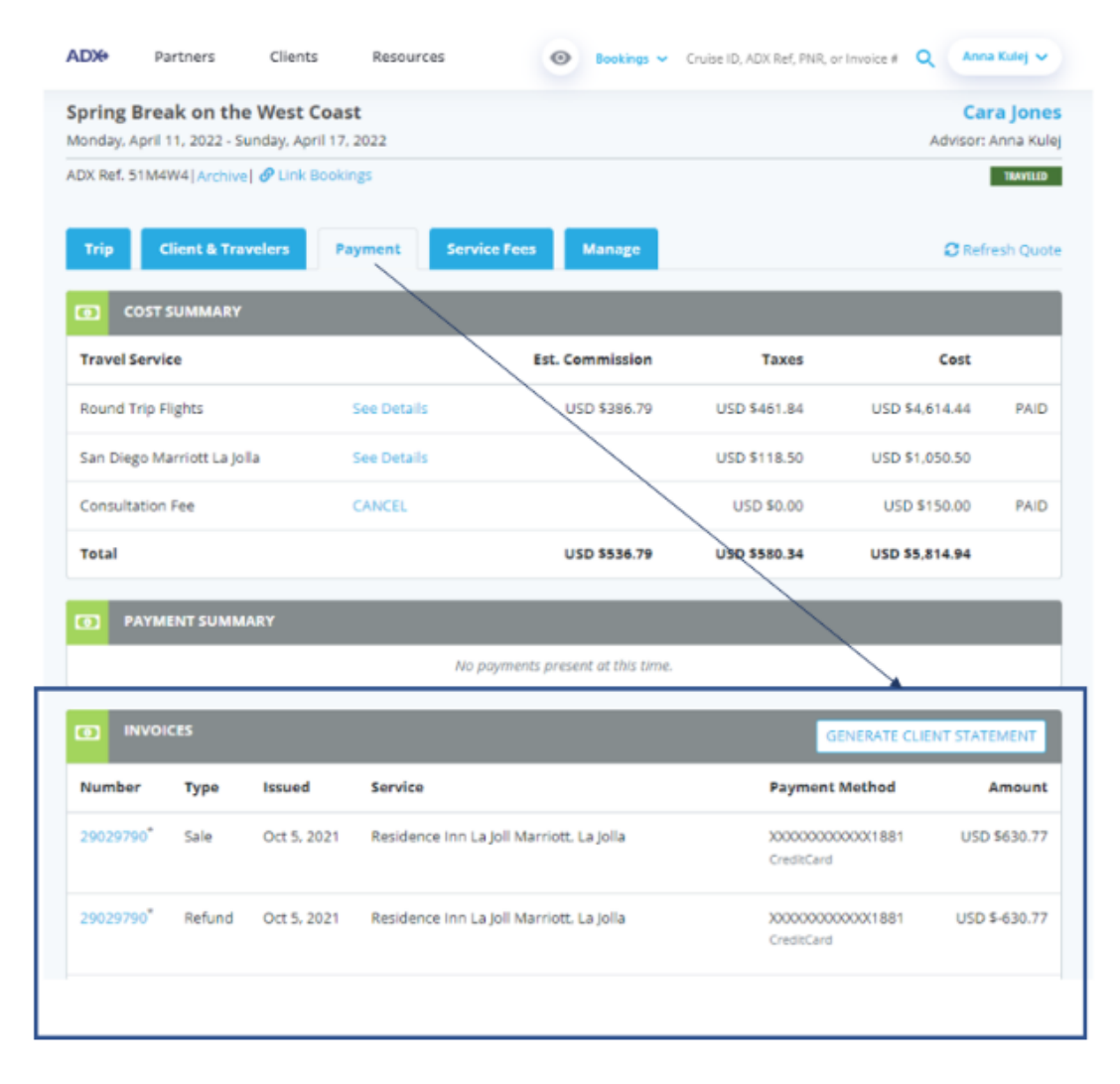

|                           | I            |              |                                                          |
|---------------------------|--------------|--------------|----------------------------------------------------------|
|                           |              | ΛE           | TRIP REF 51M4W4                                          |
| CLIENT STATEMENT          |              |              | TRAVELEDGE CORP.                                         |
| FOR CLIENT: Cara Jones    |              | TR           | AVEL CONSULTANT: Anna Kulej                              |
| 123 Sunny Drive, Brooklyn |              |              | Office: 1-800-387-2977                                   |
| NY 20678, United States   |              |              |                                                          |
| PRINTED: 09 May 2022      |              |              | 2786 MILWAUKEE RD, Beloit<br>Alabama 53511 United States |
|                           |              | TravelEdge [ | Dev Office -TICO# 50023253 Test                          |
| SERV FEE : CONSULTATION   | N FEE        |              |                                                          |
|                           | BASE         | TAXES        | TOTAL                                                    |
|                           | USD \$150.00 | USD \$0.00   | USD \$150.00                                             |
|                           |              |              | Invoice Amount: USD \$150.00                             |
|                           |              | Invoice N    | lo: 29029791, Issued: 05 Oct 2021                        |
|                           |              |              | Paid in Full                                             |
| SERV FEE INFORMATION      |              | c            | ONFIRMATION: PF5162723                                   |

| ENCE INN LA JOLL MARRIOTT | CONFIRI<br>Start: 13 Apr 22 | 229790, Issued: 05 Oct 2021<br>Refund Issued<br>MATION: 256-6672257<br>End: 17 Apr 22   |
|---------------------------|-----------------------------|-----------------------------------------------------------------------------------------|
|                           | Invoice No: 290             | 029790, Issued: 05 Oct 2021<br>Refund Issued<br>MATION: 256-6672257                     |
|                           | Invoice No: 290             | 29790, Issued: 05 Oct 2021<br>Refund Issued                                             |
|                           | Invoice No: 290             | )29790, Issued: 05 Oct 2021                                                             |
|                           |                             |                                                                                         |
|                           | Invo                        | nice Amount: USD \$-630.77                                                              |
|                           |                             | Paid in Full                                                                            |
|                           | Invoice No: 290             | 29790, Issued: 05 Oct 2021                                                              |
|                           | Inv                         | oice Amount: USD \$630.77                                                               |
| USD \$630.77              | USD \$0.00                  | USD \$630.77                                                                            |
| BASE                      | TAXES                       | TOTAL                                                                                   |
|                           | A<br>BASE<br>USD \$630.77   | A<br>BASE TAXES<br>USD \$630.77 USD \$0.00<br>Inv<br>Invoice No: 290<br>Invoice No: 290 |

| Check In: 12:00 AM | Check Out: 12:00 AM | Duration: 4 days | Smoking: N/A |
|--------------------|---------------------|------------------|--------------|
|                    |                     |                  |              |
|                    | Payment Summary     |                  |              |
|                    |                     | Consultation Fee | USD \$150.00 |

|                                                | Total Hotel   | USD \$0.00   |
|------------------------------------------------|---------------|--------------|
|                                                | Invoice Total | USD \$150.00 |
| Paid on 05 Oct 2021 - Merchant X00000000001881 |               | USD \$150.00 |
|                                                | Amount Paid   | USD \$150.00 |

# 1.1.5 Fee Agreement

A planning fee agreement is generated when creating a planning fee through the Invoice tool automatically creates a client fee agreement that can be printed, downloaded, or emailed to your client. A few things to remember:

- The fee agreement ONLY creates when using the Planning Fee flow through the invoice tool
- Fee agreement will appear under the SERVICE FEES tab
- The fee agreement is not mandatory
- Refer to the Invoice Tool Guide for more information on this functionality

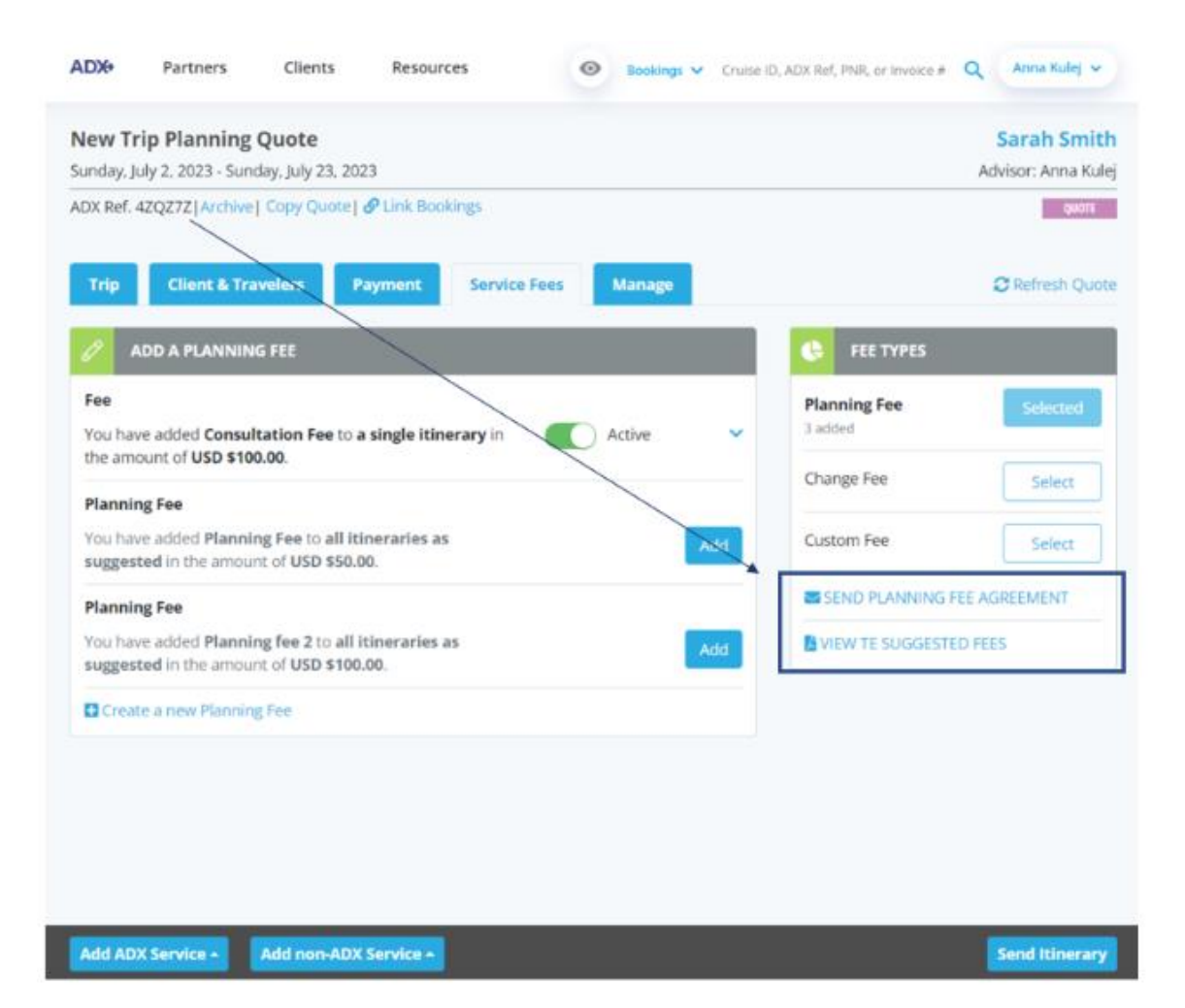

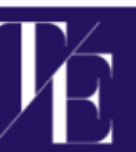

| TRIP REFERENCE | 51M69J<br>Generated on: May 9, 2022                                      | YOUR ADVISOR      | Anna Kulej<br>anna.kulej@traveledge.com                       |
|----------------|--------------------------------------------------------------------------|-------------------|---------------------------------------------------------------|
| CLIENT         | Mr. Sam Smith<br>123 Sunny Drive<br>San Diego, California, United States | OFFICE<br>COMPANY | 1-800-387-2977<br>TravelEdge Corp.                            |
| TRAVELERS      | Mr. Sam Smith                                                            | ADDRESS           | 2786 MILWAUKEE RD<br>Beloit, Alabama, 53511,<br>United States |

### Trip Planning Agreement

This document represents an agreement between Sam Smith and Anna Kulej for the provision of travel planning services.

USD \$100.00

Sam Smith requires travel arrangements for:

Katz Cruise July 2023

Anna Kulej will assist Sam Smith by providing the following services.

Consultation Fee:

Qir quote Cruise quote

Pre/Post quote

This fee is charged for the planning of travel arrangements and not for the travel itself. It is non-refundable, regardless of whether or not the planned trip is booked and/or traveled.

By signing this agreement, Sam Smith authorizes Anna Kulej to process a credit card charge for the services described above in the amount of:

Consultation Fee

Signed,

Sam Smith

Monday, May 09, 2022

Legal

# 1.1.6 Additional Emails

Advisors can also opt into ADX sending clients additional emails such as:

- Bon Voyage 1 day before trip start date
- Welcome Home 1 day after trip end date
- o Birthday Greetings On date of birth indicated on client profile
- Passport Reminders 90 days before expiration entered on client profile

Additional emails can all be opted in or out of and defaults can be customized on the advisor profile. A few things to remember:

- Additional emails are OPTIONAL and do not automatically send to your clients
- These documents cannot be downloaded to send, they auto send from <u>noreply@traveledge.com</u> to your client
- Customize the Bon Voyage/Welcome Home email formatting on your client profile OR/AND the trip services page
- Opt into the Birthday Greeting and Passport Reminder emails on the client profile

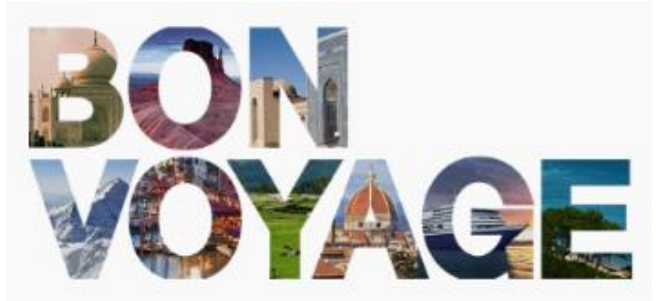

Enjoy your trip!

If I can be of any further assistance before you travel. please do not hesitate to contact me. My email address and phone numbers can be found below.

Kind regards.

Anna Smith

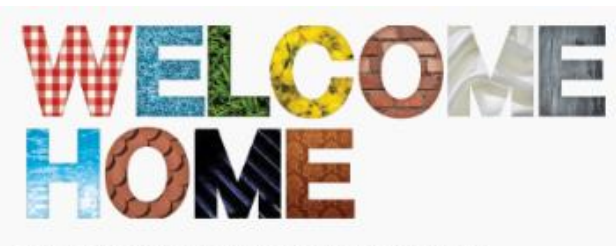

Thank you for entrusting me with your recent travel arrangements. I hope that your journey exceeded your expectations and that you had a wonderful time while you were away.

I would appreciate any comments and feedback about the quality of travel services I arranged for you.

I look forward to helping you plan your next trip.

Kind regards.

Anna Jones

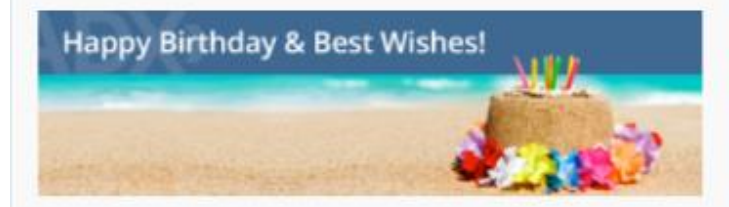

#### Hello,

Happy Birthday - May this special day be filled with lots of happy moments, and may the year to come be filled with health, happiness and travel!

All the best.

Anna Smith

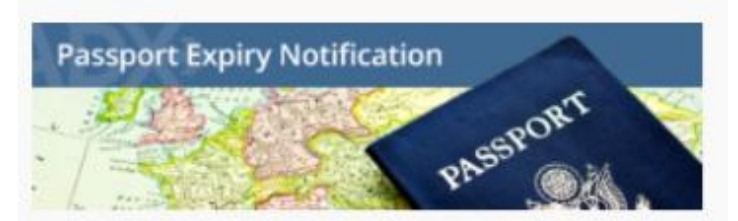

My records indicate that your passport is expiring soon. Please be sure to renew it so that you are ready for your next adventure!

You can find the passport renewal form at https://travel.state.gov/content/passports/en/passports/forms.html.

All the best.

Anna Smith

# **1.2.CLIENT ITINERARY**

The client itinerary is the main client facing document that can be emailed and/or downloaded as a final travel document. The itinerary will contain all the travel details, confirmation numbers and advisor contact information. The itinerary can be customized for content, branding and length from three different areas in the system:

- Default Customizations Advisor Profile: Set defaults for logos, branding, notes, messaging
- Trip Specific Customizations Trip Services Page: Add specific trip details, names, images
- Itinerary Documents Customizations Add/remove sections

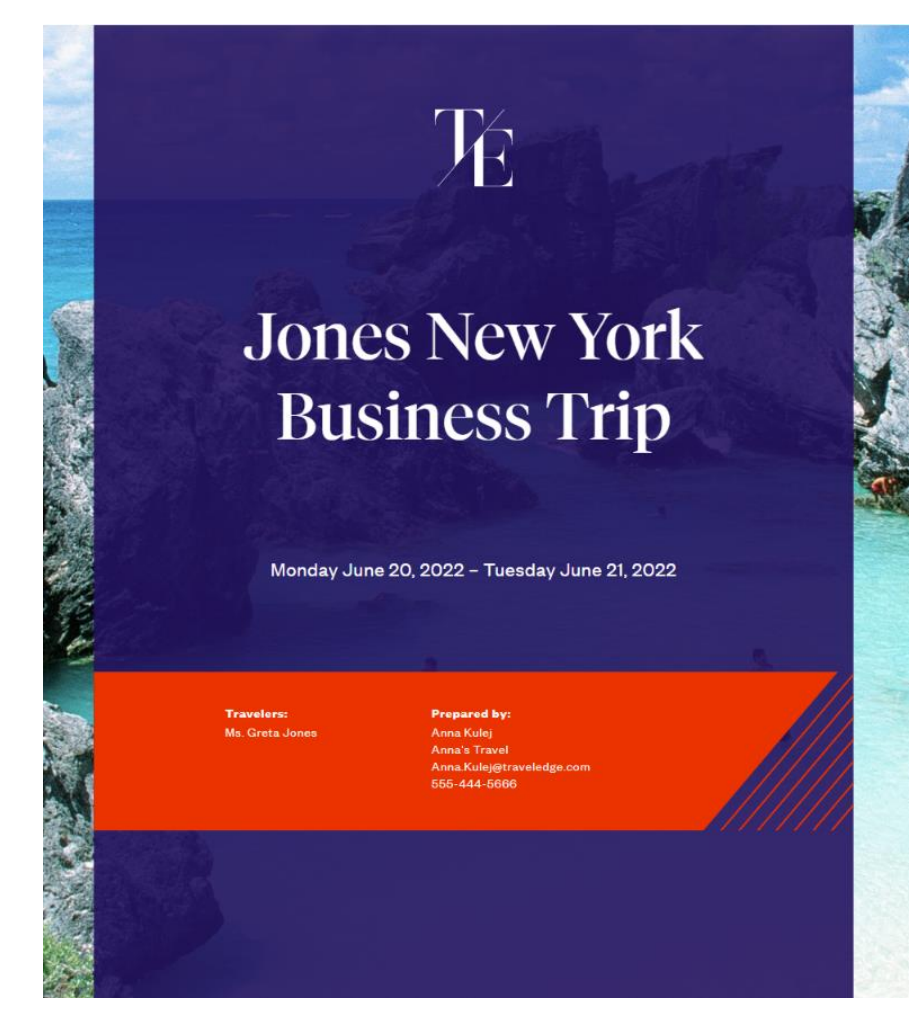

# 1.2.1 Itinerary Review

The itinerary is broken down into sections that can be customized for content, branding and length.

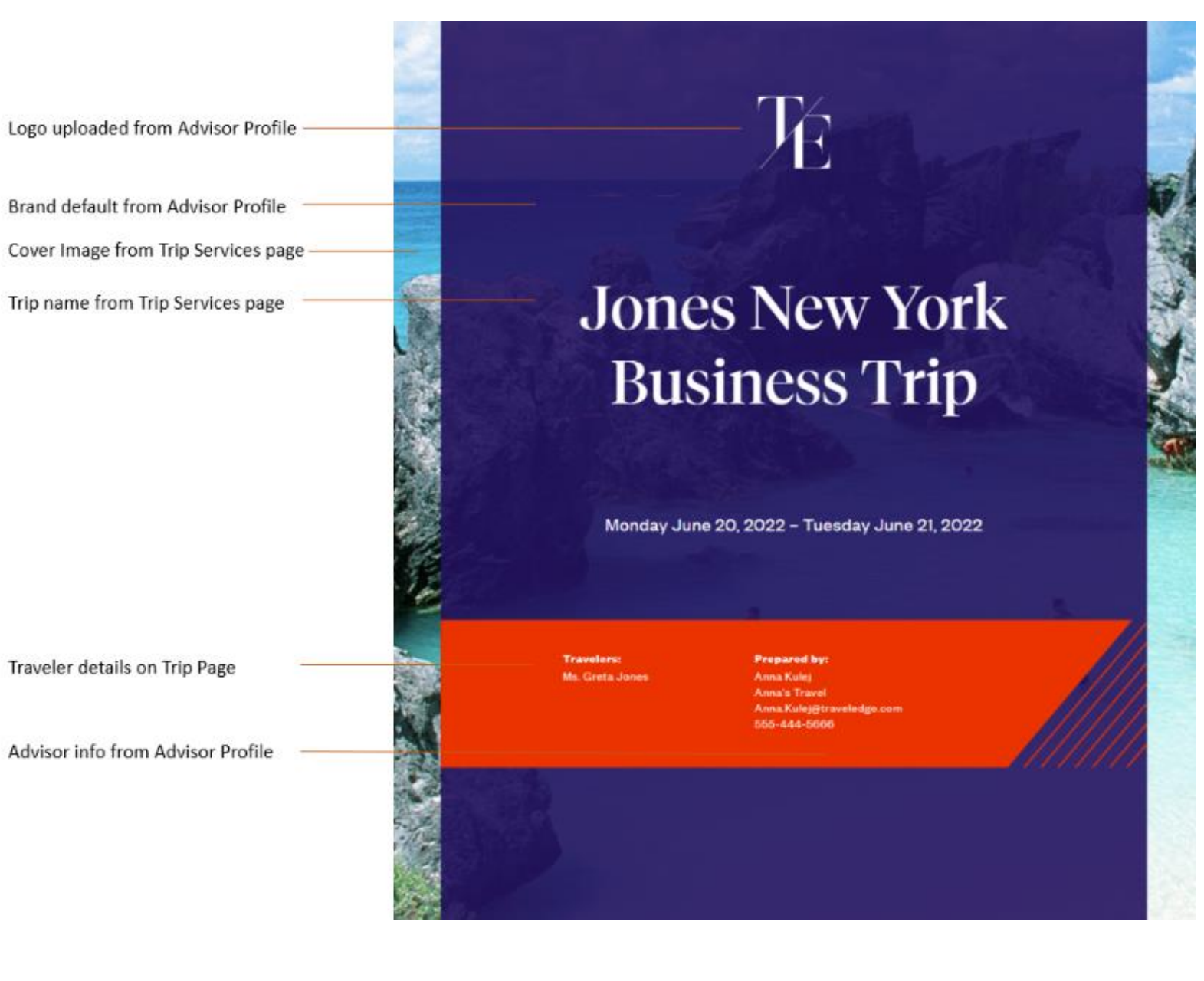

| Itinerary Status – Quote, In Progress, Travel Ready | Jones New York Business Trip                                                                                |                            |                                |                                                                   |                                                                                        |  |  |  |
|-----------------------------------------------------|----------------------------------------------------------------------------------------------------|----------------------------|--------------------------------|-------------------------------------------------------------------|----------------------------------------------------------------------------------------|--|--|--|
|                                                     | Monday, June 20, 2022 - Tuesday, June 21, 2022<br>For Ms. Greta Jones                                       |                            |                                |                                                                   |                                                                                        |  |  |  |
| Executive Summary of cervices on the Hinerary       | DATE                                                                                                    | TIME                       |                                | EVENT                                                             | DESCRIPTION                                                                            |  |  |  |
| Executive summary of services on the innerary       | 20                                                                                                    | 0504 PM                    | 衮                              | Departure Los Angeles (LAX) , Terminal O<br>Vía: Los Vegas        | AMERICAN AIRLINES (AA) 738, Economy                                                    |  |  |  |
|                                                     |                                                                                                    |                            | 0                              | Chack-in: St Regio New York                                       | Address: TWO 5TH AVENUE AT 55TH STREET New<br>York 10022 United States                 |  |  |  |
|                                                     |                                                                                                    | 07.00 AM                   | -                              | Arrival: New York (JFK) , Terminal 0                              |                                                                                        |  |  |  |
|                                                     |                                                                                                    |                            | ۵                              | Check-out: St Regis New York                                      | Address: TWO 5TH AVENUE AT 55TH STREET New<br>York 10022 United States                 |  |  |  |
| 247 VIP support information                         |                                                                                                    |                            |                                |                                                                   |                                                                                        |  |  |  |
|                                                     | 9                                                                                                    | NSURANC                    | E                              | :0:                                                               | VIP SUPPORT                                                                            |  |  |  |
| Insurance status                                    | Speak to your advisor about the benefits of purchasing<br>travel insurance today<br>Globat 1-(847) 288-3089 |                            |                                |                                                                   | 24/7 Access<br>Toll-Free (North America): 1 (600) 451-2004<br>Global: 1-(647) 258-3069 |  |  |  |
| Trip Description from Trip Services page            | Notes<br>Trip Descrip<br>Air fare and                                                                       | ition<br>hotel details pri | ovided                         |                                                                   |                                                                                        |  |  |  |
| Default notes added on itinerary page               | Important Information I found the following itineraries for you. Let me know what you think!                |                            |                                |                                                                   |                                                                                        |  |  |  |
| Advisor image from Advisor Profile page             |                                                                                                    | Hel                        | o Greta.                       |                                                                   |                                                                                        |  |  |  |
| Advisor image from Advisor Prome page               |                                                                                                    | -                          | st started                     | out as a keen desire to plan and organize, turned                 | into a live long career of                                                             |  |  |  |
| Advisor background from Public Profile              |                                                                                                    | J cres<br>Sinc<br>Au       | iting bea<br>serely,<br>LL K-s | utifully crafted memories for my friends, family a $\epsilon_3^+$ | nd clients.                                                                            |  |  |  |
|                                                     |                                                                                                    | Ann                        | a's Trave                      | 9788<br>#                                                         |                                                                                        |  |  |  |
| Advisor Contact from Profile                        | Anna Kulej@vorldviewsravel.com<br>555-444-5666                                                              |                            |                                |                                                                   |                                                                                        |  |  |  |

|                                        | Jones New York Bu           | miness Trip                                                                            |                                                          |                                                               | fae Ma. Goosa Ju   |
|----------------------------------------|-----------------------------|----------------------------------------------------------------------------------------|----------------------------------------------------------|---------------------------------------------------------------|--------------------|
|                                        | Monday,<br>June 20,<br>2022 | V One-way L<br>Travelet<br>Ms. Grata Jones                                             | os Angeles to No                                         | sw York                                                       |                    |
| Service details ordered by             |                             | # AMERICAN AI                                                                          | LINES Filght 739                                         |                                                               |                    |
| calendar view on Trip Services<br>page |                             | LAX<br>Los Angeles<br>06:04 PM<br>Lon 20<br>Terminar0                                  | LAB<br>Link Vegele<br>Objet Pha<br>Jury 50<br>Terminal I | Duration<br>16-bits                                           | Americas Airlines  |
|                                        |                             | Gabiri Economy, Cla<br>Alironat: AIRSUG A3<br>Brant: MARI CARIN<br>Begginge allowance: | ee G<br>5-100/200<br>0 Piece/Passenger                   | Passenger Name<br>Gritte Jones                                |                    |
|                                        |                             | (J) 4h Sar                                                                             | Layover in Lae Vegaa                                     |                                                               |                    |
|                                        |                             | 7 AMERICAN AN                                                                          | ILINES Filem 335                                         |                                                               |                    |
|                                        |                             | LAB<br>Las Vegas<br>10:50 PM<br>Join 20<br>Terminal 1                                  | JFR<br>New York<br>07:00 AM<br>Jun 21<br>Terminal B      | Duration<br>Sh-fm                                             | American Aktimes 🍾 |
|                                        |                             | Gabies Escrowy, Ca<br>Aircraft RCEING 73<br>Brand: MAIN CADIN<br>Biogpage allowance:   | es G<br>1800<br>0 Pece/Passenger                         | Passenger Name<br>Greta Jones                                 |                    |
|                                        |                             | AA-NONREITFAREDIFICHL<br>CORRECT TICKETINGVAL                                          | BY FLT TIME OR NOVAL<br>DATING CARRIEN - AAC             | LUEPRIVATE FARE APPLIED<br>CORP EURODAT CODE USED             | CHECK RULES FOR    |
|                                        |                             | Note: This Air Street y has<br>guaranteed until booked an                              | anter arritas a quote for i<br>distributed.              | etelige.com/or fare rales/22<br>efternation purposes only Pri | regges             |
|                                        |                             |                                                                                        |                                                          |                                                               |                    |
| Footer Logo from Advisor Profile       | TC more some                | Prepared by Arma Kalej, Rol. 420                                                       | YTZ                                                      |                                                               | Page 2 of          |

#### Pricing

### Pricing breakout by service

| Terral Grad   | Taxes and Fase |                | tern                                 |  |
|---------------|----------------|----------------|--------------------------------------|--|
| 81,000,04 UKD | #1050+ints     | 8/0.800 00 LAD | Number Disal Los Integritarios Parte |  |
| #100.00 (AU)  | 80.0000        | Brak of UNIX   | manominana Para La Siran             |  |
| and on the    | 80.00.040      | 810.00 (80)    | Dalues Travil Protection Part        |  |
| 810.01.00     | 80.00 URD      | 8/00.02 +80    | Mantagha                             |  |
| BILING IN COL | 8.358.34 (40)  | #1/06.01 (KD)  | True                                 |  |

### Terms and Conditions

#### Terms & Conditions

The travel-related products, services, fares and other information (the "Travel Offerings") set forth in this binerary, Guote, and/or invoice. As applicable (Each hereafter referred to as a "Travel Record") are provided by the suppliers of such products and services which may include, without limitation, airlines, cruise line operators, travel insurers, hotels, and local ground operators (in each case a "Supplier" and collectively the "Suppliers").

Passports must be satial at least six months beyond the date of travel. Ensure that you have all documentation required for travel outside of North America. Entry into a country may be refused even if the required information and travel documents are complete.

Uverg standards and practices at the destination and the standards and conditions there with respect to the provision and utilities, services and accommodation may differ from those found in Narth America.

No prices increases are permitted after the customer has paid in full. If a price increase is more than 7% (except increases resulting from an increase in GST/PGT/HST), the dustomer has the right to cancel the contract and obtain a full refund.

Additional airline baggage fees may apply. Changes to itinerary may result in airline penalties and fees.

Air Bendoe Prices are valid until 12-30-2021.

Suppliers may charge a fee for any cancellation or modification to your booked Travel Offering. Must travel bookings are non-refundable and cancelled bookings will incur charges. These charges can be up to 100% of the cost of the booking, whether or not your travel has commenced. Please refer to the supplier's terms and conditions for more information.

This Travel record is subject to Terms & Conditions, Dick here to review the Terms & Conditions (http://erew.advtravel.com/legal). Please read and ensure you understand these Terms & Conditions when considering the Travel Offerings. By completing this booking for the Travel Offerings, you agree to the Terms & Conditions.

Each Travel Offering is subject to additional terms and conditions imposed by the applicable Supplier of such Travel Offering, which may vary from the Terms & Conditions.

IT 16 YOUR RESPONSIBILITY TO READ AND UNDERSTAND THE SUPPLIER'S TERMS AND CONDITIONS RESPECTING ANY TRAVEL OFFERING. BY COMPLETING THIS BOOKING FOR THE TRAVEL OFFERINGS, YOU ALSO AGREE TO THE SUPPLIER'S TERMS AND CONDITIONS.

In the case of California, registration as a seller of travel does not constitute approval by the State of California.

Terms and Conditions pricing

#### Pricing

| Item                            | Cost           | Taxes and Fees | Total Cost     |  |
|---------------------------------|----------------|----------------|----------------|--|
| One-way Los Angeles to New York | \$349.64 USD   | \$55.42 USD    | \$405.06 USD   |  |
| St Regis New York               | \$1,245.00 UBD | \$244.52 U8D   | \$1,489.52 USD |  |

# 1.2.2 Default Customization – Advisor Profile

Set defaults for messaging, logos and branding details. These defaults are set up once and available every time you use the documents. The defaults are set from the advisor profile page.

| ADX+                                | Partners                                                                    | Clients                                                                           | Resources                                                                     | 0        | Bookings 🗸 Cruise                                                                   | ID, ADX  | Ref, PNR, or Invoice # 🔍                                                                      | Anna Kulej 🗸      |
|-------------------------------------|-----------------------------------------------------------------------------|-----------------------------------------------------------------------------------|-------------------------------------------------------------------------------|----------|-------------------------------------------------------------------------------------|----------|-----------------------------------------------------------------------------------------------|-------------------|
| Ø                                   | Welcome Anna                                                                | a! Use the followir                                                               | ng tiles to update any aspect                                                 | t of you | r ADX profile.                                                                      |          |                                                                                               |                   |
|                                     | <b>Con</b><br>Contro<br>and c<br>an                                         | Contraction<br>Profile<br>of the appearance<br>ontents of emails<br>ad documents. | Access<br>Sharing<br>Share access to your<br>bookings with other AD<br>users. | ×        | Set<br>Preferences<br>Customize default<br>values for certain fields<br>within ADX. |          | Change<br>Password<br>Change your password<br>at anytime to ensure<br>your account is secure. |                   |
| Con                                 | nmunicatio                                                                  | n Profile                                                                         |                                                                               |          |                                                                                     |          | Update                                                                                        | e Public Profile  |
| Welcon<br>receive<br>Please<br>Spec | me to your comm<br>e from you via AD<br>click on the head<br>ify Your Addre | nunications profil<br>)X.<br>dings below to up<br>ss and Upload `                 | e. On this tab you can contro<br>date the various communic<br>Your Portrait   | ol the a | opearance and content                                                               | ts of em | ails and documents that                                                                       | your clients will |
| Bran                                | d Settings                                                                  |                                                                                   |                                                                               |          |                                                                                     |          |                                                                                               | ~                 |
| Uplo                                | ad Your Logos                                                               |                                                                                   |                                                                               |          |                                                                                     |          |                                                                                               | ~                 |
| Defi                                | ne Standard No                                                              | otes for Inclusio                                                                 | n in Client Itineraries                                                       |          |                                                                                     |          |                                                                                               | ~                 |
| Defi                                | Define Standard Service Descriptions for Planning Fee Agreements            |                                                                                   |                                                                               |          |                                                                                     |          |                                                                                               |                   |
| Cust                                | Customize Body Text of Itinerary Emails                                     |                                                                                   |                                                                               |          |                                                                                     |          |                                                                                               |                   |
| Defi                                | Define Your Email Signature Block                                           |                                                                                   |                                                                               |          |                                                                                     |          |                                                                                               | ×                 |
| Cust                                | omize Body Te                                                               | xt of Bon Voyaរ្                                                                  | ge and Welcome Home E                                                         | mails    |                                                                                     |          |                                                                                               | ~                 |
| Set A                               | dvisor Loyalty                                                              | Number for Ho                                                                     | tels                                                                          |          |                                                                                     |          |                                                                                               | ~                 |

### 1.2.2.1 ADVISOR BIOGRAPHY - PUBLIC PROFILE

Create an advisor profile showcasing who you are, your expertise, awards and reviews and be searchable on the Travel Edge website, <u>advisor</u> <u>page</u>. Once you fill in the details make sure you make your profile active. Updates to the profile may take up to 24 hours to appear on the website. The information from the bio description will automatically populate on to the itinerary.

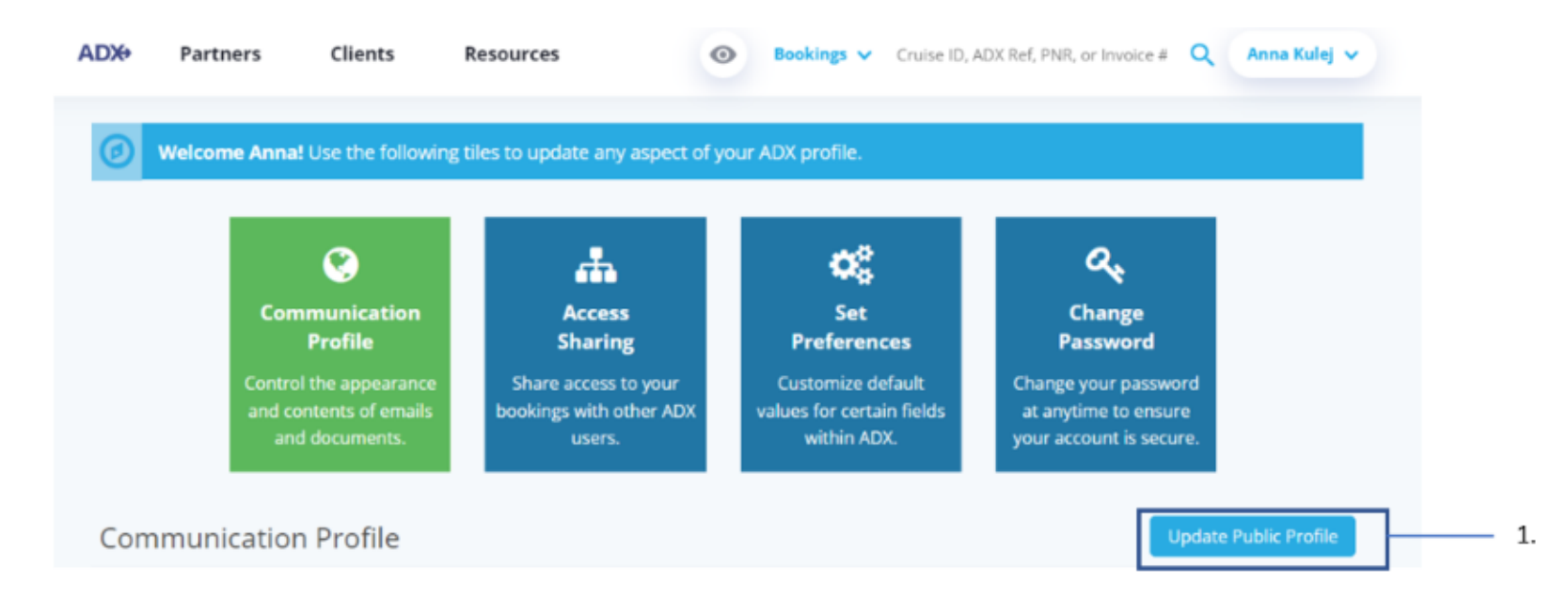

| **<br> | Steps                       |   | Notes                     |
|--------|-----------------------------|---|---------------------------|
| 1.     | Click Update Public Profile | • | Located on the right side |

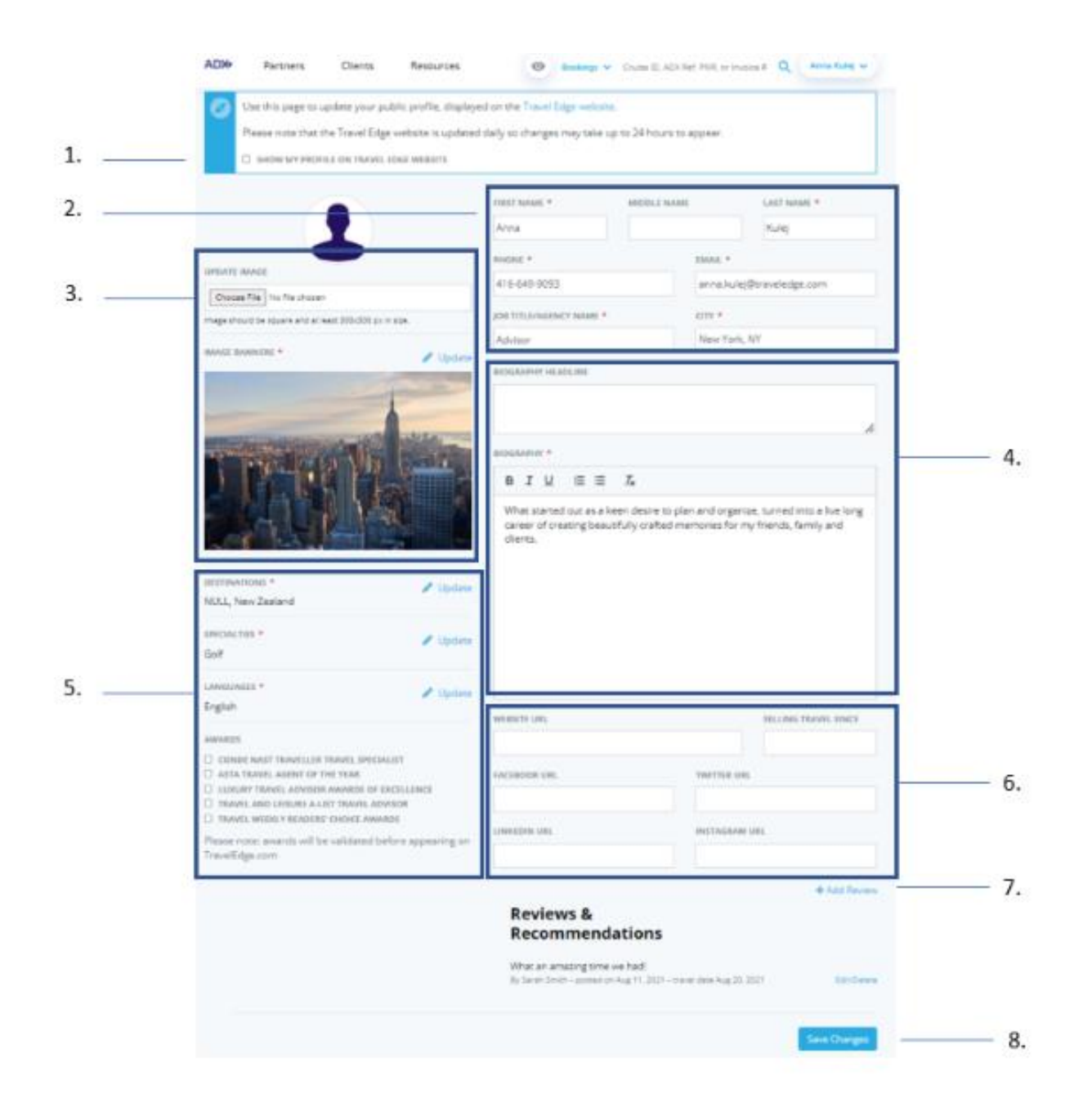

| ***<br> | Steps                                  |                                                                               | Notes                                                                                                    |
|---------|----------------------------------------|-------------------------------------------------------------------------------|----------------------------------------------------------------------------------------------------|
| 1.      | Check box to make profile public       | <ul> <li>C</li> <li>a</li> <li>P</li> <li>is</li> <li>L</li> <li>V</li> </ul> | Theck the "Make Public" checkbox for the profile to be<br>ctive<br>Profile will NOT show on the Travel Edge website if this<br>is not checked<br>Updates may take 24 hours to appear<br>Vebsite: <u>https://www.traveledge.com/our-advisors</u> |
| 2.      | Fill in contact details                | • Λ                                                                           | Aandatory fields marked with *                                                                                                    |
| 3.      | Upload profile image and banner image  | • B<br>• B<br>a                                                               | anner image is mandatory<br>anner image appears at the top of the TE profile page<br>s a highlighted image                                                                                                    |
| 4.      | Enter a bio and bio headline           | • B<br>• T<br>a                                                               | iography is mandatory<br>his section will show on the client itinerary<br>utomatically                                                                                                    |
| 5.      | Add specialty information              | <ul> <li>H</li> <li>E</li> <li>E</li> <li>H</li> </ul>                        | lighlight destinations you specialize in<br>Inter specialties you service<br>Inter languages you service<br>Iighlight awards and accolades you've received                                                                                      |
| 6.      | Add social media links                 | •                                                                             |                                                                                                    |
| 7.      | Add reviews and client recommendations | • ^                                                                           | Aultiple entries permitted                                                                                                    |
| 8.      | Save changes                           | • L                                                                           | Ipdates may take up to 24 hours to appear                                                                                                    |

### 1.2.2.2 ADVISOR CONTACT AND IMAGE

Set your advisor contact information on your communication profile for it to show on the itinerary. The default profile is what is used when creating your advisor account. All fields except your email can be updated on your communication profile. Upload an image to show on the itinerary OR leave it blank, it's up to you!

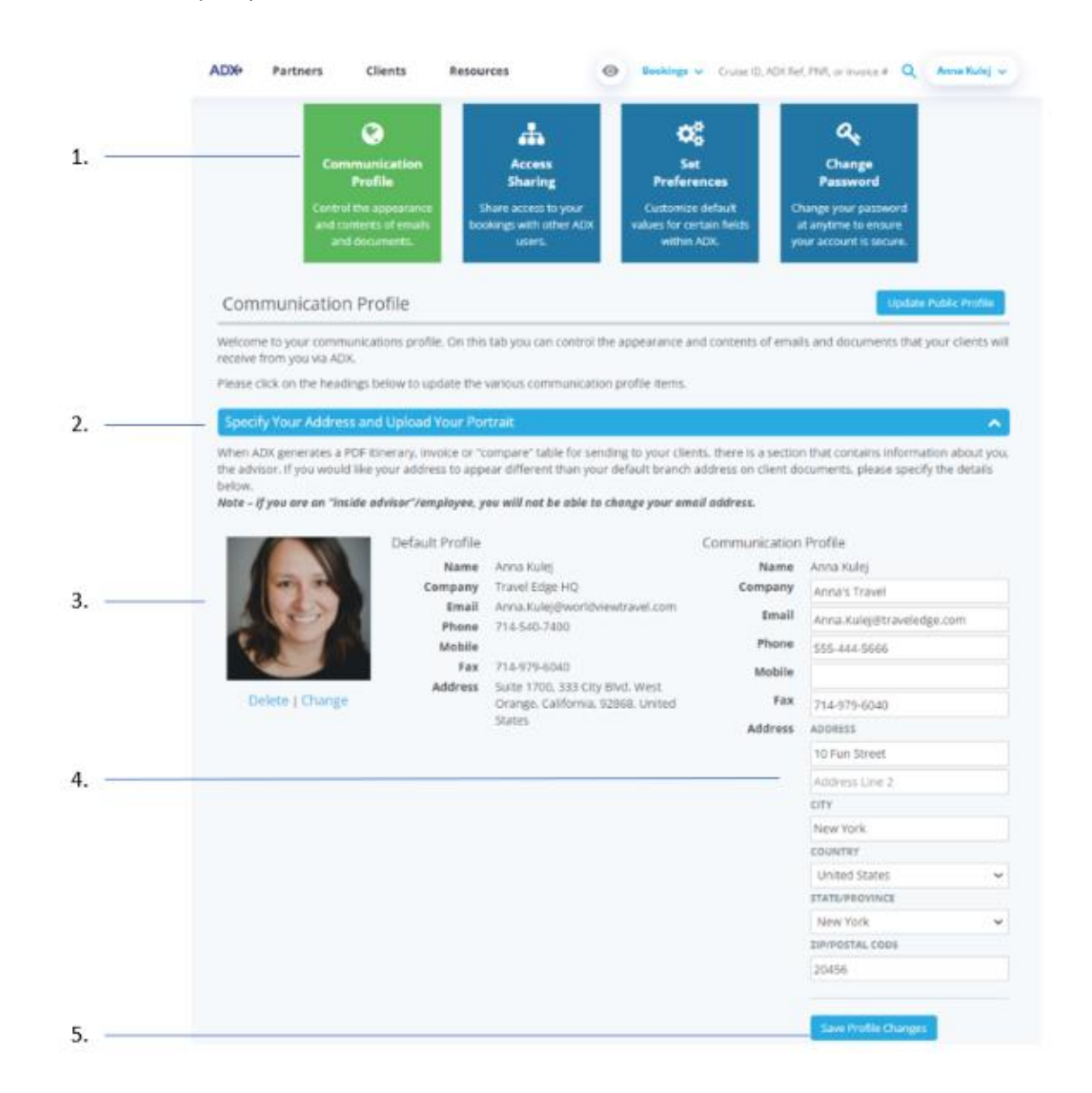

25

| žΞ | Steps                                                    |             | Notes                                                                  |
|----|----------------------------------------------------------|-------------|------------------------------------------------------------------------|
| 1. | Click Communication profile                              | •           |                                                                        |
| 2. | Press v on Specify Your Address and Upload Your Portrait | • F         | ïrst tab                                                               |
| 3. | Upload your advisor image                                | • //<br>• ^ | mage must be in jpg, jpeg, png or gif format<br>Лах file size is 200kb |
| 4. | Update communication profile                             | • E         | verything except for email can be updated                              |
| 5. | Press SAVE PROFILE CHANGES                               | •           |                                                                        |

### 1.2.2.3 BRAND SETTINGS

The itinerary brand settings allow you choose from two different types of cover pages: **TE branded and White Labeled** The Travel Edge theme showcases the TE colors on the cover page whereas the White Label theme has a white background.

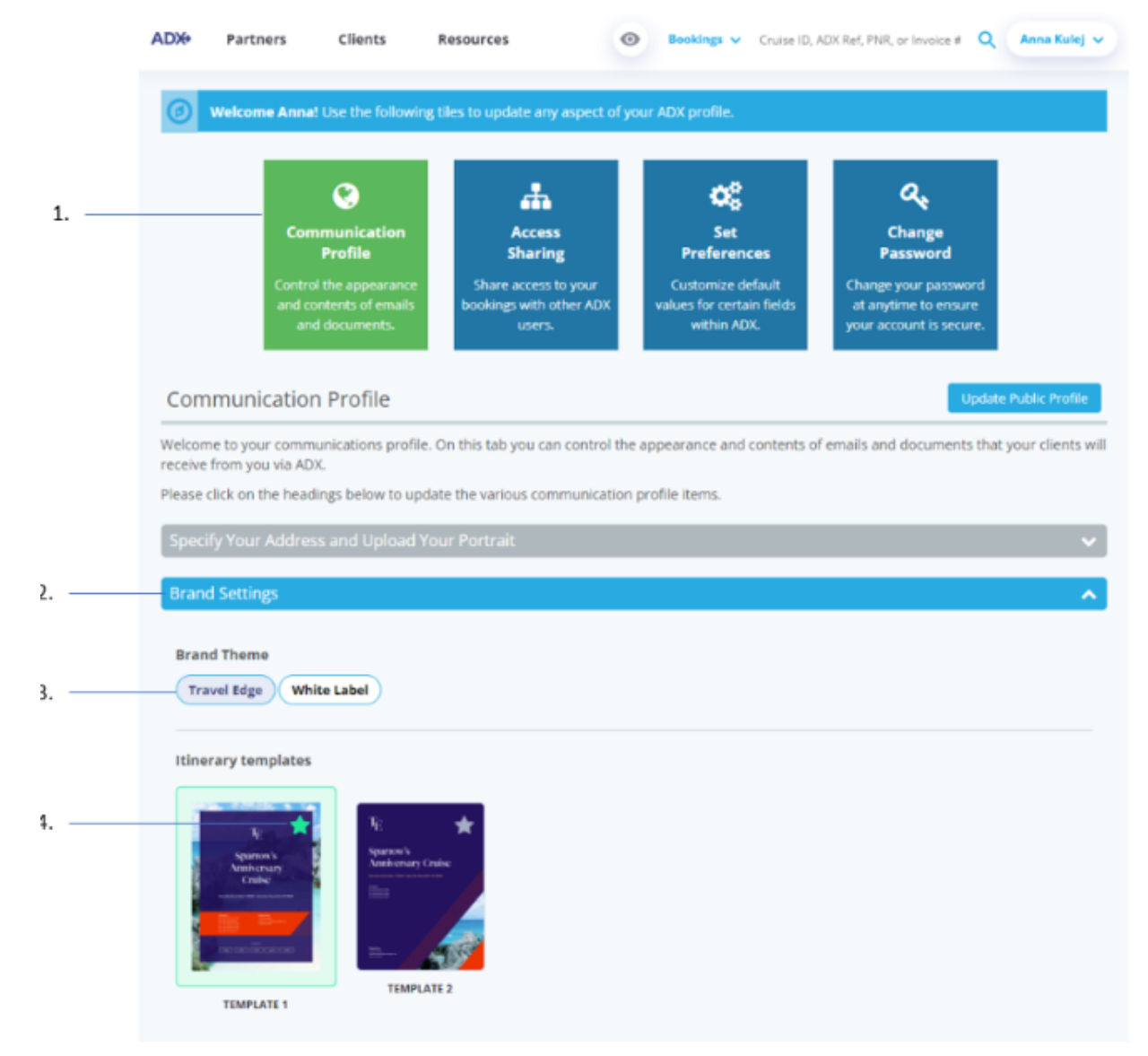

| <br>>>> | Section                        |                                                                                                    | Notes                                     |
|---------|--------------------------------|----------------------------------------------------------------------------------------------------|-------------------------------------------|
| 1.      | Click Communication Profile    | •                                                                                                  |                                           |
| 2.      | Press v on Brand Settings      | •                                                                                                  |                                           |
| 3.      | Press on desired brand theme   | <ul> <li>Travel Edge has TE branded colours</li> <li>White Label has a white background</li> </ul> |                                           |
| 4.      | Click star in corner to select | • Th                                                                                               | is will set the default for the itinerary |

### **Travel Edge Templates**

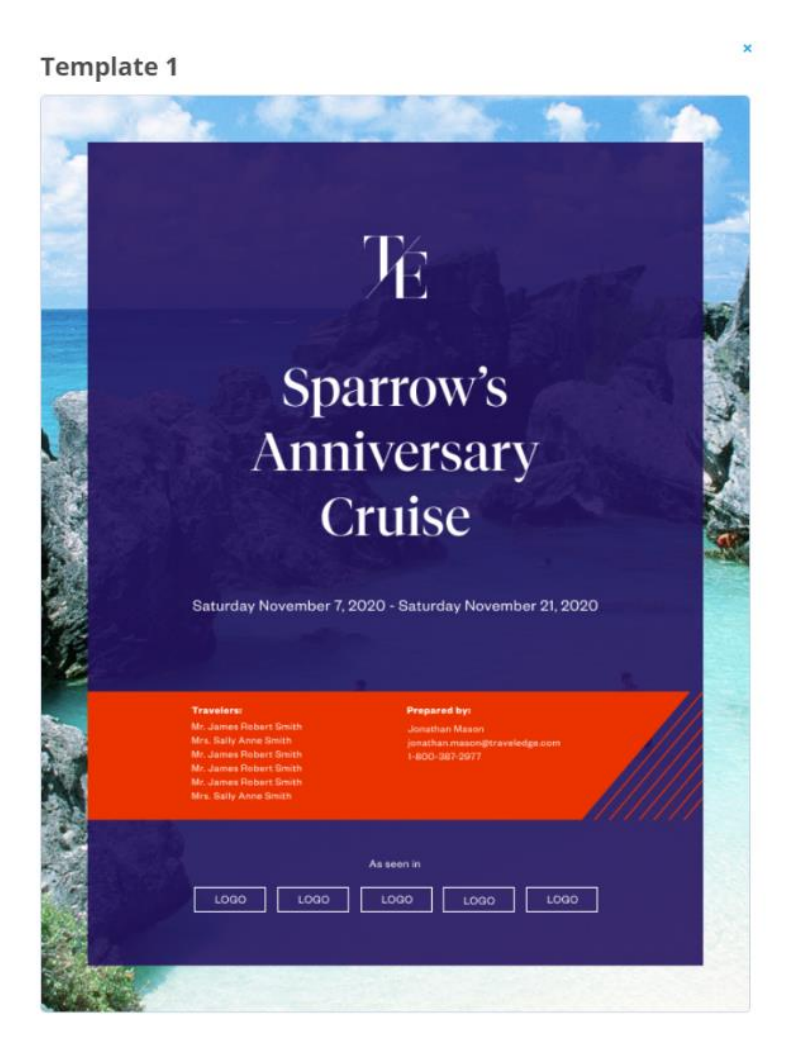

Template 2

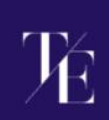

# Sparrow's Anniversary Cruise

Saturday November 7, 2020 - Saturday November 21, 2020

ravelers: Ir. James Robert Smith, Ir. James Robert Smith, Ir. James Robert Smith, Ir. James Robert Smith,

enathan Mason Snathan mason@tr -800-387-2977

### White Label Templates

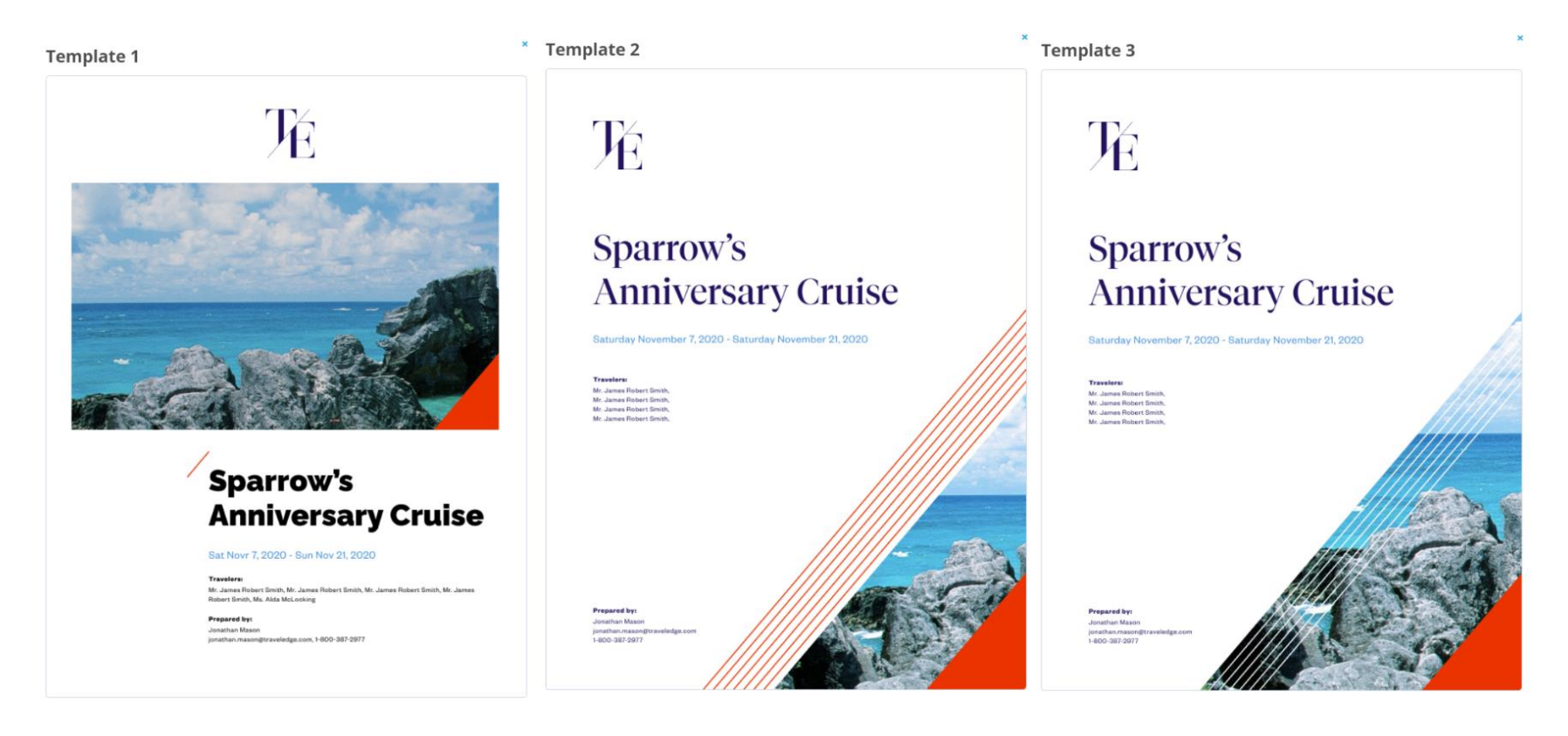

### 1.2.2.4 UPLOADING LOGOS

Your logo can be uploaded and used in three different ways on the client itinerary:

- On the title page
- On the footer of each page
- On the invoice and comparison documents

| DX+                                         | Partners                                                                       | Clients                                                                       | Resources                                                                                                  | Bookings      Cruise ID, ADX Ref, PNR, or Invoice #                                                                                                    | Anna Kulej 🗸                                         |
|---------------------------------------------|--------------------------------------------------------------------------------|-------------------------------------------------------------------------------|----------------------------------------------------------------------------------------------------|----------------------------------------------------------------------------------------------------|------------------------------------------------------|
| Brand                                       | d Settings                                                                     |                                                                               |                                                                                                    |                                                                                                    | ~                                                    |
| Uploa                                       | ad Your Logos                                                                  | 1                                                                             |                                                                                                    |                                                                                                    | ^                                                    |
| ADX pro<br>upload<br>optimiz                | ovides you with<br>sections relating<br>e the visual expo                      | he ability to cus<br>to specific part<br>erience for your                     | stomize all of the docu<br>is of the customer exp<br>self and your clients.                                | nents you send to clients with your own logos. Below you will find t<br>erience. Each of these sections allows you to upload a logo with pro                                                                                                    | hree different<br>portions that will                 |
| Upload                                      | your title page                                                                | logo                                                                          |                                                                                                    |                                                                                                    |                                                      |
| The wid<br>height o<br>transpa<br>services  | Ith should be no<br>of 85 pixels with<br>irent background<br>s if you need add | larger than 600<br>a width of 85 pi<br>d functionality o<br>ditional assistan | ) pixels, it will scale ver<br>xels. The image size lir<br>in the title page. Please<br>ce.                | provide an image with a neight of a crease So physical and it in hore<br>ically and them center horizontally. The recommended size for the p<br>nit is 200 KB. The recommended image format is .pngbmp or .gif t<br>e contact ADX support if your image is not displaying as expected or | o support the<br>contact advisor                     |
| +                                           | Choose File                                                                    | lo file chosen                                                                |                                                                                                    |                                                                                                    |                                                      |
| his is t<br>vidth sl<br>i0 pixel<br>contact | he logo for the f<br>hould be no larg<br>Is with a width o<br>advisor services | ooter of the clie<br>er than 970 pixe<br>f 200 pixels.The<br>if you need ad   | nt itinerary. Please pro<br>els, it will scale vertical<br>image size limit is 200<br>ditional assistance. | wide an image with a height of at least 25 pixels and no more than i<br>y and then center horizontally. The recommended size for the pictu<br>KB. Please contact ADX support if your image is not displaying as ex                                                                       | 600 pixels. The<br>ire is a height of<br>xpected or  |
| Inland                                      | were involve (s                                                                |                                                                               |                                                                                                    |                                                                                                    |                                                      |
| When A<br>to ADX.<br>highly r               | DX generates ar<br>It will appear or<br>ecommended for                         | ompare logo<br>n invoice or "cor<br>n any PDF gener<br>or best quality. N     | npare" table for sendir<br>ated after it has been<br>Jaximum Width is 970                                  | ig to your clients, a logo is included. You can create a personalized l<br>uploaded. Please just be sure to follow the image guidelines: Height<br>pixels and recommended width is 600 pixels. The maximum file size                                                                     | ogo and upload it<br>of 180 pixels is<br>e is 200KB. |
|                                             |                                                                                |                                                                               |                                                                                                    | Æ                                                                                                    |                                                      |
| +                                           | Choose File                                                                    | lo file chosen                                                                |                                                                                                    |                                                                                                    |                                                      |
|                                             |                                                                                |                                                                               |                                                                                                    |                                                                                                    |                                                      |

When uploading files be sure to **check the requirements for each logo type** to ensure it will look proper on the client document.

|    | ADD Partners Clients Resources () Inviting                                                                                                    | V Oute C ADI for Phil, or more a Q Anna Kang v                                                                                                    |             |              |                     |
|----|----------------------------------------------------------------------------------------------------|----------------------------------------------------------------------------------------------------|-------------|--------------|---------------------|
| 1  | Communication<br>Profile<br>Communication<br>Profile<br>Communication<br>Profile<br>Communication<br>Profile<br>Sharing<br>Share access to your<br>besidenge were under MEX<br>besidenge were under MEX<br>besidenge were under MEX                                                                                                    | Change<br>Password<br>Change<br>Password<br>Change<br>Change<br>Change<br>Password<br>Change<br>Change |             |              |                     |
|    | Communication Profile                                                                                                    | Lipdam: Public Profile                                                                                                    |             |              |                     |
|    | Welcome to your communications profile. On this talk you can control the appearance<br>resolve from you via ADI.<br>Please click on the headings below to update the various communication profile terms                                                                                                    | and conserts of emails and documents that your clients will                                                                                                    |             |              |                     |
|    | Epocify your Address and Upload Your Portrait                                                                                                    | ·                                                                                                    |             |              |                     |
|    | Wand Settings                                                                                                    | ÷                                                                                                    |             |              |                     |
| 2  | Upload Your Legos                                                                                                    | ^                                                                                                    |             |              |                     |
|    | ADI provides you with the ability to customize all of the documents you send to clean<br>upload sections relating to specific parts of the customer experience. Each of these se<br>optimize the visual experience for yourself and your clients.                                                                                                    | s with your mm loges. Below you will find three different.<br>clions allows you to upload a logo with proportions that will                                                                                                    |             |              |                     |
|    | Uplined your title page lega                                                                                                    | Open                                                                                                    |             |              | ×                   |
|    | This is the tags for the olds page of the date it times by Plassa provide an image with a<br>The widds should be no larger than 600 pixels, it will scale vertically and their cannar to<br>of 65 pixels with a widdh of 65 pixels. The image pixel that is 200 KB. The meanmentue<br>transparent background functionality on the stole page. Please contact ADX support if | 🔄 🥣 – 🛧 🚺 = TE Ban > TEN Branding                                                                                                    | ~ O         | /P Search TD | ¥ Branding          |
| 2  | services if you need additional associance.                                                                                                    | Organize • New folder                                                                                                    |             |              |                     |
| 5. | Checce File No file chosen                                                                                                    | Documents                                                                                                    |             |              | î                   |
|    | Upload your factor logs                                                                                                    | Music                                                                                                    |             |              |                     |
| 4  | This is the logo for the footer of the client itinerary. Please provide an image with a he<br>with should be no larger than 970 pixels, it will scale vertically and then center horizo                                                                                                    | Pictures                                                                                                    |             |              | N                   |
| 4. | 50 pixels with a width of 200 pixels. The image size limit is 200 KB. Please contect ADA i<br>contect advisor services if you need additional assistance.                                                                                                    | Videos                                                                                                    | @ten-banner | OTEN         | I-banner-A          |
|    | Ctoose File No file chosen                                                                                                    | E. Windows (C)                                                                                                    | ADX Resize  | d DX-<br>dia | -600x970-in<br>o[1] |
|    |                                                                                                    | File name:                                                                                                    | ~           | All Files    | ~                   |
| 5  | Openand your insonantionspare tege<br>When HDX generates an involute or "compare" table for sending to your clients, a logo t                                                                                                    | - 762 <sup>-7</sup> 46 5 6 6                                                                                                    |             | Open         | Cancel              |
|    | to ADV, it will appear on any PDF generated after it has been uploaded. Please just be<br>highly recommended for best quelity. Meximum Walth is 970 pixels and recommended                                                                                                    | Swatter re-bod powers, one massimum the stor is 200400.                                                                                                    |             |              |                     |
|    |                                                                                                    |                                                                                                    |             |              |                     |
| 6  |                                                                                                    |                                                                                                    |             |              |                     |
| 0. |                                                                                                    |                                                                                                    |             |              |                     |
|    | Choose File   No file chosen                                                                                                    |                                                                                                    |             |              |                     |
|    | Revent Logs                                                                                                    |                                                                                                    |             |              |                     |
|    |                                                                                                    |                                                                                                    |             |              |                     |

| **<br> | Steps                            |                                                                                | Notes                                                                                                    |
|--------|----------------------------------|--------------------------------------------------------------------------------|----------------------------------------------------------------------------------------------------|
| 1.     | Click Communication Profile      | •                                                                              |                                                                                                    |
| 2.     | Click v on Upload Your Logo      | • T                                                                            | hird tab down                                                                                                    |
| 3.     | Click CHOOSE FILE                | <ul> <li>SI</li> <li>M</li> <li>C</li> <li>C</li> <li>R</li> <li>FI</li> </ul> | elect from title page, footer, invoice/compare<br>Aaximum file size 200 mb<br>Theck the min-max height size requirement<br>Theck the width min-max size requirement<br>ecommended: |
| 4.     | Locate the file on your computer | •                                                                              |                                                                                                    |
| 5.     | Press OPEN                       | • T<br>• If<br>a                                                               | his will attach the file to the logo selected<br>file does not meet requirements an error will appear,<br>nd file will not attach                                                  |
| 6.     | Verify logo                      | • Lo                                                                           | ogo will show on page when attached                                                                                                    |

### 1.2.2.5 DEFINE STANDARD NOTES

Create notes on your profile to easily add to the client itineraries. You can create unlimited notes in your profile.

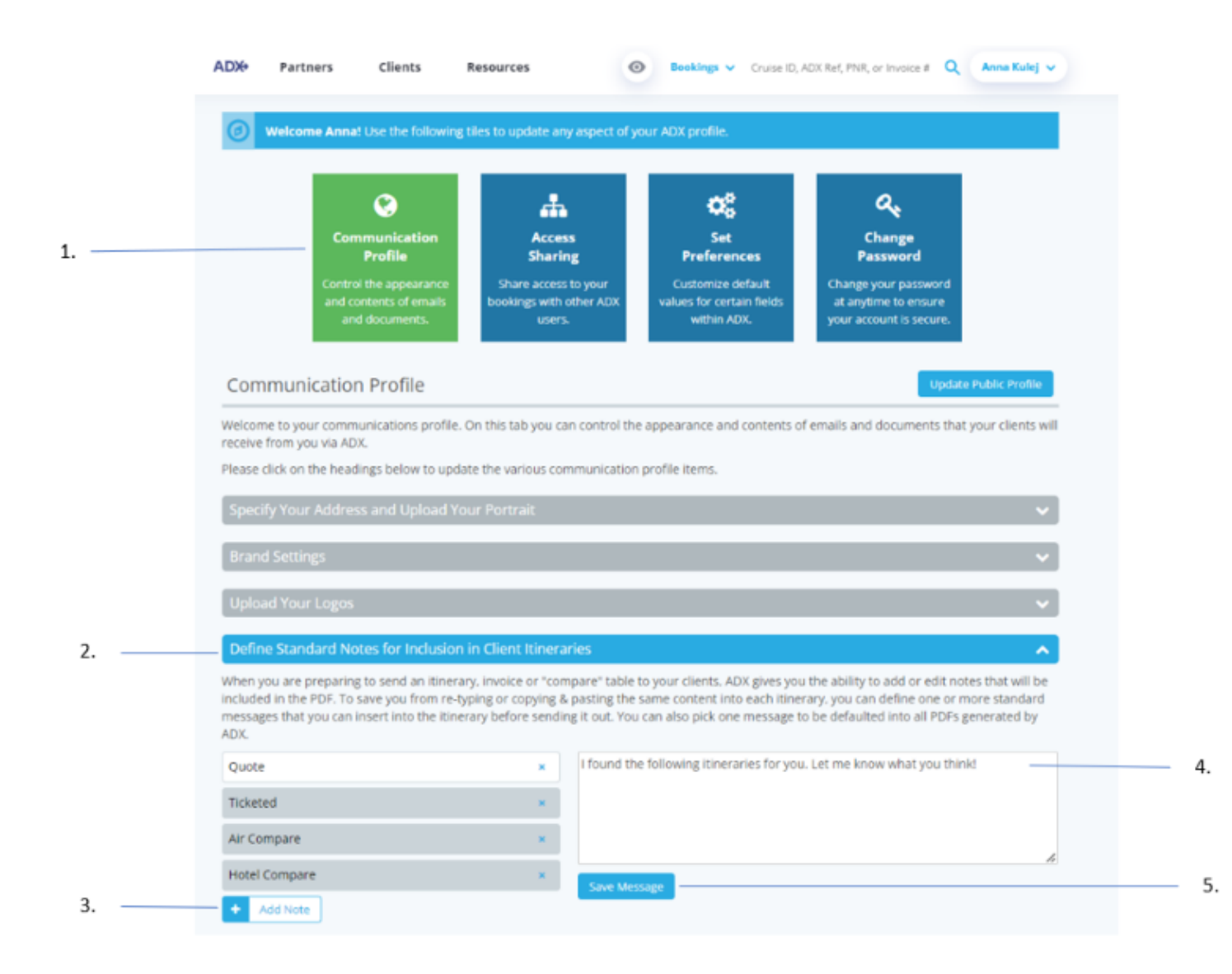

| ***<br> | Steps                                                                |                 | Notes                                                                                                    |
|---------|----------------------------------------------------------------------|-----------------|----------------------------------------------------------------------------------------------------|
| 1.      | Click Communication Profile                                          | •               |                                                                                                    |
| 2.      | Click v on Define Standard Notes for Inclusion in Client Itineraries | • F             | Fourth option down                                                                                         |
| 3.      | Press ADD NOTE                                                       | • ^             | lame the note                                                                                              |
| 4.      | Add note details                                                     | •               |                                                                                                    |
| 5.      | Press SAVE MESSAGE                                                   | • N<br>• N<br>c | Note will be saved on profile<br>Note will appear on client itinerary page and be<br>available to be added |

### 1.2.2.6 CUSTOMIZE BODY TEXT OF EMAIL

This section will let you set what appears in the client email when sending out the client itinerary. Each tab will let you set verbiage for all the different types of client documents that are available, we will be focusing on the client itinerary.

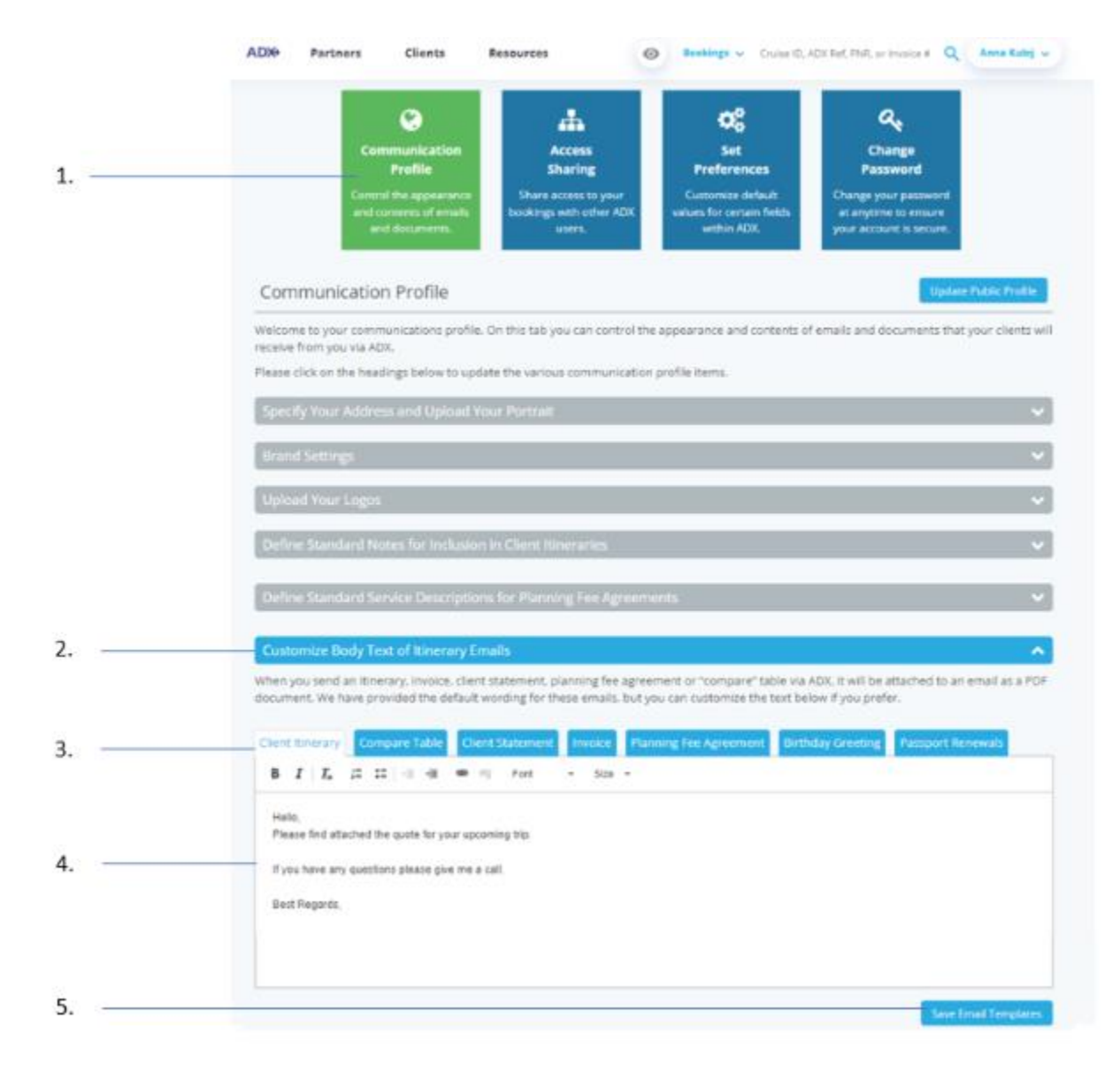
| <br>>>> | Steps                                              |                | Notes                               |  |  |
|---------|----------------------------------------------------|----------------|-------------------------------------|--|--|
| 1.      | Click Communication Profile                        | •              |                                     |  |  |
| 2.      | Click v on Customize Body Text of Itinerary Emails | Sixth tab down |                                     |  |  |
| 3.      | Confirm on Client Itinerary Tab                    | • D<br>• F     | efaulted option<br>irst in the list |  |  |
| 4.      | Add email communication                            | •              |                                     |  |  |
| 5.      | Press SAVE EMAIL TEMPLATES                         | •              |                                     |  |  |

### 1.2.2.8 DEFINE YOUR EMAIL SIGNATURE

Customize the signature that appears in the body of all emails sent out of ADX.

|      | ADIe                                                  | Partners                                                                                                  | Clients                                                                             | Resources                                       | 0                                                   | Rookings v                                                      | Cruise ID, AD                            | it Ref, PNR, or invol                                                     | 0 T                               | Anna Kalej 🗸                      |
|------|-------------------------------------------------------|----------------------------------------------------------------------------------------------------|-------------------------------------------------------------------------------------|-------------------------------------------------|-----------------------------------------------------|-----------------------------------------------------------------|------------------------------------------|---------------------------------------------------------------------------|-----------------------------------|-----------------------------------|
| 1. — |                                                       | Core<br>Core<br>and c<br>ar                                                                               | mmunication<br>Profile<br>of the appearance<br>oritorics of emails<br>of documents. | Acc<br>Sha<br>Share acc<br>bookings with<br>use | tess<br>ring<br>ris to your<br>th other ADK<br>ors. | Set<br>Preferen<br>Customier &<br>volues for certa<br>within AD | <b>cos</b><br>efaule<br>in fields<br>IX, | Change<br>Passwort<br>Change your per<br>at anytime to<br>your account to | nd<br>noword<br>ensure<br>secure. |                                   |
|      | Com                                                   | municatio                                                                                                 | n Profile                                                                           |                                                 |                                                     |                                                                 |                                          |                                                                           | Update                            | Public Profile                    |
|      | Welcom                                                | e to your comm<br>from you via Al                                                                         | nunications prof                                                                    | lie. On this tab you                            | can control the                                     | appearance and                                                  | contents of e                            | mails and docum                                                           | nents that y                      | your clients will                 |
|      | Please c                                              | lick on the heat                                                                                          | dings below to u                                                                    | pdate the various of                            | communication (                                     | profile items.                                                  |                                          |                                                                           |                                   |                                   |
|      | Specif                                                | ly Your Addre                                                                                             | ss and Upload                                                                       | Your Portrait                                   |                                                     |                                                                 |                                          |                                                                           |                                   | ~                                 |
|      | Brand                                                 | Settings                                                                                                  |                                                                                     |                                                 |                                                     |                                                                 |                                          |                                                                           |                                   | ~                                 |
|      | Uplea                                                 | d Your Logos                                                                                              |                                                                                     |                                                 |                                                     |                                                                 |                                          |                                                                           |                                   | ~                                 |
|      | Defin                                                 | e Standard N                                                                                              | otes for Inclusi                                                                    | ion in Client Itine                             | raries                                              |                                                                 |                                          |                                                                           |                                   | ~                                 |
|      | Defin                                                 | e Standard Se                                                                                             | rvice Descript                                                                      | ions for Planning                               | g Fee Agreeme                                       | nts                                                             |                                          |                                                                           |                                   | ~                                 |
|      | Custo                                                 | mize Body Te                                                                                              | nt of Itinerary                                                                     | Emails                                          |                                                     |                                                                 |                                          |                                                                           |                                   | ~                                 |
| 2.   | <br>Defin                                             | e Your Email :                                                                                            | Sgnature Bloc                                                                       | k                                               |                                                     |                                                                 |                                          |                                                                           |                                   | ^                                 |
|      | docume<br>please p                                    | ou send an itine<br>nt. We have provide the info                                                          | rary, involce, cli<br>ovided a simple-<br>rmation below.                            | ent statement, pla<br>default email signa       | nning fee agreen<br>dure for you. If y              | ou would like to                                                | r table via At<br>include addit          | DK, It will be attac<br>ional information                                 | ned to an e<br>in your en         | email as a POF<br>nail signature. |
|      | B                                                     | CNATURE (APPL                                                                                             | ESTO ALL TEMPL                                                                      | ATES: Fort                                      | - 50e -                                             |                                                                 |                                          |                                                                           |                                   |                                   |
| 3.   | <br>Anna<br>Offici<br>Email<br>2 Gu<br>Toror<br>Unite | 1 Smith<br>1: 714-540-7400<br>714-979-6040<br>1: Anna Smithg<br>cen St E<br>th, California 54<br>d States | (traveledge.com                                                                     |                                                 |                                                     |                                                                 |                                          |                                                                           |                                   |                                   |
| 4.   | <br>                                                  |                                                                                                    |                                                                                     |                                                 |                                                     |                                                                 |                                          |                                                                           | Save En                           | al Sgrature                       |

| <br>>>> | Steps                                        | Notes            |
|---------|----------------------------------------------|------------------|
| 1.      | Click Communication Profile                  | •                |
| 2.      | Click v on Define Your Email Signature Block | Seventh tab down |
| 3.      | Define signature                             | •                |
| 4.      | Press SAVE EMAIL SIGNAUTRE                   | •                |

## 1.2.2.9 DEFAULT CLIENT PAY OPTION

Client Pay allows you to add a payment link on the client itinerary for your client to process their own payments for applicable services. Set the default to ALWAYS show on the itinerary or remove it completely if you don't plan on utilizing this functionality.

|   | ADX Partners Clients                                               | Resources                                                 | Bookings      ✓ Cruise ID,                                    | ADX Ref, PNR, or Invoice # 🝳                                            | Anna Kulej 🗸 |
|---|--------------------------------------------------------------------|-----------------------------------------------------------|---------------------------------------------------------------|-------------------------------------------------------------------------|--------------|
|   | •                                                                  | <b>.</b>                                                  | o:                                                            | a,                                                                      |              |
| 1 | Communication<br>Profile                                           | Access<br>Sharing                                         | Set<br>Preferences                                            | Change<br>Password                                                      |              |
|   | Control the appearance<br>and contents of emails<br>and documents. | Share access to your<br>bookings with other AD?<br>users. | Customize default<br>values for certain fields<br>within ADX. | Change your password<br>at anytime to ensure<br>your account is secure. |              |
|   | Set Preferences                                                    |                                                           |                                                               |                                                                         |              |
|   | Customize your default values for ce                               | rtain fields within ADX                                   |                                                               |                                                                         |              |
|   | Air Search Inventory (GDS) Preference                              | All                                                       |                                                               | ~                                                                       |              |
|   | Commission Display                                                 | On                                                        |                                                               | ~                                                                       |              |
|   | Files to show upon login ("Using ADX As                            | field) Mine Only                                          |                                                               | ~                                                                       |              |
| - | Default Client Pay selection (when avail                           | able) Off                                                 |                                                               | *                                                                       |              |
|   | Default Currency                                                   | On<br>Off                                                 |                                                               |                                                                         |              |
|   | Client Itinerary Canceled Services Visibi                          | lity Show by Defa                                         | ault                                                          | ~                                                                       |              |
|   | Air Search Filters                                                 | No Filter App                                             | lied                                                          | ~                                                                       |              |
|   | Hide Agent Profile in Client Itinerary                             | No                                                        |                                                               | ~                                                                       |              |
| _ | Save Preferences                                                   |                                                           |                                                               |                                                                         |              |

| ×<br>=<br>= | Steps                                    | Notes                                                         |
|-------------|------------------------------------------|---------------------------------------------------------------|
| 1.          | Click Set Preferences                    | •                                                             |
| 2.          | Click v for Default Client Pay selection | <ul><li>Fourth option down</li><li>Select ON or OFF</li></ul> |
| 3.          | Press SAVE PREFERENCES                   | •                                                             |

### 1.2.2.10 CANCELED SERVICE VISIBILITY

Default option of whether any cancelled services on the reference appear on the client itinerary or get removed automatically.

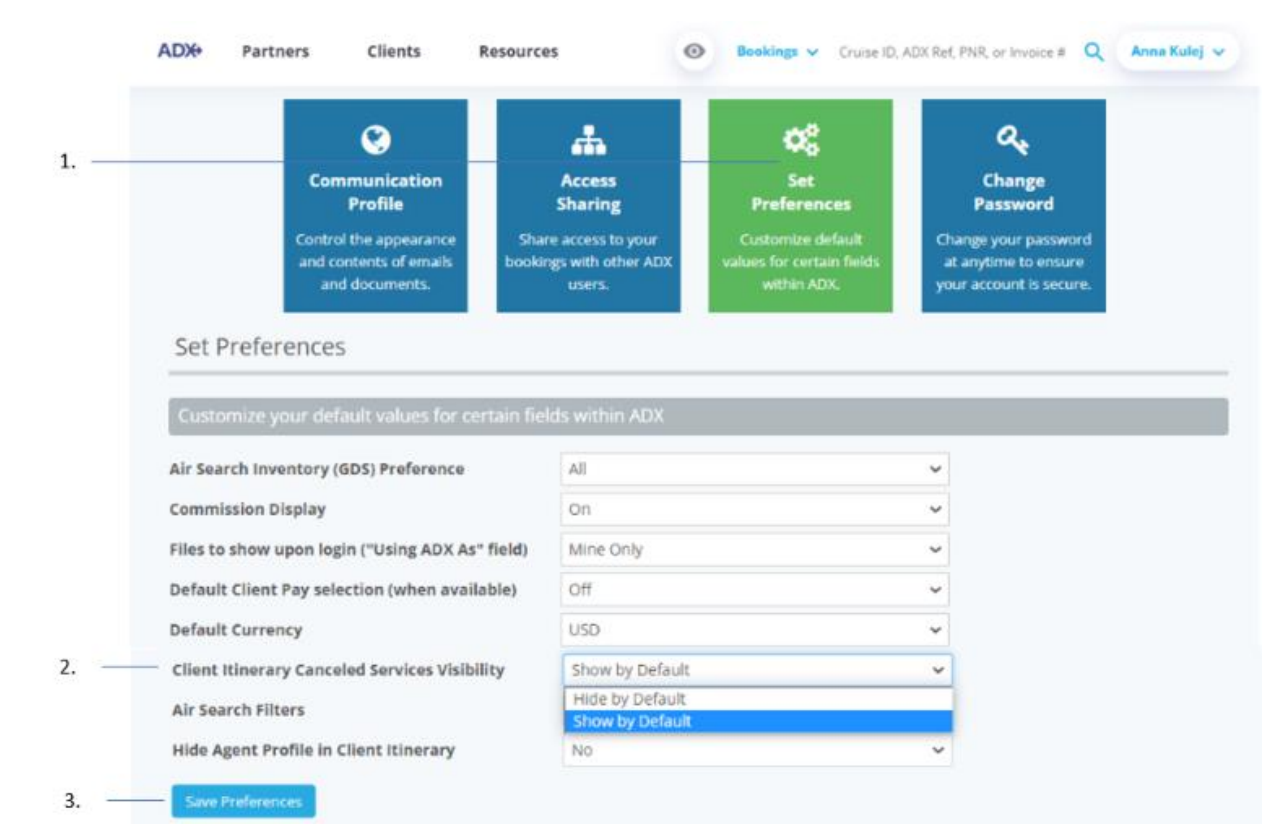

| ¥≡<br>€ | Steps                                                     |            | Notes                                             |
|---------|-----------------------------------------------------------|------------|---------------------------------------------------|
| 1.      | Click Set Preferences                                     | •          |                                                   |
| 2.      | Click v for Client Itinerary Canceled Services Visibility | • S<br>• S | ixth option down<br>elect HIDE or SHOW by default |
| 3.      | Press SAVE PREFERENCES                                    | •          |                                                   |

## 1.2.2.11 HIDE/SHOW AGENT BIO

The agent biography pulls from the public profile page. When active, the itinerary will show the advisor photo as well as the biography paragraph within the executive summary section. Advisor has the option to default this section to be turned on or off on the document. If turned off, the document will simply show a signature line.

|      | ADX Partners Clients Resour                                              | rces                                                  | Bookings V Cruise ID, /                                       | ADX Ref. PNR, or Invoice # Q Anna Kulej                                 | * |
|------|--------------------------------------------------------------------------|-------------------------------------------------------|---------------------------------------------------------------|-------------------------------------------------------------------------|---|
|      | 0                                                                        |                                                       | <b>0</b> \$                                                   | a.                                                                      |   |
| 1.   | Communication<br>Profile                                                 | Access<br>Sharing                                     | Set<br>Preferences                                            | Change<br>Password                                                      |   |
|      | Control the appearance S<br>and contents of emails boo<br>and documents. | hare access to your<br>kings with other ADX<br>users. | Customize default<br>values for certain fields<br>within ADX. | Change your password<br>at anytime to ensure<br>your account is secure. |   |
|      | Set Preferences                                                          |                                                       |                                                               |                                                                         |   |
|      | Customize your default values for certain f                              | ields within ADX                                      |                                                               |                                                                         |   |
|      | Air Search Inventory (GDS) Preference                                    | All                                                   |                                                               | •                                                                       |   |
|      | Commission Display                                                       | On                                                    |                                                               | ~                                                                       |   |
|      | Files to show upon login ("Using ADX As" field)                          | Mine Only                                             |                                                               | *                                                                       |   |
|      | Default Client Pay selection (when available)                            | Off                                                   |                                                               | ~                                                                       |   |
|      | Default Currency                                                         | USD                                                   |                                                               | ~                                                                       |   |
|      | Client Itinerary Canceled Services Visibility                            | Show by Default                                       |                                                               | *                                                                       |   |
|      | Air Search Filters                                                       | No Filter Applied                                     |                                                               | ~                                                                       |   |
| 2. — | Hide Agent Profile in Client Itinerary                                   | No                                                    |                                                               | ~                                                                       |   |
| 3. — | Save Preferences                                                         | No<br>Yes                                             |                                                               |                                                                         |   |

| ¥≡ | Steps                                              | Notes                                                                            |
|----|----------------------------------------------------|----------------------------------------------------------------------------------|
| 1. | Click Set Preferences                              | •                                                                                |
| 2. | Click v for Hide Agent Profile in Client Itinerary | <ul> <li>Eighth option down</li> <li>Select No or YES to hide profile</li> </ul> |
| 3. | Press SAVE PREFERENCES                             | •                                                                                |

# 1.2.3 Trip Specific Customization – Trip Services Page

Customizations related to specific trips are done directly on the trip reference page. You can personalize the trip name, descriptions, photos and ordering of the services through the TRIP tab of each reference.

| ADX Partners Clients Resources O Bookings V Cruise ID, ADX Ref, PNR, or Invoid                                                                                                    | e # Q Anna Kulej 🗸                 |
|----------------------------------------------------------------------------------------------------|------------------------------------|
| Jones New York Business Trip<br>Monday, June 20. 2022 - Tuesday, June 21. 2022                                                                                                    | Sarah Smith<br>Advisor: Anna Kulej |
| ADX Ref. 4ZQYTZ   Archive   Copy Quote   🔗 Link Bookings                                                                                                    | QUOTE                              |
| Trip Client & Travelers Payment Service Fees Manage                                                                                                    | C Refresh Quote                    |
| Trip Name Dates                                                                                                    |                                    |
| Jones New York Business Trip         06/20/2022         06/21/2022         1                                                                                                    | Add details/notes 🗸                |
| All Services                                                                                                    | View by: 🗎 🞽                       |
| > One-way Los Angeles to New York / Rename                                                                                                    | OFFERED                            |
| Jun 20, 2022 - Jun 21, 2022                                                                                                    | Book                               |
| Actions: Select New Flights - Ask Air Support - Seat Plan - Fare Rules                                                                                                    | 🖻 Remove                           |
| 🛤 St Regis New York 🥒 Rename                                                                                                    | OFFERED                            |
| Jun 20, 2022 - Jun 21, 2022                                                                                                    | Book                               |
| Actions: Modify                                                                                                    | 💼 Remove                           |
| Actions: Reorder Services                                                                                                    |                                    |
| Estimated Quote  USD \$36.00 USD \$36.00 USD \$ |                                    |
|                                                                                                    |                                    |
|                                                                                                    |                                    |
|                                                                                                    |                                    |
|                                                                                                    |                                    |
| Add ADX Service  Add non-ADX Service                                                                                                    | Send Itinerary                     |

## 1.2.3.1 CUSTOMIZE DETAILS AND NOTES

Personalize the itinerary buy updating the trip name, add a trip description, confirm your advisor background, attach pretendent documents and a cover image.

|        | Jones New York Business Trip<br>Monday, June 20, 2022 - Tuesday, June 21, 2022 Advisor: Anna Kul |
|--------|--------------------------------------------------------------------------------------------------|
| l. ——— | ADX Ref. 4ZQYTZ [Archive] Copy Quote] & Link Bookings                                            |
| 2      | Trip Client & Travelors Payment Service Fees Manage Client & Travelors Payment                   |
| 3      | Trip Name Dates                                                                                  |
|        | Jones New York Business Trip 06/20/2022 0 06/21/2022 0 Close ~                                   |
| ı. —   | Description 1300 characters max Upload Attachments 4M8 max                                       |
| j      | Air fare and hotel details provided Choose File No file chosen                                   |
|        | Upload Cover Image 4MB max                                                                       |
| 5.     | Choose File No file chosen                                                                       |
|        | What started out as a keen desire to plan and organize turned into a live long career of         |
|        | creating beautifully crafted memories for my friends, family and clients.                        |
|        | 4                                                                                                |
|        | Advisor-only Notes                                                                               |
|        | Sent May 10th. Need to follow up.                                                                |
|        | Clinical Statistics                                                                              |

| <br>>>> | Steps                                  |                              | Notes                                                      |  |
|---------|----------------------------------------|------------------------------|------------------------------------------------------------|--|
| 1.      | Open the ADX reference                 | •                            |                                                            |  |
| 2.      | Click the TRIP tab                     | •                            |                                                            |  |
| 3.      | Update the Trip Name                   | This shows on the title page |                                                            |  |
| 4.      | Add a description                      | • 7                          | This shows on the executive summary section                |  |
| 5.      | Upload an attachment file              | • 7                          | This will get added as an attachment on the itinerary page |  |
| 6.      | Upload a cover image                   | •                            | This image will show on the title page                     |  |
| 7.      | Confirm Advisor Background information | • 7                          | This will pull from Public Profile                         |  |
| 8.      | Press SAVE CHANGES                     | •                            |                                                            |  |

### 1.2.3.2 HOTEL AND ACTIVITIES DESCRIPTIONS

Hotel and activities description details can get lengthy with redundant information for your client. You can edit the description fields on the service to streamline the information provided.

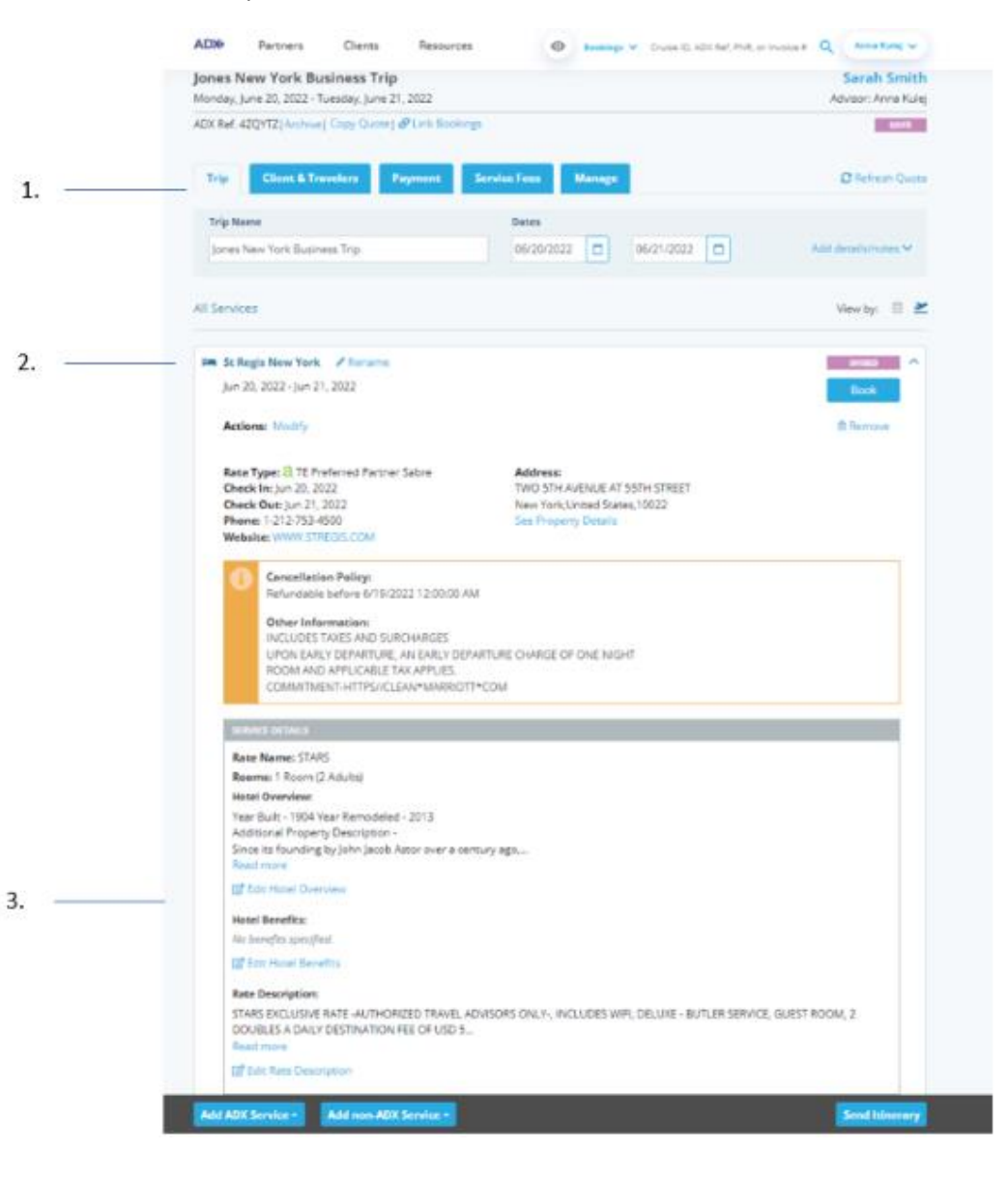

| **<br> | Steps                                | Notes                                       |                                    |
|--------|--------------------------------------|---------------------------------------------|------------------------------------|
| 1.     | Open the Trip tab                    |                                             |                                    |
| 2.     | Expand the service details           | Press the v to expa                         | nd                                 |
| 3.     | Press the EDIT button on the section | Edits will be saved<br>You can revert to ti | he original text after customizing |

### 1.2.3.3 REORDERING SERVICES

Depending on what order you quote your services in, the itinerary may show them out of order – hotel before the air for example. This can be easily fixed by reordering the services on the trip tab.

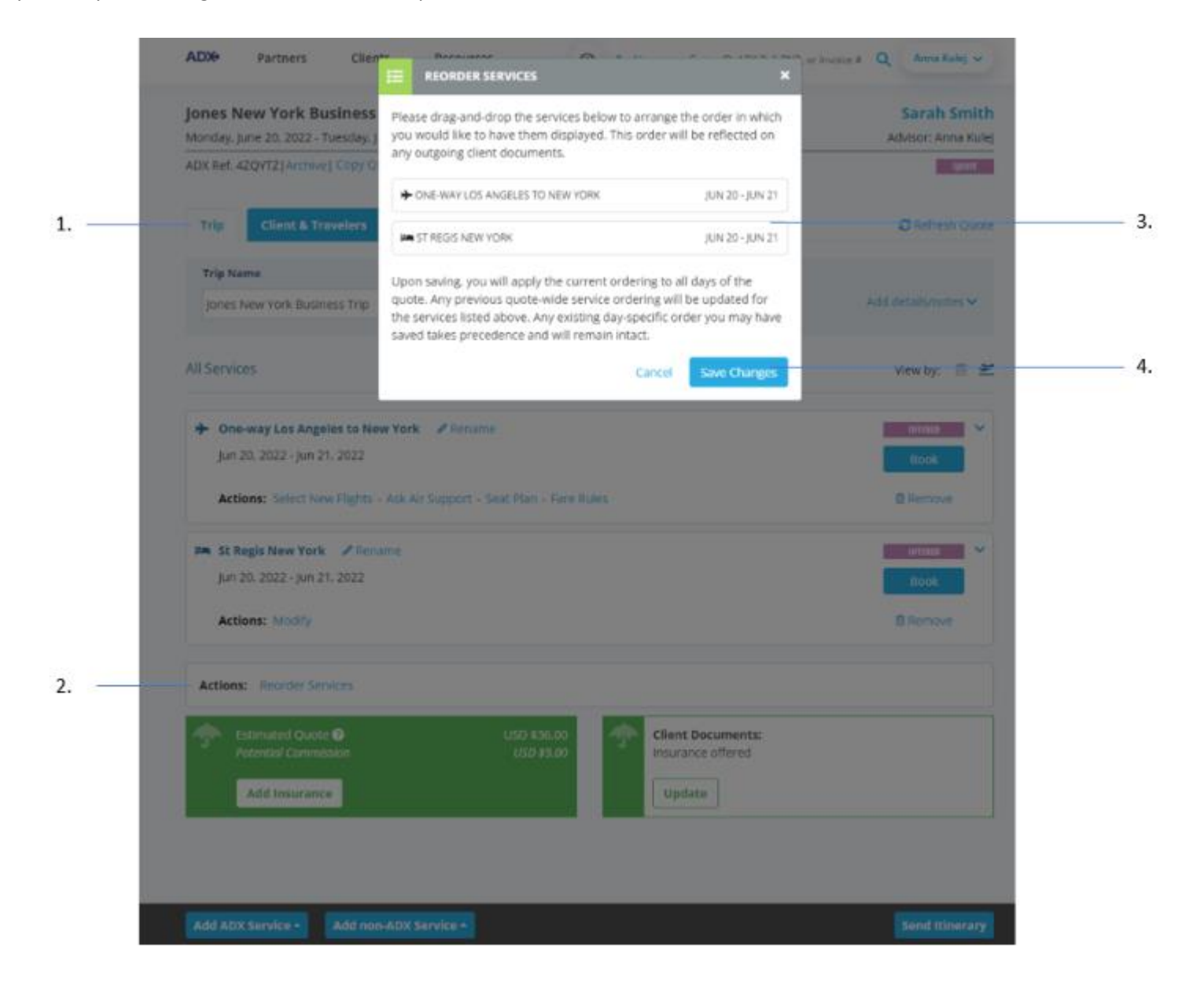

| >>><br> | Steps                  |   | Notes                                             |
|---------|------------------------|---|---------------------------------------------------|
| 1.      | Open the Trip tab      | • |                                                   |
| 2.      | Press REORDER SERVICES | • |                                                   |
| 3.      | Reorder services       | • | Drag and drop the services into the order desired |
| 4.      | Press SAVE CHANGES     | • |                                                   |

# 1.2.4 Itinerary Document Customization – Itinerary Page

The client itinerary length and content can be controlled directly on the itinerary page before emailing or downloading the document. These customizations would be done every time you send the itinerary document. **REMEMBER**: **To save changes on the client itinerary you MUST press the Save/View Client Itinerary Changes button for them to take effect.** 

|   | Monday: june 20. 2022 - Tuesday: june 21. 2022                                                                                                    | Advisor: Anna Kulej |
|---|----------------------------------------------------------------------------------------------------|---------------------|
| 3 | ADX Ref. 42QYTZ (Anchese   Copy Quote) d Link Bookings                                                                                                    | gim                 |
|   | Trip Client & Travelers Payment Service Fees Manage                                                                                                    | C Refresh Quote     |
|   | Trip Name Dates                                                                                                    |                     |
|   | jones New York Business Trip 06/20/2022 0 06/21/2022 0                                                                                                    | Add details/notes 🛩 |
|   |                                                                                                    |                     |
|   | All Services                                                                                                    | View by: 🗐 🞽        |
|   |                                                                                                    |                     |
|   | + One-way Los Angeles to New York 🖌 Rename                                                                                                    | ormana 👻            |
|   | Jun 20. 2022 - Jun 21, 2022                                                                                                    | Book                |
|   | Actions: Select New Rights - Adk Air Support - Seat Plan - Fare Rules                                                                                                    | ■ Acrowe            |
|   | Im St. Regis New York / Restance                                                                                                    |                     |
|   | Jun 20, 2022 - Jun 21, 2022                                                                                                    | Hook                |
|   | Actions: Modify                                                                                                    | E Rentrove          |
|   | Actions: Reporter Services                                                                                                    |                     |
|   | Instituted Quote      Uso s14.00     Uso s14.00     Uso s14.0 |                     |
|   | Add Insurance                                                                                                    |                     |
|   |                                                                                                    |                     |
|   |                                                                                                    |                     |

| <br>>>> | Steps                   |   | Notes                                                                          |
|---------|-------------------------|---|--------------------------------------------------------------------------------|
| 1.      | Open the trip reference | • |                                                                                |
| 2.      | Press SEND ITINERARY    | • | Settings are changed directly on the itinerary page before sending/downloading |

## 1.2.4.1 SELECT SERVICES AND ADDITIONAL INFORMATION

You can select what services to show and remove from the itinerary by unselecting the service checkboxes. Unselecting a service will remove that entire section from the client document including pricing breakouts.

| ADXe                              | Partners                                | Clients                                                 | Resources                                   | 0                                    | Bookings v         | Cruise ID.                | , ADX Ref. PNR, or invoice           | a Q. Anna R         | i i i |
|-----------------------------------|-----------------------------------------|---------------------------------------------------------|---------------------------------------------|--------------------------------------|--------------------|---------------------------|--------------------------------------|---------------------|-------|
| « BACK TO                         | TINERARY                                |                                                         |                                             |                                      |                    |                           |                                      |                     |       |
| SPECIFY                           | EMAIL CONTENT                           | IS                                                      |                                             |                                      |                    |                           |                                      |                     |       |
| FROM                              |                                         | noreply@tra                                             | veledge.com                                 |                                      |                    |                           |                                      |                     | `     |
| то                                |                                         | sarah@smith                                             | n.com                                       |                                      |                    |                           |                                      |                     |       |
| SUBJECT                           |                                         | Jones New Yo                                            | ork Business Trip                           | )                                    |                    |                           |                                      |                     |       |
| BODY                              |                                         | B I U % )≣ ≣ Normal ≥ Default ≥ I.                      |                                             |                                      |                    |                           |                                      |                     |       |
|                                   |                                         | Hello,<br>Please find a<br>If you have a<br>Rest Record | attached cietails for<br>any questions plea | your itinerary.<br>se give me a call |                    |                           |                                      |                     | ĺ     |
|                                   |                                         | Less Carit                                              |                                             |                                      |                    |                           |                                      |                     |       |
|                                   |                                         | Edits here app                                          | ply to this messa                           | ige only - pleas                     | e see your advisor | profile to e              | edit your default signa              | ture and email text |       |
| ATTACHME                          | INTS                                    | 🕒 Client Itine                                          | rary (See Below)                            |                                      |                    |                           |                                      |                     |       |
| CUSTOM                            | IZE CLIENT ITIN                         | RARY                                                    |                                             |                                      |                    |                           |                                      |                     |       |
| Travel Ser                        | vices                                   |                                                         |                                             |                                      |                    |                           |                                      |                     |       |
| Please ch                         | eck all service                         | s you want to a                                         | appear on the cli                           | ent itinerary.                       | Additional Inf     | formation                 |                                      |                     |       |
| N CI                              | NE-WAY LOS AN                           | GELES TO NEW Y                                          | ORK                                         |                                      | DISPLAY AIR        | IFARE BRAN                | ID INFORMATION                       |                     |       |
| in si                             | FREGIS NEW YO                           | RK                                                      |                                             |                                      | DISPLAY HO         | OTEL MAP                  |                                      |                     |       |
| <b>2</b> Ø P                      | LANNING FEE (P                          | AYABLE)                                                 |                                             |                                      |                    |                           |                                      |                     |       |
| <b>2</b> Ø 2/                     | 1/7 SUPPORT (P/                         | AYABLE)                                                 |                                             |                                      |                    |                           |                                      |                     |       |
| This itin<br>Please s<br>start da | erary includes<br>et the date an<br>te. | services eligibi<br>d time you wou                      | le for client payn<br>uld like this payn    | ient.<br>ient link to exp            | INCLUDE CL         | JENT PAYME<br>timeline in | ENT LINK<br>n mind, please set it to | the day before the  | trip  |
| 06/20/2                           | 022                                     |                                                         | <b>D</b> 00                                 | :00                                  | AM                 | ~                         | Eastern Time (ET)                    |                     | ~     |
| Cover Paul                        | 24                                      |                                                         |                                             |                                      |                    |                           |                                      |                     |       |
|                                   | OVER PAGE                               |                                                         |                                             |                                      |                    |                           |                                      |                     |       |
| HIDE CO                           |                                         |                                                         |                                             |                                      |                    |                           |                                      |                     |       |
| Detailed S                        | iervices                                |                                                         |                                             |                                      |                    |                           |                                      |                     |       |

| ××== | Steps                                            |     | Notes                                                                |
|------|--------------------------------------------------|-----|----------------------------------------------------------------------|
| 1.   | Check/uncheck box next to service to remove      | • ( | Unchecked services will not show on the client itinerary             |
| 2.   | Check/uncheck box next to additional information | • 1 | Display or hide air branded information<br>Display or hide hotel map |
| 3.   | Check/uncheck planning fee                       | • / | Fees are added through the trip services page                        |
| 4.   | Check/Uncheck 247 support service                | • 2 | 24/7 service added through the trip service page                     |

## 1.2.4.2 CLIENT PAY LINK

Default setting from the advisor profile will determine whether the link will automatically be added or not. You can check/uncheck the link on the document manually as well. You can also set the parameters around the length of time the link is valid for.

| SINCK TO ITINERAR                       |                                                                                                    |  |  |  |  |  |
|-----------------------------------------|----------------------------------------------------------------------------------------------------|--|--|--|--|--|
| SPECIFY EMAIL CONT                      | TENTS                                                                                                    |  |  |  |  |  |
| FROM                                    | noreply@traveledge.com                                                                                                    |  |  |  |  |  |
| то                                      | sarah@smith.com                                                                                                    |  |  |  |  |  |
| SUBJECT                                 | Jones New York Business Trip                                                                                                   |  |  |  |  |  |
| BODY                                    | B Z U % i≣ ≣ Normal s Default s Z                                                                                              |  |  |  |  |  |
|                                         | Help                                                                                                    |  |  |  |  |  |
|                                         | Please find attached details for your itinerary.                                                                               |  |  |  |  |  |
|                                         | If you have any questions please give me a call.                                                                               |  |  |  |  |  |
|                                         | Best Regards,                                                                                                    |  |  |  |  |  |
|                                         | Edits here apply to this message only - please see your advisor profile to edit your default signature and email text.         |  |  |  |  |  |
|                                         | Di Cambina da Mala                                                                                                    |  |  |  |  |  |
| ATTACHMENTS                             | Fill Crietic Kinesolah Dee Beloniti                                                                                            |  |  |  |  |  |
| CUSTOMIZE CLIENT                        | TINERARY                                                                                                    |  |  |  |  |  |
| Travel Services                         |                                                                                                    |  |  |  |  |  |
| Please check all serv                   | vices you want to appear on the client itinerary. Additional Information                                                       |  |  |  |  |  |
| N ONE-WAY LOS                           | ANGELES TO NEW YORK                                                                                                    |  |  |  |  |  |
| in ST REGIS NEW                         | Y YORK Z DISPLAY HOTEL MAP                                                                                                    |  |  |  |  |  |
| 🖬 🤁 PLANNING F                          | E (PAYABLE)                                                                                                    |  |  |  |  |  |
|                                         |                                                                                                    |  |  |  |  |  |
| 🖸 🚯 24/7 SUPPOR                         | r (PAYABLE)                                                                                                    |  |  |  |  |  |
| This itinerary inclu                    | des services elisible for client payment. In INCLUCK CLIENT PAYMENT LINK                                                       |  |  |  |  |  |
| Please set the date                     | and time you would like this payment link to expire. If you have no timeline in mind, please set it to the day before the trip |  |  |  |  |  |
| start date.                             |                                                                                                    |  |  |  |  |  |
| start date.                             | AM M Eastern Time (ET)                                                                                                    |  |  |  |  |  |
| start date.<br>06/20/2022               | C 00:00 AM V Eastern Time (ET)                                                                                                 |  |  |  |  |  |
| start date.<br>06/20/2022<br>Cover Page | C 00:00 AM C Eastern Time (ET)                                                                                                 |  |  |  |  |  |
| Cover Page                              | C 00:00 AM V Eastern Time (ET) V                                                                                               |  |  |  |  |  |
| Cover Page                              | C 00:00 AM C Eastern Time (ET)                                                                                                 |  |  |  |  |  |

| <br>>>> | Steps                                                  |   | Notes                                                                                                    |
|---------|--------------------------------------------------------|---|----------------------------------------------------------------------------------------------------|
| 1.      | Check/uncheck the Include client payment link checkbox | • | Unchecked services will not show on the client itinerary                                                                                             |
| 2.      | Set date and time parameters                           | • | This sets the active timeframe for the link<br>Once the date/time has passed the client will no longer<br>be able to use the link to process payment |

## 1.2.4.3 COVER PAGE

You can remove the cover page from the client document by checking the Hide cover page box.

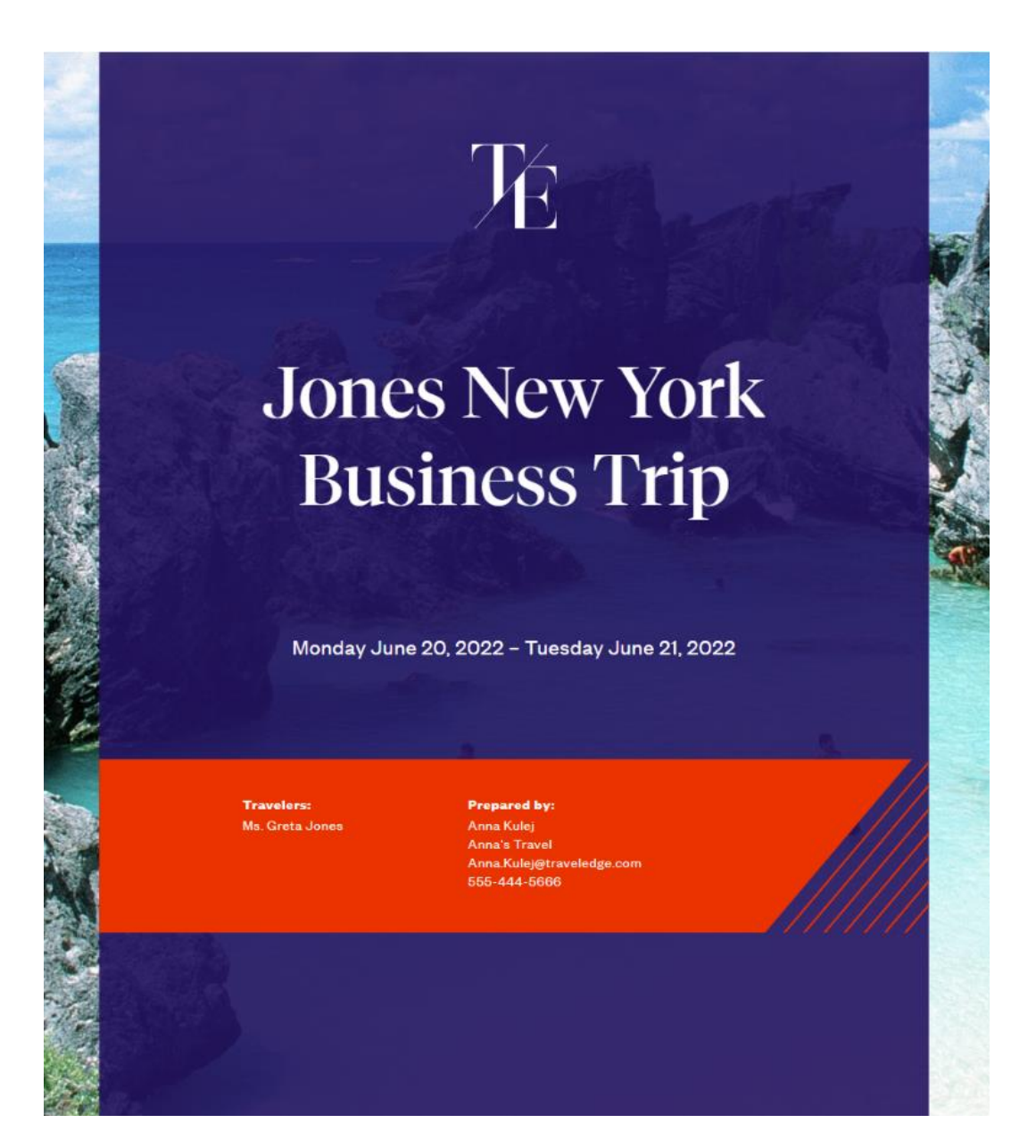

| AD%                                   | Partners                                                | Clients                                                                   | Resources                                                                 | ۲                                                 | Bookin                 | <b>es v</b> o | uise ID. ADX Ref. PNR. or Invoio                                    | .= Q         | Anna Kulej 👻  |
|---------------------------------------|---------------------------------------------------------|---------------------------------------------------------------------------|---------------------------------------------------------------------------|---------------------------------------------------|------------------------|---------------|---------------------------------------------------------------------|--------------|---------------|
| = BACK                                | TO ITINERARY                                            |                                                                           |                                                                           |                                                   |                        |               |                                                                     |              |               |
| SPECIF                                | Y EMAIL CONTENT                                         | TS                                                                        |                                                                           |                                                   |                        |               |                                                                     |              |               |
| FROM                                  |                                                         | noreply@tra                                                               | noreply@traveledge.com v                                                  |                                                   |                        |               |                                                                     |              |               |
| то                                    |                                                         | sarah@smith                                                               | com                                                                       |                                                   |                        |               |                                                                     |              |               |
| SUBJECT                               |                                                         | Jones New Yo                                                              | rk Business Trip                                                          |                                                   |                        |               |                                                                     |              |               |
| BODY                                  |                                                         | віц                                                                       | % Ξ Ξ                                                                     | Normal                                            | Default                |               | Ζ.                                                                  |              |               |
|                                       |                                                         | Hello,<br>Please find a<br>If you have a<br>Best Regard<br>Edits here app | flached details for yo<br>ny questions please<br>8,<br>Ny to this message | ur llinerary.<br>give me a call.<br>only – please | see your a             | dvisor prof   | ile to edit your default sign                                       | ature and e  | mail text.    |
| ATTACH                                | MENTS                                                   | Client kine                                                               | rary (See Below)                                                          |                                                   |                        |               |                                                                     |              |               |
| Please (                              | check all service<br>ONE-WAY LOS AN                     | s you want to a<br>GELES TO NEW Y                                         | ppear on the client                                                       | itinerary.                                        | Additio                | nal Inform    | ation<br>BRAND INFORMATION                                          |              |               |
| 5 m                                   | ST REGIS NEW YO                                         | RK<br>MYABLEJ                                                             |                                                                           |                                                   | DISP                   | ALAY HOTEL    | LAAP                                                                |              |               |
| 0                                     | 24/7 SUPPORT (P)                                        | AYABLE)                                                                   |                                                                           |                                                   |                        |               |                                                                     |              |               |
| This it<br>Please<br>start d<br>06/20 | inerary includes<br>e set the date an<br>date.<br>/2022 | services eligibl<br>d time you wou                                        | e for client paymer<br>Id like this paymer                                | rt.<br>It link to expire                          | ■ INCL<br>e. If you ha | NOE CLIENT    | PAYMENT LINK<br>line in mind, please set it to<br>Eastern Time (ET) | o the day be | fore the trip |
| Cover P                               | age<br>COVER PAGE                                       |                                                                           |                                                                           |                                                   |                        |               |                                                                     |              |               |
| Detailed                              | d Services                                              |                                                                           |                                                                           |                                                   |                        |               |                                                                     |              |               |
|                                       | DETAILED SERVIC                                         | 85                                                                        |                                                                           |                                                   |                        |               |                                                                     |              |               |

### 1.2.4.4 EXECUTIVE SUMMARY

Depending on what type of document you are sending to your client, you can display or hide flight segments in the executive summary section by checking/unchecking the box.

## Round Trip Flights: Los Angeles - New York

Itinerary Status QUOTE

Sunday, September 18, 2022 – Saturday, September 24, 2022

No assigned travelers.

| DATE      | TIME                 |            | EVENT                                                                                               | DESCRIPTION                                                      |
|-----------|----------------------|------------|----------------------------------------------------------------------------------------------------|------------------------------------------------------------------|
| SEP<br>18 | 06:30 AM<br>02:38 PM | ø          | <b>Departure:</b> Los Angeles (LAX), Terminal O<br><b>Arrival:</b> Miami (MIA)<br><b>Via:</b> Miami | AMERICAN AIRLINES (AA) 529, Economy                              |
|           | 05:50 PM<br>08:45 PM | ø          | Departure: Miami (MIA)<br>Arrival: New York (JFK) , Terminal 8                                      | AMERICAN AIRLINES (AA) 1247, Economy                             |
| SEP<br>18 |                      | Ē          | Check-in: New York Marriott Downtown                                                                | Address: 85 WEST ST AT ALBANY ST New York<br>10006 United States |
| SEP<br>19 |                      | Ē          | Stay: New York Marriott Downtown                                                                    | Address: 85 WEST ST AT ALBANY ST New York<br>10006 United States |
| SEP<br>20 |                      | <u>E</u> I | Stay: New York Marriott Downtown                                                                    | Address: 85 WEST ST AT ALBANY ST New York<br>10006 United States |
| SEP<br>21 |                      | Ē          | Stay: New York Marriott Downtown                                                                    | Address: 85 WEST ST AT ALBANY ST New York<br>10006 United States |
| SEP<br>22 |                      | Û          | Stay: New York Marriott Downtown                                                                    | Address: 85 WEST ST AT ALBANY ST New York<br>10006 United States |
| SEP<br>23 |                      | E.         | Stay: New York Marriott Downtown                                                                    | Address: 85 WEST ST AT ALBANY ST New York<br>10006 United States |
| SEP<br>24 | 09:00 AM<br>12:00 PM | 2          | Departure: New York (JFK) , Terminal 8<br>Arrival: Austin (AUS)<br>Via: Austin                      | AMERICAN AIRLINES (AA) 2813, Economy                             |
|           | 01:44 PM<br>02:53 PM | ø          | Departure: Austin (AUS)<br>Arrival: Los Angeles (LAX) , Terminal 0                                  | AMERICAN AIRLINES (AA) 533, Economy                              |

| Travel Services                                                                                                    |                                                                                                    |
|----------------------------------------------------------------------------------------------------|----------------------------------------------------------------------------------------------------|
| Please check all services you want to appear on the client itinerary.                                                                | Additional Information                                                                                       |
| ROUND-TRIP LOS ANGELES TO NEW YORK                                                                                                   | DISPLAY AIRFARE BRAND INFORMATION                                                                            |
| MINEW YORK MARRIOTT DOWNTOWN                                                                                                    | Z DISPLAY HOTEL MAP                                                                                          |
| ₽ © 24/7 SUPPORT                                                                                                    |                                                                                                    |
| AUTOMATICALLY ADDED FEE                                                                                                    |                                                                                                    |
| Cover Page                                                                                                    |                                                                                                    |
| HIDE COVER PAGE                                                                                                    |                                                                                                    |
| Executive Summary                                                                                                    |                                                                                                    |
| DISPLAY ALL FLIGHT SEGMENTS IN THE EXECUTIVE SUMMARY                                                                                 |                                                                                                    |
| Detailed Services                                                                                                    |                                                                                                    |
| HIDE DETAILED SERVICES                                                                                                    |                                                                                                    |
| Financial Information                                                                                                    |                                                                                                    |
| HIDE THE PRICING SECTION                                                                                                    |                                                                                                    |
| □ HIDE FINANCIAL INFORMATION FROM THE T&CS. PLEASE BE AWARE THAT I COMPLIANCE COMPLAINTS THAT ARE RAISED FROM THE USE OF THIS DOCUME | IN DOING SO YOU ACCEPT ALL LEGAL RESPONSIBILITY FOR ANY REGULATORY<br>ENT RELATED TO THE DISPLAY OF PRICING. |
| INCLUDE PRICE PER PASSENGER BREAKDOWN FOR ADX AIR SERVICES.                                                                          |                                                                                                    |
| □ INCLUDE HOTEL RATE PER NIGHT FOR ADX HOTELS.                                                                                       |                                                                                                    |
| Hotel Information                                                                                                    |                                                                                                    |
| HIDE ALL BUT THE FIRST AND LAST DAY OF A HOTEL STAY                                                                                  |                                                                                                    |
| HIDE HOTEL - HOW TO GET THERE SECTION                                                                                                |                                                                                                    |
| Tour Information                                                                                                    |                                                                                                    |
| HIDE ALL BUT THE FIRST AND LAST DAY OF TOURS                                                                                         |                                                                                                    |
| Cruise Information                                                                                                    |                                                                                                    |
| HIDE ALL BUT THE FIRST AND LAST DAY OF NON-ADX CRUISE                                                                                |                                                                                                    |

### 1.2.4.5 REMOVE DETAILED SERVICE INFORMATION

To remove all of the details of the services and in turn shorten the client document to just the executive summary section, you can hide the detailed service section for each service.

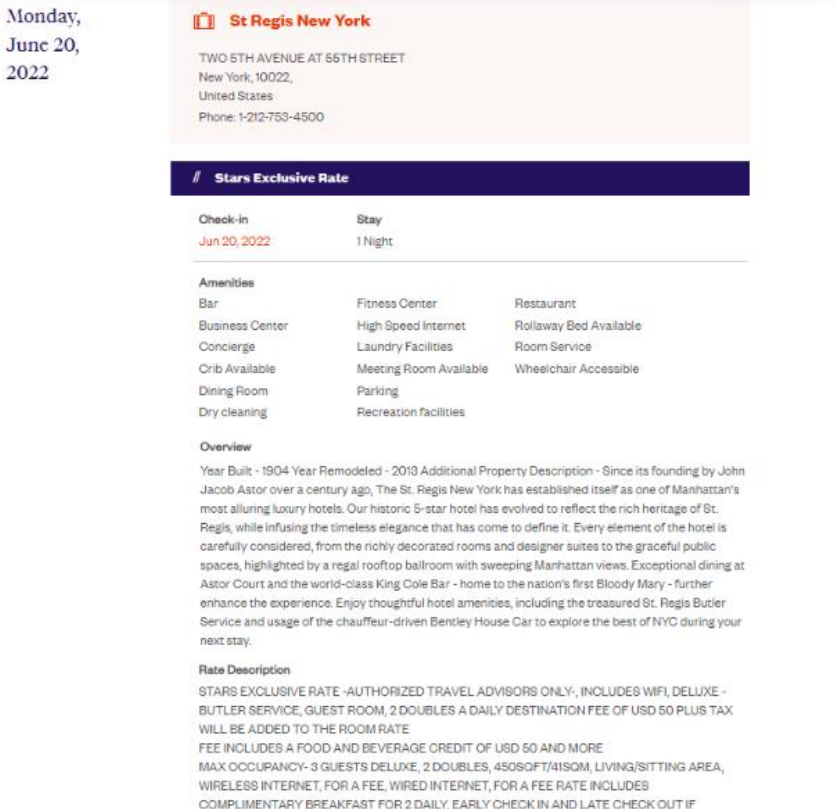

WIRELESS INTERNET, FOR A FEE, WIRED INTERNET, FOR A FEE RATE INCLUDES COMPLIMENTARY BREAKFAST FOR 2 DAILY, EARLY CHECK IN AND LATE CHECK OUT IF AVAILABLE WELCOME AMENITY AND GM NOTE WELCOMING GUEST UPGRADE OF ROOM TYPE IF AVAILABLE

GUARDIAN ANGEL SERVICE 4 HOURS RESPONSE ST

REGIS AND LUXURY COLLECTION 100 USD FOOD AND BEVERAGE CREDIT THE CREDIT CAN ONLY BE USED ON INCIDENTAL SPEND THAT HAS INCURRED DURING THE STAY UP TO 100 USD THIS INCLUDES DINING SERVICES ONLY AND EXCLUDES THE MINIBAR CREDIT MUST BE USED DURING THE ORIGINAL RESERVATION AND IS NOT VALID ON CONSECUTIVE RESERVATIONS IN THE SAME HOTEL THE CREDIT CANNOT BE APPLIED TOWARD THE ROOM ATTE AND IS NOT VALID ON ROOM AND TAX GRATUTIES BERVICE CHARGES OR SERVICES PROVIDED BY A THIRD PARTY THERE WILL BE NO REFUND ISSUED ON ANY UNUSED PORTION OF THE CREDIT THE CREDIT IS NOTTRANSFERABLE AND CANNOT BE COMBINED WITH ANY OTHER OPTER OR PROMOTION

#### How to get there

Primary Airport - EWR - Newark Liberty International Airport - 16.00 MI SW Other Airports - JFK -John F Kennedy International Airport - 16.00 MI SE LGA - LaGuardia Airport - 12.00 MI E Directions to Property from EWR - Newark Liberty International Airport - Take Interstate 95 (New Jersey Turnpike) Northbound. Föllow signs to the Lincoin Tunnel (Pay SS toil). Exit the tunnel and follow signs for uptown (to the left). You will be on 10th Avenue. Turn Right (east) onto 40th Street. Proceed 6 blocks to the east. Turn left (North) onto Madison Avenue, At 55th Street, turn left (west). The St. Regis Is on 55th Street between Madison and Fifth Avenues, on the left hand side. Directions to Property from JFK - John F Kennedy International Airport - Upon leaving the airport, follow signs to

| ADX+                              | Partners                                   | Clients                                                | Resources                                                               | 0                        | Bookings              | <ul> <li>Chuise ID</li> </ul>   | D. ADX Ref. PNR. or Invoice # 🔍                 | Anna Kulej 🗸  |
|-----------------------------------|--------------------------------------------|--------------------------------------------------------|-------------------------------------------------------------------------|--------------------------|-----------------------|---------------------------------|-------------------------------------------------|---------------|
| « BACK T                          | OITINERARY                                 |                                                        |                                                                         |                          |                       |                                 |                                                 |               |
| SPECIFY                           | EMAIL CONTENT                              | TS                                                     |                                                                         |                          |                       |                                 |                                                 |               |
| FROM                              |                                            | noreply@tra                                            | eledge.com                                                              |                          |                       |                                 |                                                 | ~             |
| то                                |                                            | sarah@smith                                            | com                                                                     |                          |                       |                                 |                                                 |               |
| SUBJECT                           |                                            | Jones New Yo                                           | rk Business Trip                                                        |                          |                       |                                 |                                                 |               |
| BODY                              |                                            | віц                                                    | • ≡ ≡                                                                   | Normal                   | Default               | : <i>I</i> s                    |                                                 |               |
|                                   |                                            | Helo,<br>Please find a<br>If you have a<br>Best Regard | Bached details for y<br>ny questions please<br>h,<br>ly to this message | give me a call.          | see your adv          | isor profile to                 | edit your default signature and e               | maí text.     |
| ATTACHM                           | IENTS                                      | Client kine                                            | ary (See Below)                                                         |                          |                       |                                 |                                                 |               |
| Please d                          | heck all service                           | s you want to a<br>GELES TO NEW Y                      | opear on the clien                                                      | t itinerary.             | Addition              | I Information<br>Y AIRFARE BRAN | ND INFORMATION                                  |               |
| 🛃 im, s                           | ST REGIS NEW YO                            | RK                                                     |                                                                         |                          | DISPL/                | W HOTEL MAP                     |                                                 |               |
| <b>0</b> 0 :                      | PLANNING FEE (P                            | AYABLE)                                                |                                                                         |                          |                       |                                 |                                                 |               |
| C @ 2                             | 24/7 SUPPORT (Pi                           | AYABLE)                                                |                                                                         |                          |                       |                                 |                                                 |               |
| This itir<br>Please s<br>start da | nerary includes<br>set the date an<br>ate. | services eligibli<br>d time you wou                    | e for client payme<br>Id like this payme                                | nt.<br>nt link to expire | INCLUE<br>If you have | E CLIENT PAYM                   | ENT LINK<br>n mind, please set it to the day be | fore the trip |
| 06/20/2                           | 2022                                       |                                                        | 00.00                                                                   | )                        |                       | м 👻                             | Eastern Time (ET)                               | Ť             |
| Cover Pa                          | ege<br>COVER PAGE                          |                                                        |                                                                         |                          |                       |                                 |                                                 |               |
| Detailed                          | Services                                   |                                                        |                                                                         |                          |                       |                                 |                                                 |               |
|                                   | DETAILED SERVIC                            | ts                                                     |                                                                         |                          |                       |                                 |                                                 |               |

### 1.2.4.6 FINANCIAL INFORMATION

Pricing breakdowns are shown in the pricing section as well as in the terms and conditions. You can opt to hide these sections by checking the box next to the selection. You can also opt to show the per person pricing when an air service is on an itinerary, the default is to have this breakdown turned off.

| ricing                          |                |                |                |  |
|---------------------------------|----------------|----------------|----------------|--|
| ltem                            | Cost           | Taxes and Fees | Total Cost     |  |
| One-way Los Angeles to New York | \$349.64 USD   | \$55.42 USD    | \$405.06 USD   |  |
| St Regis New York               | \$1,245.00 USD | \$244.52 USD   | \$1,489.52 USE |  |
| Planning Fee                    | \$50.00 USD    | \$0.00 USD     | \$50.00 USE    |  |
| 24/7 Support                    | \$60.00 USD    | \$0.00 USD     | \$60.00 USE    |  |
| Total                           | \$1,704.64 USD | \$299.94 USD   | \$2,004.58 USD |  |

#### Terms & Conditions

The travel-related products, services, fares and other information (the "Travel Offerings") set forth in this ltinerary, Quote, and/or Invoice, As applicable (Each hereafter referred to as a "Travel Record") are provided by the suppliers of such products and services which may include, without limitation, airlines, cruise line operators, travel insurers, hotels, and local ground operators (in each case a "Supplier" and collectively the "Supplier").

Passports must be valid at least six months beyond the date of travel. Ensure that you have all documentation required for travel outside of North America. Entry into a country may be refused even if the required information and travel documents are complete.

Living standards and practices at the destination and the standards and conditions there with respect to the provision and utilities, services and accommodation may differ from those found in North America.

No prices increases are permitted after the customer has paid in full. If a price increase is more than 7% (except increases resulting from an increase in GST/PST/HST), the customer has the right to cancel the contract and obtain a full refund.

Additional airline baggage fees may apply. Changes to itinerary may result in airline penalties and fees.

Air Service Prices are subject to change until ticketed and full amount is paid.

Suppliers may charge a fee for any cancellation or modification to your booked Travel Offering. Most travel bookings are nonrefundable and cancelled bookings will incur charges. These charges can be up to 100% of the cost of the booking, whether or not your travel has commenced. Please refer to the supplier's terms and conditions for more information.

This Travel record is subject to Terms & Conditions. Click here to review the Terms & Conditions (http://www.adxtravel.com/legal). Please read and ensure you understand these Terms & Conditions when considering the Travel Offerings. By completing this booking for the Travel Offerings, you agree to the Terms & Conditions.

Each Travel Offering is subject to additional terms and conditions imposed by the applicable Supplier of such Travel Offering, which may vary from the Terms & Conditions.

IT IS YOUR RESPONSIBILITY TO READ AND UNDERSTAND THE SUPPLIER'S TERMS AND CONDITIONS RESPECTING ANY TRAVEL OFFERING, BY COMPLETING THIS BOOKING FOR THE TRAVEL OFFERINGS, YOU ALSO AGREE TO THE SUPPLIER'S TERMS AND CONDITIONS.

In the case of California, registration as a seller of travel does not constitute approval by the State of California.

| rioing                          |                |                |                |
|---------------------------------|----------------|----------------|----------------|
| ltem                            | Oost           | Taxes and Fees | Total Cost     |
| One-way Los Angeles to New York | \$349.64 USD   | \$55.42 USD    | \$405.06 USD   |
| St Regis New York               | \$1.245.00 USD | \$244.52 USD   | \$1.489.52 USD |

| Travel Services                                                                                                    |                                                                                                    |
|----------------------------------------------------------------------------------------------------|----------------------------------------------------------------------------------------------------|
| Please check all services you want to appear on the client itinerary.                                                              | Additional Information                                                                                       |
| S ROUND TRIP LOS ANGELES TO NEW YORK                                                                                               | COSPLAY ARFARE BRAND INFORMATION                                                                             |
| M NEW YORK MARRIOTT DOWNTOWN                                                                                                    | S DISPLAY HOTEL MAP                                                                                          |
|                                                                                                    |                                                                                                    |
| C & AUTOMATICALLY ADDED FTE                                                                                                    |                                                                                                    |
| Cover Page                                                                                                    |                                                                                                    |
| HIDE COVER PAGE                                                                                                    |                                                                                                    |
| Executive Summary                                                                                                    |                                                                                                    |
| DISPLAY ALL FLIGHT SEGMENTS IN THE EXECUTIVE SUMMARY                                                                               |                                                                                                    |
| Detailed Services                                                                                                    |                                                                                                    |
| HIDE DETAILED SERVICES                                                                                                    |                                                                                                    |
| Financial Information                                                                                                    |                                                                                                    |
| HIDE THE PRICING SECTION                                                                                                    |                                                                                                    |
| HIDE FINANCIAL INFORMATION FROM THE TBCS, PLEASE BE AWARE THAT<br>COMPLIANCE COMPLAINTS THAT ARE RAISED FROM THE USE OF THIS DOCUM | IN DOING SO YOU ACCEPT ALL LEGAL RESPONSIBILITY FOR ANY REGULATORY<br>ENT RELATED TO THE DISPLAY OF PRICING. |
| INCLUDE PRICE PER PASSENCER BREAKDOWN FOR ADX AIR SERVICES.                                                                        |                                                                                                    |
| INCLUDE HOTEL BATE PER NIGHT FOR ADX HOTELS.                                                                                       |                                                                                                    |
| Hotel Information                                                                                                    |                                                                                                    |
| HIDE ALL BUT THE FIRST AND LAST DAY OF A HOTEL STAY                                                                                |                                                                                                    |
| HIDE HOTEL - HOW TO GET THERE SECTION                                                                                              |                                                                                                    |
| Tour Information                                                                                                    |                                                                                                    |
| HIDE ALL BUT THE FIRST AND LAST DAY OF TOURS                                                                                       |                                                                                                    |
| Cruise Information                                                                                                    |                                                                                                    |

HIDE ALL BUT THE FIRST AND LAST DAY OF NON-ADX CRUISE

### 1.2.4.7 SERVICE SPECIFIC INFORMATION

Sections related to specific service type will have extra customizations that you can control on the client itinerary. For example, you can choose to hide all but the first and last days for hotel and, tour and cruise trips as well as the getting there information for hotel.

| I HERE THE PRICENC SECTION                                                                                                    |                                                                                                    |  |  |
|----------------------------------------------------------------------------------------------------|----------------------------------------------------------------------------------------------------|--|--|
|                                                                                                    |                                                                                                    |  |  |
| HERE FINANCIAL INFORMATION FROM THE TECS. FLEASE BE AWARE THAT IN DOING SO YO<br>COMPLEMENT COMPLEXING AND THAT AND ADDRESS FROM THE LIST OF THE DOCUMENT BUILDED TO<br>COMPLEXING COMPLEXING AND THAT AND ADDRESS FROM THE LIST OF THE DOCUMENT BUILDED TO<br>COMPLEXING COMPLEXING ADDRESS FROM THE TECS.                                                                           | N ACCEPT ALL LEGAL RESPONSIBILITY FOR ANY REGULATORY                                                                                                    |  |  |
| Include Prick Per Passenger Breakdown For Ally Art Services                                                                                                    |                                                                                                    |  |  |
|                                                                                                    |                                                                                                    |  |  |
| Hotel Information                                                                                                    |                                                                                                    |  |  |
| HOLALL BUT THE FIRST AND LAST DAY OF A HOTEL STAY                                                                                                    |                                                                                                    |  |  |
| HERE HOTEL - HOW TO GET THERE BECTION                                                                                                    |                                                                                                    |  |  |
| Tour Information                                                                                                    |                                                                                                    |  |  |
| HIDE ALL BUT THE FIRST AND LAST BAY OF TOURS                                                                                                    |                                                                                                    |  |  |
| Cruise Informetion                                                                                                    |                                                                                                    |  |  |
| ) HIDE ALL BUT THE FIRST AND LAST DAY OF NON-ADK CRUISE                                                                                                    |                                                                                                    |  |  |
|                                                                                                    |                                                                                                    |  |  |
| Insurance Offerings                                                                                                    |                                                                                                    |  |  |
| As some jurisdictions require travel insurance to be offered to all clients, ADX include<br>products that have been sold or declined. If insurance has been sold through ADX do                                                                                                    | s messaging on all client documents about any insurance<br>currents will automatically reflect this detail.                                                          |  |  |
| INSUMANCE OFFENED                                                                                                    |                                                                                                    |  |  |
| Use this option when you have sent a quote for travel insurance to your client, and th                                                                                                    | ey have not responded yet.                                                                                                    |  |  |
| INDURANCE PURCHASED IN ADX                                                                                                    |                                                                                                    |  |  |
| This option is only available when insurance has been sold or invested via ADX. Rature<br>ADX or add an external invoice flar an insurance product solid ourside of ADX and this                                                                                                    | n to the Trip Services Page to quote & sell insurance using<br>option will be acconstically selected.                                                                |  |  |
| O INVOLVANCE PURCHARED                                                                                                    |                                                                                                    |  |  |
| One this option if you have sold insurante to your client and have not involved throug<br>policy.                                                                                                    | (hADX. Please provide the name of the insurance product                                                                                                    |  |  |
|                                                                                                    |                                                                                                    |  |  |
|                                                                                                    |                                                                                                    |  |  |
| D INVARANCE OFFINED AND DECLINED                                                                                                    |                                                                                                    |  |  |
| C INDUMANCE OFFINED AND DECLINED<br>Chouse this option if you have offered your client stavel insurance and they have tho                                                                                                    | sen not to punchase a policy through you. Also use this                                                                                                    |  |  |
| C REMAINER OFFIRED AND DECLIMED<br>Choese this option if you have offered your client travel insurance and they have tho<br>option if your client has purchased an insurance policy themselves.                                                                                                    | wen not to purchase a policy through you. Also use this                                                                                                    |  |  |
| C REMARKET OFFIRED AND DECLIMED<br>Chouse this option if you have offered your client travel insurance and they have tho<br>option if your client has purchased an insurance policy themselves.                                                                                                    | sen rot to purchese a policy through you. Also use this                                                                                                    |  |  |
| O REMARKER OFFIRED AND DECLINED<br>Choose this option if you have offered your client travel insurance and they have the<br>option if your client has purchased an insurance policy themselves.                                                                                                    | sen rot to purchase a policy through you. Also use this                                                                                                    |  |  |
| C REMARKET OFFIRED AND DECLINED<br>Choose this option if you have offered your client travel insurance and they have the<br>option if your client has purchased an insurance policy themselves.<br>Iterarary Notes<br>Use this section to include notes and comments for your clients within the PDF travel                                                                           | sen rot to purchese a policy through you. Also use this<br>document you are sending.                                                                                 |  |  |
| D BENJAMICE OFFIRED AND DECLINED<br>Choose this option if you have offered your client travel insurance and they have the<br>option if your client has purchased an insurance policy themselves.<br>Innerary Notes<br>Due this section to include notes and comments for your clients within the PDF travel<br>NOTE TEXT                                                              | sen rot to purchese a policy through you. Also use this<br>document you are tanding.<br>PREDICIPATE MOTEE                                                            |  |  |
| D REMARKET OFFIRED AND DECLINED<br>Choose this option if your have offered your client travel insurance and they have tho<br>reption if your client has purchased an insurance policy themselves.<br>Interary Notes<br>Just this section to include notes and comments for your clients within the PDF travel<br>NOTE TEXT<br>B I U & E II Normal I Default I I                       | sen rot to purchase a policy through you. Also use this<br>document you are sending.<br>PREDEFINED MOTES.<br>PREDEFINED MOTES.                                       |  |  |
| O REMARKE OFFIRED AND DECLINED<br>Choose this option if you have offered your client travel insurance and they have tho<br>option if your client has purchased an insurance policy themselves.<br>Innerary Notes<br>Use this section to include notes and comments for your clients within the PDF travel<br>Note TEXT<br><b>B I U 4 E E</b> Normal <b>2</b> Default <b>2 Z</b>       | een not to punchese a policy through you. Also use this<br>document you are sending.<br>PREDETINED MOTES.<br>PREDETINED MOTES.<br>Ticketed                           |  |  |
| O RESURANCE OFFIRED AND DECLINED<br>Choose this option if you have offered your client travel insurance and they have tho<br>option if your client has purchased an insurance policy themselves.<br>Initializing Notes<br>Use this section to include notes and comments for your clients within the PDF travel<br>Rots taxe<br><b>B I U • E E</b> Normal <b>•</b> Default <b>• I</b> | een not to punchese a policy through you. Also use this<br>document you are sending.<br>PREDEFINED HOTEL<br>PREDEFINED HOTEL<br>PREDEFINED HOTEL<br>PREDEFINED HOTEL |  |  |

### 1.2.4.8 INSURANCE OFFERING

Insurance offering messaging gets added to the Terms and Conditions to meet some jurisdiction requirements. When insurance is purchased directly through ADX the default will set to the purchased status. When advisors are adding insurance externally or the client has declined, that messaging can be selected on the itinerary page.

#### **Terms & Conditions**

The travel-related products, services, fares and other information (the "Travel Offerings") set forth in this ltinerary, Quote, and/or Invoice. As applicable (Each hereafter referred to as a "Travel Record") are provided by the suppliers of such products and services which may include, without limitation, airlines, cruise line operators, travel insurers, hotels, and local ground operators (in each case a "Supplier" and collectively the "Suppliers").

Passports must be valid at least six months beyond the date of travel. Ensure that you have all documentation required for travel outside of North America. Entry into a country may be refused even if the required information and travel documents are complete.

Trip cancellation and out-of-province insurance was offered and declined.

Living standards and practices at the destination and the standards and conditions there with respect to the provision and utilities, services and accommodation may differ from those found in North America.

No prices increases are permitted after the customer has paid in full. If a price increase is more than 7% (except increases resulting from an increase in GST/PST/HST), the customer has the right to cancel the contract and obtain a full refund.

Additional airline baggage fees may apply. Changes to itinerary may result in airline penalties and fees.

Air Service Prices are subject to change until ticketed and full amount is paid.

Suppliers may charge a fee for any cancellation or modification to your booked Travel Offering. Most travel bookings are nonrefundable and cancelled bookings will incur charges. These charges can be up to 100% of the cost of the booking, whether or not your travel has commenced. Please refer to the supplier's terms and conditions for more information.

This Travel record is subject to Terms & Conditions. Click here to review the Terms & Conditions (http://www.adxtravel.com/legal). Please read and ensure you understand these Terms & Conditions when considering the Travel Offerings. By completing this booking for the Travel Offerings, you agree to the Terms & Conditions.

Each Travel Offering is subject to additional terms and conditions imposed by the applicable Supplier of such Travel Offering, which may vary from the Terms & Conditions.

IT IS YOUR RESPONSIBILITY TO READ AND UNDERSTAND THE SUPPLIER'S TERMS AND CONDITIONS RESPECTING ANY TRAVEL OFFERING. BY COMPLETING THIS BOOKING FOR THE TRAVEL OFFERINGS, YOU ALSO AGREE TO THE SUPPLIER'S TERMS AND CONDITIONS.

In the case of California, registration as a seller of travel does not constitute approval by the State of California.

#### **Financial Information**

HEDE THE PRICING SECTION

HOE FINANCIAL INFORMATION FROM THE TACK. PLEASE BE AWARE THAT IN DOING SO YOU ACCEPT ALL LEGAL RESPONSIBILITY FOR ANY REGULATORY COMPLIANCE COMPLAINTS THAT ARE RAISED FROM THE USE OF THIS DOCUMENT RELATED TO THE DISPLAY OF FRICING.

BICLUDE PRICE PER PASSENGER BREAKDOWN FOR ADX AIR SERVICES.

#### Hatel Information

I HERE ALL BUT THE FIRST AND LAST DAY OF A HOTEL STAY

HIDE HOTEL HOW TO GET THERE SECTION

#### Tour Information

HIDE ALL BUT THE FIRST AND LAST DAY OF TOURS.

#### Cruise Information

HOE ALL BUT THE FIRST AND LAST DAY OF NON-ADX CRUISE.

#### Insurance Offerings

As some jurisdictions require travel insurance to be offered to all clients, ADX includes messaging on all client documents about any insurance products that have been sold or declined. If insurance has been sold through ADX documents will automatically reflect this detail.

#### INSUMANCE OFFERED

Use this option when you have sent a guote for travel insurance to your client, and they have not responded yet.

#### INSURANCE PURCHASED IN ADX.

This option is only available when insurance has been sold or invesced via ADK. Return to the Trip Services Page to quote & self insurance using ADX or add an external invoice for an insurance product sold outside of ADX and this option will be automatically selected.

#### O INSURANCE PURCHASEEI

Use this option if you have sold imparance to your client and have not involced through ADX. Please provide the name of the imparance product or policy.

#### O INSUMANCE OFFERED AND DECLINED.

Choose this option if you have offered your client travel insurance and they have chosen not to purchase a policy through you. Also use this option if your client has purchased an insurance policy themselves.

#### Itinerary Notes

Use this section to include notes and comments for your clients within the PDF travel document you are sending.

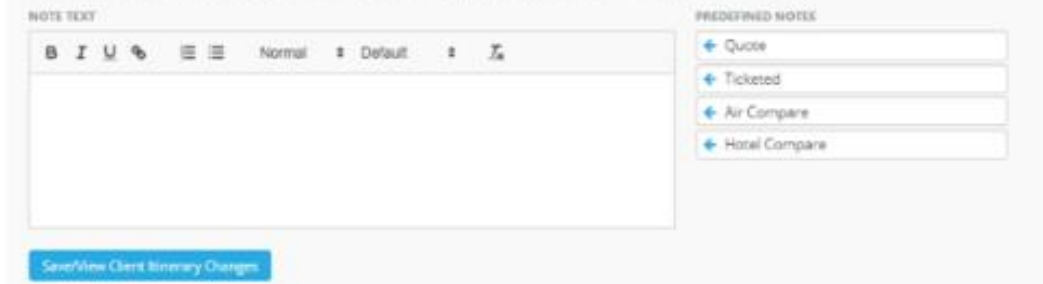

66

### 1.2.4.9 ADDING ITINERARY NOTES

Predefined notes are set up on the advisor profile and show under the Itinerary Notes section to be added. Any note created on the profile will appear in the list and can be added by clicking on the note title. Agents can also create a manual note for the itinerary by entering the text into the text box and pressing the SAVE button to add it.

| For Ms. G | reta Jones                                                        |                           |                                                            |                                                                        |
|-----------|-------------------------------------------------------------------|---------------------------|------------------------------------------------------------|------------------------------------------------------------------------|
| DATE      | TIME                                                              |                           | EVENT                                                      | DESCRIPTION                                                            |
| 30N<br>20 |                                                                   | 0                         | Oheok-In: St Regis New York                                | Address: TWO 5TH AVENUE AT 55TH STREET New<br>York 10022 United States |
|           | 05:24 PM                                                          | 致                         | Departure: Los Angeles (LAX), Terminal 0<br>Via: Las Vegas | AMERICAN AIRLINES (AA) 738, Economy                                    |
| JUN<br>21 | 07.00 AM                                                          | 冀                         | Arrival: New York (JEK) , Terminal 8                       |                                                                        |
|           |                                                                   | 0                         | Oheok-out: St Regis New York                               | Address: TWO 5TH AVENUE AT 55TH STREET New<br>York 10022 United States |
| Notes     | VIP SUPP(<br>24/7 Access<br>Toll-Free (North<br>Global: 1-(547) 2 | ORT<br>America<br>88-3059 | ); 1 (888) 481-2004<br>,                                   |                                                                        |

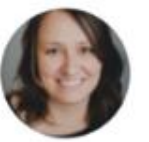

### Hello Greta,

What started out as a keen desire to plan and organize, turned into a live long career of creating beautifully crafted memories for my friends, family and clients.

Sincerely, Anna Kulej

#### Financial Information

HOE THE PRICING SECTION

IN HER TRANSCAR, INFORMATION FROM THE TRUE, PLACE BE AWARE THAT IN DOING TO VOU ACCEPT ALL LEGAL REPONDERLITY FOR ANY REGULATORY COMPLIANCE COMPLAINTS THAT ARE RATED FROM THE LEE OF THIS DOCUMENT RELATED TO THE DEPLAY OF PRICING.

INCLUDE PRICE PER PASSENGER BREAKDOWN FOR ADX ARE REPORTS.

#### Hotel Information.

HIDE ALL BUT THE FIRST AND LAST DAY OF A HOTEL STAY

I HOE HOTEL HOW TO GET THERE SECTION

#### Tour information

HIDE ALL BUT THE FIRST AND LAST DAY OF TOURS.

#### Cruise Information

HOE ALL BUT THE FIRST AND LAST DAY OF NON-ADX CRUITE.

#### Insurance Offerings

As some jurisdictions require travel insurance to be offered to all clients, ADX includes messaging on all client documents about any insurance products that have been sold or declined. If insurance has been sold through ADX documents will automatically reflect this detail.

#### BINDURANCE OFFERED

Use this option when you have sent a quote for travel insurance to your client, and they have not responded yet.

#### O INDURANCE PURCHASED IN ADX

This option is only available when insurance has been solid or invoiced via ADX. Return to the Trip Services Page to quote & self insurance using ADX or add an external involve for an insurance product solid outside of ADX and this option will be automatically selected.

#### O INSURANCE PURCHASEE

Use this option if you have solid insurance to your client and have not involved through ADX. Please provide the name of the insurance product or policy.

#### O INSURANCE OFFERED AND DECLINED

Choose this option if you have offered your client travel insurance and they have chosen not to purchase a policy through you. Also use this option if your client has purchased an insurance policy themselves.

| NOTE TEXT                    | PHIDGINGD NOTES                   |
|------------------------------|-----------------------------------|
| BIU% ≣ Normal ≄ Default ≄ 74 | 🕈 Quote                           |
|                              | + Ticketed                        |
|                              | 🔸 Air Compane                     |
|                              | <ul> <li>Hotel Compare</li> </ul> |
|                              |                                   |
|                              |                                   |

# 1.3.SETTING UP AUTOMATED EMAILS

The additional emails in ADX need to be opted into in order for client to receive them. They DO NOT get automatically sent without advisor consent. Email defaults can also be formatted in the advisor profile.

# 1.3.1 Opting Into Automated Emails

All additional emails MUST be opted into before ADX can send them to your client. The Opt In will happen in two places:

o Client Profile – Birthday Greeting, Passport Renewal

Cancel

• Trip Services Page – Bon Voyage, Welcome Home

## 1.3.1.1 CLIENT PROFILE OPT INS

On the client form check the boxes to set up the automatic email distribution for Birthday Greetings and Passport Renewals. This can be done at the time of the client profile creation or edited after creating the profile.

| CREATE NEW CLIENT X                                                                                                    | 2 CREATE NEW CLIENT                                                                                                    |     |
|----------------------------------------------------------------------------------------------------|----------------------------------------------------------------------------------------------------|-----|
| TITLE FREST RAAME* MODELS NAME LAT RAAME* GENORE*  CATE OF DEFIN: RATIONALITY ROVEN TRAVELER NAMEER  CATE OF DEFIN: NOT Specified  Cate of the second second | TITLE     FIRST NAME*     MIDDLE NAME     LAST NAME*     GENDER*       V     Image: Comparison of the second second secon | ) F |
| PRIMARY ADASOR<br>Arona Kuaj D<br>PRIMARY IMIORA <sup>®</sup><br>PRIMARY IMIOR <sup>®</sup><br>PRIMARY IMA<br>BRIARY IMA<br>BRIARY IMA                                                                                                    | DATE OF BIRTH     NATIONALITY     KNOWN TRAVELER NUMBER     REDRESS NUME <ul> <li>Not Specified</li> <li>Image: Specified</li> <li>Image: Spe</li></ul>                                                                                                    | BER |
| SEATING PERFERENCE MEAL PERFERENCE Select Seating Preference  None NOVICE ADDRESS COUNTRY                                                                                                    | PRIMARY ADVISOR Anna Kulej                                                                                                    |     |
| ADDRESS 2 STATEGROUPINCE<br>CITY ZIMPOSTAL CODE Use as billion                                                                                                    | PRIMARY PHONE*     PRIMARY EMAIL       SELECT •     SELECT •                                                                                                    |     |
| BILL TO ADDRESS         COUNTRY           ADDRESS         COUNTRY           ADDRESS         STATLARDYNICK           COV         ZARDRESLA LODE                                                                                                    | SELECT -                                                                                                    |     |
| PTICAAL LOVALTY PROGRAMS TYPE VENDOR MUMBER X                                                                                                    |                                                                                                    |     |
| OPTIONAL PAIRFORT NUMBER ESSENS COUNTRY EXHIBIT DATE NUMBER ESSENS COUNTRY NUMBER ESHIFT NOTIFICATION                                                                                                    |                                                                                                    |     |

| 2 CREATE NEW CLIENT                                                                          | -                            |                   |                          |
|----------------------------------------------------------------------------------------------|------------------------------|-------------------|--------------------------|
| TITLE         FIRST NAME*         MEDOLE NAME         LAST NAME*         GENDER*           ✓ |                              |                   |                          |
| DATE OF BIETH NATIONALITY ENOUND TRAVELER NUMBER REDRESS NUMBER                              |                              |                   |                          |
| C SEND BRITHDAY GREETING                                                                     |                              |                   |                          |
| Anna Kulej 🗸                                                                                 |                              |                   |                          |
| PRIMARY PHOME* PRIMARY EMAIL                                                                 | OPTIONAL LOYALTY PROGRAMS    |                   |                          |
| SILICI • SILICI •                                                                            | 7/05                         | VENDOD            |                          |
| PRIMARY FAX                                                                                  | ITPE                         | VENDOR            | NUMBER X                 |
| SELECT ·                                                                                     | ~                            |                   |                          |
| SEATING PREFERENCE MEAL PREFERENCE                                                           |                              |                   |                          |
| Select Seating Preference V None V                                                           | OPTIONAL PASSPORT            |                   |                          |
| ADDRESS INFORMATION                                                                          | NUMBER                       | ISSUING COUNTRY   | EXPIRY DATE              |
| INVOICE ADDRESS COUNTRY                                                                      |                              | Not Specified 🗸 🗸 | · · · ·                  |
|                                                                                              | <b>O</b>                     |                   | ×                        |
| ADDRESS 2 STATE/PROVINCE                                                                     | PASSPORT EXPIRY NOTIFICATION |                   |                          |
| CITY ZIMPOSTAL CODE Use at bit to D                                                          |                              |                   |                          |
|                                                                                              |                              |                   |                          |
| BILL TO ADDRESS COUNTRY                                                                      |                              |                   | Cancel Create New Client |
| · · · · · · · · · · · · · · · · · · ·                                                        |                              |                   |                          |
| ADDRESS 2 STATE/PROVINCE                                                                     |                              |                   |                          |
| CTY ZHAPOSTAL CON                                                                            |                              |                   |                          |
|                                                                                              |                              |                   |                          |
| OPTIONAL LOYALTY PROCRAMS                                                                    | -                            |                   |                          |
| TYPE VERY NUMBER X                                                                           |                              |                   |                          |
| ~                                                                                            |                              |                   |                          |
|                                                                                              |                              |                   |                          |
| NUMBER ISSUES COUNTRY EXTERN DATE                                                            |                              |                   |                          |
| NotSpecfed v v v                                                                             |                              |                   |                          |
|                                                                                              |                              |                   |                          |
|                                                                                              |                              |                   |                          |
|                                                                                              |                              |                   |                          |
| Cancel Create New Cliers                                                                     |                              |                   |                          |

### 1.3.1.2 TRIP SERVICES PAGE OPT INS

Each trip can opt into sending out Bon Voyage and Welcome Home. This is done on each individual trip reference and is related to the dates of ALL the services on the reference. Check the SEND EMAILS checkbox on the MANAGE tab of each trip reference.

| ADX+          | Partners                                                                      | Clients                                 | Resources                     | Bookings      Cruise ID, ADX Ref. PNR, or Invoice # Q Anna Kulej                    |
|---------------|-------------------------------------------------------------------------------|-----------------------------------------|-------------------------------|-------------------------------------------------------------------------------------|
| Round         | Trip Flights                                                                  | New York                                | Miami                         | Cara Jones                                                                          |
| Thursday.     | May 26. 2022 -                                                                | Monday. May 3                           | 0. 2022                       | Advisor: Anna Kulej                                                                 |
| ADX Ref. 7    | 70(6ZC  Archive                                                               | Copy Quote   d                          | Link Bookings                 | Quars                                                                               |
|               |                                                                               |                                         |                               |                                                                                     |
| Ттір          | Client & Tr                                                                   | avelers P                               | ayment Serv                   | ice Fees Manage Ø Refresh Quote                                                     |
|               |                                                                               |                                         |                               |                                                                                     |
| Notifica      | tions                                                                         |                                         |                               | & Create Notification 🛛 🛔 Include Hidden                                            |
|               |                                                                               |                                         | Ther                          | t are no notifications to display.                                                  |
|               |                                                                               |                                         |                               |                                                                                     |
| Sent Em       | ails                                                                          |                                         |                               |                                                                                     |
|               | /                                                                             |                                         | π                             | ere are no emails to display.                                                       |
| Bon Vov       | under Re Walkrow                                                              | me Home Fm                              | ail Mossages                  |                                                                                     |
|               | Age & Helco                                                                   | ine nome cm                             | an messages                   |                                                                                     |
| U SEND BO     | SEND BON YOYAGE AND WELCOME HOME EMAILS SEND TO THE FOLLOWING EMAIL ADDRESSES |                                         |                               |                                                                                     |
| for reasoning | and our off in                                                                | and partone and                         | return datesy                 | cara@jones.com                                                                      |
|               | To perso                                                                      | nalize the Bon V                        | oyage and Welcom              | e Home greetings, please edit the message on composer on the right.                 |
|               |                                                                               |                                         | You can update the            | standard greetings on your My Profile page.                                         |
| Preview       |                                                                               |                                         |                               |                                                                                     |
|               |                                                                               |                                         |                               | Bon Voyage Welcome Home                                                             |
| BON           | EMAIL SUBJECT                                                                 |                                         |                               |                                                                                     |
|               | Bon Voyage!                                                                   |                                         |                               |                                                                                     |
|               |                                                                               |                                         | BIU ≡ = Normal : Default : 7. |                                                                                     |
| VUYAGE        |                                                                               |                                         | 7                             | Followers hid                                                                       |
|               |                                                                               |                                         | 100                           | If i can be of any further assistance before you travel, please do not hesitate to  |
| Enjoy you     | ur tripl                                                                      |                                         |                               | contact me, My email address and phone numbers can be found below.<br>Kind regards. |
| do not he     | e of any further as<br>esitate to contact (                                   | sistance before yo<br>me. My email addr | ess and phone                 |                                                                                     |
| numbers       | s can be found bei                                                            | 246.                                    |                               |                                                                                     |
| Kind reg      | ards.                                                                         |                                         |                               |                                                                                     |
|               |                                                                               |                                         |                               |                                                                                     |
|               |                                                                               |                                         |                               |                                                                                     |
|               |                                                                               |                                         |                               |                                                                                     |
|               |                                                                               |                                         |                               |                                                                                     |
|               |                                                                               |                                         |                               |                                                                                     |
| _             | _                                                                             |                                         | _                             |                                                                                     |
| Add AD        | K Service -                                                                   | Add non-ADX                             | Service -                     | Send Rinerary                                                                       |

# 1.3.2 Setting up Default Messaging

Default messaging can be customized for all additional emails through the client profile. You set defaults once and they will be utilized every time the emails are sent.

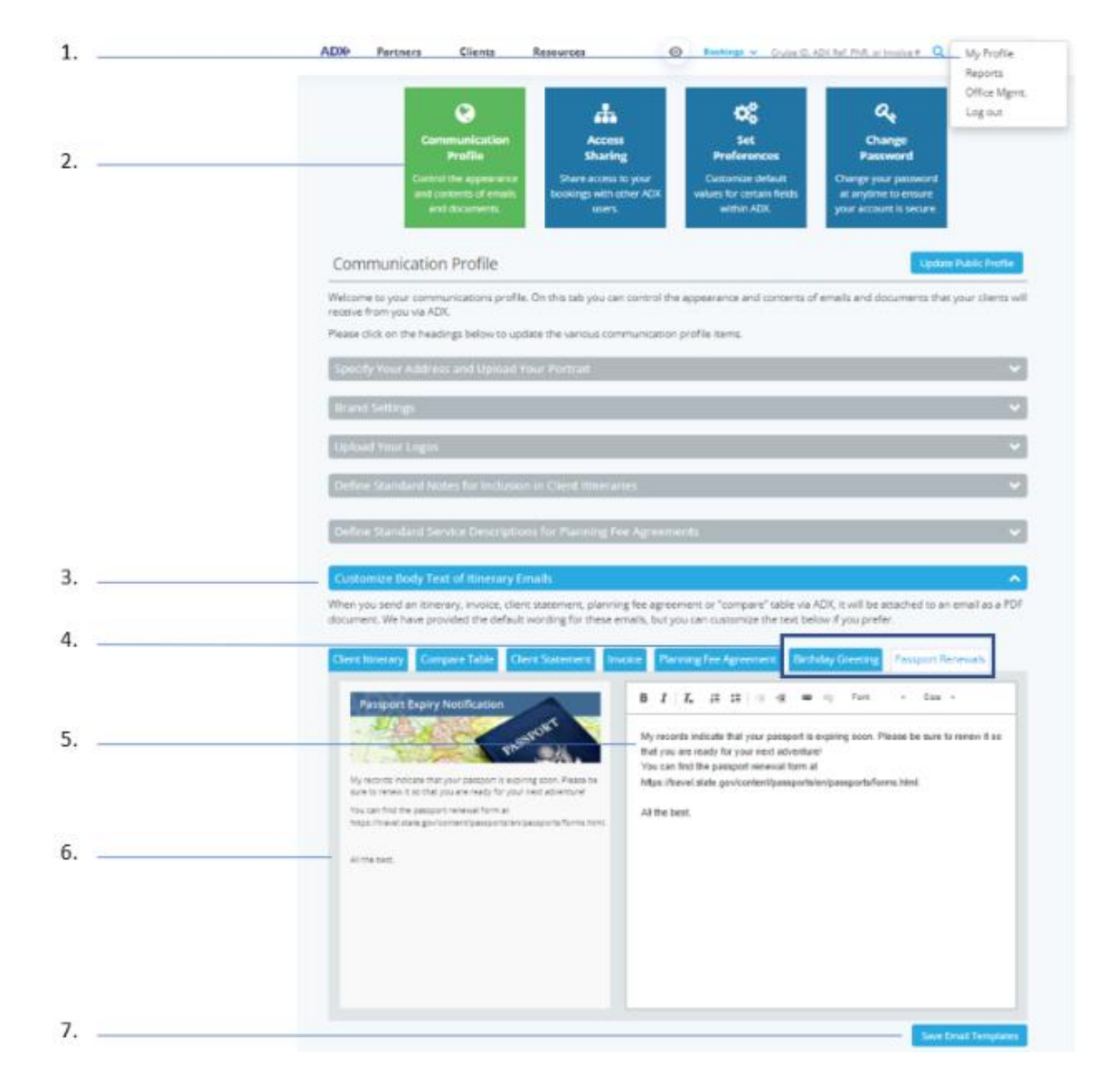
| žΞ | Steps                                                      |     | Notes                                |
|----|------------------------------------------------------------|-----|--------------------------------------|
| 1. | Open MY PROFILE                                            | • ^ | lame located at the top right corner |
|    |                                                            | • P | ress the v button                    |
|    |                                                            | • S | elect MY PROFILE                     |
| 2. | Click COMMUNICATION PROFILE tab                            | •   |                                      |
| 3. | Click the "Customize Body Text of Itinerary Emails" header | • 5 | ixth tab down in the list            |
|    |                                                            | • [ | Details will expand down             |
| 4. | Click the Birthday Greeting/Passport Renewal tab           | •   |                                      |
| 5. | Customize body of the email text                           | •   |                                      |
| 6. | Review the formatting of the text entered                  | •   |                                      |
| 7. | Click SAVE EMAIL TEMPLATE                                  | •   |                                      |

|   | Communication Profile                                                                                                    | Opdate Public Instite                                                                                                    |
|---|----------------------------------------------------------------------------------------------------|----------------------------------------------------------------------------------------------------|
|   | Welcome to your communications profile. On this tab you                                                                                                    | can control the appearance and contents of emails and documents that your clients wi                                                                                                    |
|   | Please click on the headings below to update the various o                                                                                                    | ommunication profile items.                                                                                                    |
|   | Specify Your Address and Upload Your Portrae                                                                                                    | ~                                                                                                    |
|   | Brand Settings                                                                                                    |                                                                                                    |
|   | Upload Your Logos                                                                                                    |                                                                                                    |
|   | Define Transford Notes for Industry in Clerit Blue                                                                                                    | anes 👻                                                                                                    |
|   | Define Standard Service Descriptions for Planning                                                                                                    | Tes Agreements                                                                                                    |
|   | Customize Budy Text of timesary Diracts                                                                                                    |                                                                                                    |
|   | Define Your Limail Signature Block                                                                                                    | ÷                                                                                                    |
| - | Customize Body Text of Bon Voyage and Welcome                                                                                                    | Home £mails                                                                                                    |
|   | mezzege.                                                                                                    | above to no need to put your name and contact information in the default text of th                                                                                                    |
|   | Meanings.<br>You been also option of automotically anoding clients<br>well wishes on their mig departure and return dates.<br>Yo culture these standard generings, please with the<br>information on the regist. You will be also to pake them<br>for each class. If also not on their two parts areas          | abave so na need to put your name and contact information in the default text of the<br>Bon Vayage Welconte Home<br>EMAE Surgicer<br>Bon Vayage!                                                                                                    |
| ( | Hearing.<br>You have the option of a constantial and in cleans<br>well wishes on their trip departure and return (dats.<br>To customer these standard greenings, please edit the<br>reformation or the option. Too will be able to take them<br>for each clean, if departed, on their trip (parter page<br>BOON | abave so no need to put your name and contact information in the defeuit text of th  Ban Vzyage Welconte Hore EMAL Sugget Bon Voyage Bon Voyage |
|   | <text><text><text><text><section-header><text></text></section-header></text></text></text></text>                                                                                                    | above so no need to put your name and contact information in the default text of the         Ben Vryage       Welcomu Hone         IMAL Sugject       Bon Voyage!         Bon Voyage!       Bon Voyage!         B I   I_e  I = II = II = III = III = III = III = III = III = III = III = IIII = IIII = IIII = IIIIII                                                                                                    |
|   | <text><text><text><text><section-header><text><text><text></text></text></text></section-header></text></text></text></text>                                                                                                    | above so no need to put your name and contact information in the default text of the<br>Bin Vryage Welcorte Hone<br>EMAL Sugger<br>Bon Voyage<br>B I I, I, IZ IZ I I I I I II II II II II II II II                                                                                                    |

| ¥Е  | Steps                                                                |         | Notes                                                     |
|-----|----------------------------------------------------------------------|---------|-----------------------------------------------------------|
| 8.  | Click "Customize Body Text of Bon Voyage and welcome Home<br>Emails" | • E     | Eighth tab down in the list                               |
| 9.  | Click the Bon Voyage/Welcome Home tab                                | •       |                                                           |
| 10. | Customize text                                                       | •       |                                                           |
| 11. | Click "Use Default" checkbox                                         | • 7<br> | The default text will be used every time emails<br>go out |
| 12. | Click SAVE                                                           | •       |                                                           |

## 1.4. DOCUMENT DELIVERY

Client documents do not get automatically sent via ADX. Advisor can choose to send directly from ADX or download the file as a PDF. Documents sent out of ADX directly will come from **noreply@traveledge.com**<sup>2</sup>. Primary advisor will be cc'd on all outbound emails out of ADX.

| Specity Email 0 | Contents                                                                                                    |
|-----------------|----------------------------------------------------------------------------------------------------|
| FROM            | anna.kulej@traveledge.com                                                                                                    |
| то              | cara@jones.com                                                                                                    |
| SUBJECT         | Invoice #                                                                                                    |
| BODY            | B I U % I⊟ ≔ Normal ≎ Default ≎ I <sub>x</sub>                                                                                                    |
|                 | Hello,<br>Please lind attached the invoice for your upcoming trip.                                                                                                    |
|                 | n you nere any quessions please give me a cas.<br>Best Regards,                                                                                                    |
| ATTACHMENTS     | Edits here apply to this message only – please see your advisor profile to edit your default signature and email text.                                                                                                    |
| REMINDER        | It is your responsibility to remind your clients of any conditions related to the purchase of travel services that may af<br>their decision to purchase, including health warnings, travel advisories or construction at destination properties. |
|                 | $\psi$ Invoice Starts Below $\psi$                                                                                                    |
|                 |                                                                                                    |
|                 | The second second second second second second second second second second second second second second second se                                                                                                    |
|                 |                                                                                                    |

| INVOICE NO. 29029790                             |              | TRA                   | /ELEDGE CORP.                                |
|--------------------------------------------------|--------------|-----------------------|----------------------------------------------|
| FOR CLIENT: Cara Jones                           |              | TRAVEL CON            | ISULTANT: Anna Kulej                         |
| 123 Sunny Drive, Brooklyn                        |              | c                     | Office: 1-800-387-2977                       |
| ISSUED: 05 Oct 2021                              |              | 2786 M<br>Alabama     | MILWAUKEE RD, Beloit<br>53511, United States |
| PRINTED: 10 May 2022                             |              | TravelEdge Dev Office | -TICO# 50023253 Test                         |
| HOTEL : RESIDENCE INN LA JOLL MARRIOTT, LA JOLLA |              |                       |                                              |
| TRAVELERS                                        | BASE         | TAXES                 | TOTAL                                        |
| Jones/Cara                                       | USD \$630.77 | USD \$0.00            | USD \$630.77                                 |
| HOTEL INFORMATION                                |              | CONFIRMAT             | ION: 256-6672257                             |
|                                                  |              | Download              | PDF Send Email                               |

<sup>2</sup> Affiliate partners will see noreply@adxtravel.com

## 1.4.1 Sending Client Documents

Advisors can opt to send the client documents directly out of the ADX system Doing so would track the document sent on the client profile as well as on the trip services page for that reference. The document would be delivered from address <u>noreply@traveledge.com</u><sup>3</sup> and document would be attached to the email as a PDF. Primary advisor will be CC'd automatically on the email.

| « BACK TO ITINERARY                                                                                                    |                                                                                                    |                                                                                                    |                   |
|----------------------------------------------------------------------------------------------------|----------------------------------------------------------------------------------------------------|----------------------------------------------------------------------------------------------------|-------------------|
| SPECIFY EMAIL CONTI                                                                                                    | INTS                                                                                                    |                                                                                                    |                   |
| <br>FROM                                                                                                    | noreply@traveledge.com                                                                                                    |                                                                                                    | ~                 |
| <br>70                                                                                                    | sarah@smith.com                                                                                                    |                                                                                                    |                   |
| <br>SUBJECT                                                                                                    | One Way Flight: Los Angeles to New York                                                                                                    |                                                                                                    |                   |
| BODY                                                                                                    | BIU% I≣ ≣ Normal                                                                                                    | Defauit = ⊼                                                                                                    |                   |
|                                                                                                    | Hollo.<br>Please find attached the quote for your upcoming                                                                                                    | trip.                                                                                                    | *                 |
|                                                                                                    | if you have any questions please give me a call                                                                                                    |                                                                                                    | _                 |
|                                                                                                    | Beat Regards.                                                                                                    | see your advisor profile to edit your default signature                                                          | and email text.   |
| ATTACHMENTS                                                                                                    | Bent Regards.<br>Edits here apply to this message only - please<br>Client filmerary (See Below)                                                                                                    | see your advisor profile to edit your default signature                                                          | and email text.   |
| ATTACHMENTS<br>CUSTOMIZE CLIENT IT<br>Travel Services                                                                                                    | Bent Regards.                                                                                                    | see your advisor profile to edit your default signature                                                          | and email text.   |
| ATTACHMENTS<br>CUSTOMIZE CLIENT AT<br>Travel Services<br>Please Check all Servi                                                                                             | Best Regards.  Edits here apply to this message only - please  C <i>Client Timerary (See Below)</i> INSEANY  C S VOL Want to appear on the Client Illinerary.                                                                                                    | see your advisor profile to edit your default signature<br>Additional information                                | and email text.   |
| ATTACHMENTS<br>CUSTOMIZE CUENT IT<br>Travel Services<br>Please check all servi<br>© # ONE-WAY LOS                                                                           | Bent Regards. Accessible Edits here apply to this message only – please Client filmerary (See Below) INLEARY Ces you want to appear on the client itinerary. ANGELES TO NEW YORK                                                                                                    | see your advisor profile to edit your default signature<br>Additional information                                | e and email text. |
| <br>ATTACHMENTS<br>CUSTOMEE CLENT IT<br>Travel Services<br>Please check all servi<br>C K ONE-WAY LOS                                                                        | Bent Regards. Automatic control of the set of the set o   | see your advisor profile to edit your default signature<br>Additional information                                | and email test.   |
| <br>ATTACHMENTS<br>CUSTOMIZE CLIENT FT<br>Travel Services<br>Please check all servi<br>I one-way Los<br>Cover Page                                                          | Bent Regards,<br>Autor Count<br>Edits here apply to this message only - please<br>Client frinerary (See Below)<br>INSEANY<br>Client Store on the client itinerary,<br>ANGELES TO NEW YORK                                                                                                    | see your advisor profile to edit your default signature<br>Additional information                                | and email test.   |
| <br>ATTACHMENTS CUSTOMIZE CLIENT IT Travel Services Please check all servi C if one-way los Cover Page Cover Page                                                           | Bent Regards.<br>Accession<br>Edits here apply to this message only - please<br>Edits here apply to this message only - please<br>(See Below)<br>INESARY<br>INESARY<br>INESARY<br>INESARY<br>INESARY<br>INESARY                                                                                                    | see your advisor profile to edit your default signature<br>Additional information                                | e and email test. |
| <br>ATTACHMENTS CUSTOMIZE CLIENT IT Travel Services Please check all servi I I ONE-WAY LOS Cover Page HIDE COVER PAGE Decalled Services                                     | Bent Regards,<br>Accessed<br>Edits here apply to this message only - please<br>Client filmerary (See Below)<br>INTERARY<br>Ces you want to appear on the client itinerary.<br>ANGELES TO NEW YORK                                                                                                    | see your advisor profile to edit your default signature Additional information Display AIRFARE BRAND INFORMATION | and email test.   |
| <br>ATTACHMENTS CUSTOMICE CLIENT ET Travel Services Please check all servi Cover Page Cover Page HIDE COVER PAGE Detailed Services HIDE DETAILED SER                        | Beat Regards,<br>Accession of the sense of the sense of the | see your advisor profile to edit your default signature<br>Additional information                                | e and email test. |
| <br>ATTACHMENTS CUSTOMIZE CLIENT IT Travel Services Please check all servi Cover Page Cover Page HIDE COVER PAGE Detailed Services HIDE DETAILED SERV Eloancial Information | Bent Regards.  Edits here apply to this message only - please  Client filmerary (See Below)  INTERARY  Ces you want to appear on the client litherary.  ANGELES TO NEW YORK  VICES                                                                                                    | see your advisor profile to edit your default signature<br>Additional information                                | and email test.   |

<sup>&</sup>lt;sup>3</sup> Affiliate partners will see <u>noreply@adxtravel.com</u>

| ***<br> | Steps                                       |                                                                     | Notes                                                                                                    |
|---------|---------------------------------------------|---------------------------------------------------------------------|----------------------------------------------------------------------------------------------------|
| 1.      | Verify FROM field                           | <ul> <li>Ij</li> <li>p</li> <li>b</li> <li>Ij</li> <li>p</li> </ul> | f you have your TE email in your communication<br>profile you can change this from no reply to your TE<br>by pressing the v<br>f you have a custom email in your communication<br>profile you will not be able to change this |
| 2.      | Verify the TO field                         | • /j<br>• T                                                         | f client's email is in their profile it will auto populate<br>To send to multiple users use the , and add the email                                                                                                    |
| 3.      | Verify/update subject and body of the email | • C                                                                 | Default will pull in from advisor profile                                                                                                    |
| 4.      | Customize the document as needed            | • E<br>a<br>• C<br>b                                                | Each email type will have its own customization<br>available<br>Customizing the email requires you to press the SAVE<br>button before emailing to generate the update                                                         |
| 5.      | Press SEND EMAIL                            | • L                                                                 | ocated at the bottom right of the page                                                                                                    |

## 1.4.2 Downloading Client Documents

Documents can be downloaded to send and save on your computer. This feature will be available for the following types of documents:

- Client Itinerary
- Service comparisons
- Payment Invoice
- Client Statement
- Fee Agreement

| Contraction and the second second                                                                                                    |                                                                                                    |                 |            |
|----------------------------------------------------------------------------------------------------|----------------------------------------------------------------------------------------------------|-----------------|------------|
| SPECIFY EMAIL CONT                                                                                                    | INTS                                                                                                    |                 |            |
| FROM                                                                                                    | noreply@traveledge.com                                                                                                    |                 | ~          |
| TD                                                                                                    | sarab@smith.com                                                                                                    |                 |            |
| suger                                                                                                    | One Way Flight: Los Angeles to New York                                                                                                    |                 |            |
| BODY                                                                                                    | BIU % IΞ Ξ Normal © Default © Ζ <sub>κ</sub>                                                                                                    |                 |            |
|                                                                                                    | Hello,<br>Please find attached the quote for your opcoming trip.                                                                                                    |                 |            |
|                                                                                                    | If you have any questions please give me a call.                                                                                                    |                 | - 8        |
|                                                                                                    | Best Regards,                                                                                                    |                 |            |
|                                                                                                    |                                                                                                    |                 | *          |
| ATTACHMENTS                                                                                                    | Edits here apply to this message only – please see your advisor profile to edit your default st                                                                                                    | ignature and en | nall text. |
| ATTACHMENTS<br>CUSTOMIZE CLIENT (                                                                                                    | Edits here apply to this message only – please see your advisor profile to edit your default st Client Itinerary (See Below) TOYERARY                                                                                                    | gnature and en  | nall text. |
| ATTACHMENTS<br>CUSTOMIZE CLIENT F<br>Travel Services                                                                                                    | Edits here apply to this message only – please see your advisor profile to edit your default sp Client itinerary (See Below) INVERARY                                                                                                    | gnature and en  | hall text. |
| ATTACHMENTS<br>CUSTOMIZECUENT I<br>Travel Services<br>Please check all serv                                                                                          | Edits here apply to this message only – please see your advisor profile to edit your default st                                                                                                    | gnature and en  | nall text. |
| ATTACHMENTS<br>CUSTOMOLE CLIDHT F<br>Travel Services<br>Please check all serv<br>I Ne WAY LOS                                                                        | Edits here apply to this message only – please see your advisor profile to edit your default st                                                                                                    | gnature and en  | hall text. |
| ATTACHMENTS<br>CUSTOMIZE CLIENT IT<br>Travel Services<br>Please check all serv<br>None way Los                                                                       | Edits here apply to this message only – please see your advisor profile to edit your default st                                                                                                    | gnature and en  | hall text. |
| ATTACHMENTS<br>CUSTOMIZE CLIDAT F<br>Travel Services<br>Please check all serv<br>I to one way Los<br>Cover Page                                                      | Edits here apply to this message only – please see your advisor profile to edit your default st                                                                                                    | gnature and en  | hall text. |
| ATTACHMENTS CUSTOMEZE CLIENT T Travel Services Please Check all serv at one way los Cover Page HIDE Covir Page                                                       | Edits here apply to this message only – please see your advisor profile to edit your default st  Client itinerary (See Below)  TIMELARY  Rices you want to appear on the client itinerary. Additional information  EANGELES TO NEW YORK  DISPLAY AIRFARE BRAND INFORMATION                                                                            | griature and en | hall fext. |
| ATTACHMENTS CUSTOMIZE CLIENT O Travel Services Please check all serv Cover Page Cover Page HIDE COVER PAGE Detailed Services                                         | Edits here apply to this message only – please see your advisor profile to edit your default st  Client itinerary (See Below)  TENERARY  Roes you want to appear on the client itinerary. Additional information  Roes you want to appear on the client itinerary. Original information  Roes you want to new york  Display Ainfare Brand information | gnature and en  | hall text. |
| ATTACHMENTS CUSTOMIZE CLIENT T Travel Services Please Check all serv at one way los Cover Page Cover Page HIDE COVER PAGE Detailed Services HIDE DETAILED SER        | Edits here apply to this message only – please see your advisor profile to edit your default st<br>Client itinerary (See Below)<br>TINELARY<br>Rices you want to appear on the client itinerary. Additional information<br>RANGELES TO NEW YORK ODSPLAY AIRFARE BRAND INFORMATION<br>NICES                                                            | griature and en | hall fext. |
| ATTACHMENTS CUSTOMIZE CUENT IT Travel Services Please check all serv Cover Page Cover Page HIDE COVER PAGE Detailed Services HIDE DETAILED SER Financial Information | Edits here apply to this message only – please see your advisor profile to edit your default si  Client itinerary (See Below)  TIMERARY  INCES YOU want to appear on the client itinerary. Additional information  IANGELES TO NEW YORK  INCES  N                                                                                                    | gnature and en  | hall fext. |

| ₩<br>E | Steps                               |                  | Notes                                                                                                    |
|--------|-------------------------------------|------------------|----------------------------------------------------------------------------------------------------|
| 1.     | Customize as required and available | • D<br>c<br>• II | Different email types allow for different<br>ustomizations<br>F customizing press SAVE before downloading file |
| 2.     | Press DOWNLOAD PDF button           | •                |                                                                                                    |

## **1.5.TRACKING SENT DOCUMENTS**

Sending client documents out of ADX will track the original document content as well as the date sent. Tracking information can be found on the client profile as well as on the individual trip services page under the MANAGE tab. You will be able to review the original email sent as well as RESEND directly from the trip page.

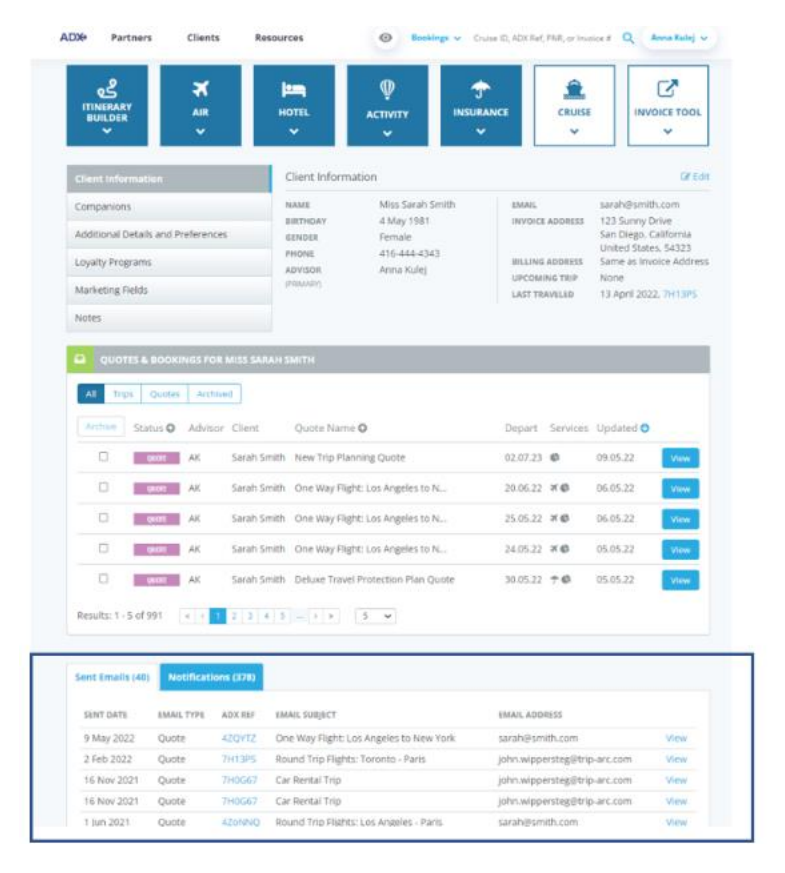

| One Way Fligh<br>Monday, June 20, 2                                                                | t: Los Angeles to I<br>022 - Tuesday, June 21, 2                                                                                | New York<br>022                                                                             |                                                                                      |                                                                                                    | Sarah Smith<br>Advisor: Anna Kulej |
|----------------------------------------------------------------------------------------------------|----------------------------------------------------------------------------------------------------|---------------------------------------------------------------------------------------------|--------------------------------------------------------------------------------------|----------------------------------------------------------------------------------------------------|------------------------------------|
| ADX Ref. 4ZQYTZ                                                                                    | wchive  Copy Quote  🔗                                                                                                    | Link Bookings                                                                               |                                                                                      |                                                                                                    | QUOTE                              |
| Trip Clien                                                                                         | t & Traveiers Pay                                                                                                    | ment Service                                                                                | Fees Man                                                                             | age                                                                                                    | C Refresh Quote                    |
| Notifications                                                                                      |                                                                                                    | /                                                                                           |                                                                                      | <b>4</b> Create                                                                                                    | Notification 🛛 🔓 Include Hidden    |
|                                                                                                    | ~                                                                                                    | There ar                                                                                    | re no notifications                                                                  | to display.                                                                                                    |                                    |
| Sent Emails                                                                                        |                                                                                                    |                                                                                             |                                                                                      |                                                                                                    |                                    |
| Sent Emails<br>Date Sent                                                                           | Email Type                                                                                                    | Attachmen                                                                                   | ıts                                                                                  | Recipients                                                                                                    |                                    |
| Sent Emails<br>Date Sent<br>May 9, 2022                                                            | Email Type<br>Quote                                                                                                    | Attachmen                                                                                   | its                                                                                  | Recipients<br>sarah@smith.com                                                                                              | View Sent Email                    |
| Sent Emails<br>Date Sent<br>May 9, 2022<br>Bon Voyage & V                                          | Email Type<br>Quote<br>Velcome Home Email                                                                                       | Attachmen<br>D<br>Messages                                                                  | its                                                                                  | Recipients<br>sarah@smith.com                                                                                              | View Sent Email                    |
| Sent Emails<br>Date Sent<br>May 9, 2022<br>Bon Voyage & W<br>SEND BON VOYAG                        | Email Type<br>Quote<br>Velcome Home Email                                                                                       | Attachmen  Messages  AlLS S                                                                 | I <b>ts</b>                                                                          | Recipients<br>sarah@smith.com                                                                                              | View Sent Email                    |
| Sent Emails<br>Date Sent<br>May 9, 2022<br>Bon Voyage & V<br>send Bon Voyag<br>(these are sent out | Email Type<br>Quote<br>Velcome Home Email<br>E AND WELCOME HOME EM<br>on trip departure and re                                  | Attachmen  Attachmen  Messages  AlLS S  turn dates)                                         | ts<br>SEND TO THE FOLL<br>sarah@smith.cor                                            | Recipients<br>sarah@smith.com<br>WING EMAIL ADDRESSES                                                                      | View Sent Email                    |
| Sent Emails Date Sent May 9, 2022 Bon Voyage & W SEND BON VOYAG (these are sent out To             | Email Type<br>Quote<br>Velcome Home Email<br>E AND WELCOME HOME EM<br>on trip departure and re<br>personalize the Bon Voy<br>Yo | Attachmen<br>Messages<br>AILS S<br>turn dates)<br>age and Welcome H<br>u can update the sta | tts<br>SEND TO THE FOLL<br>Sarah@smith.cor<br>lome greetings, p<br>andard greetings, | Recipients<br>sarah@smith.com<br>DWING EMAIL ADDRESSES<br>n<br>lease edit the message on compr<br>on your My Profile page. | View Sent Email                    |

**Trip Services Page** 

**Client Profile**